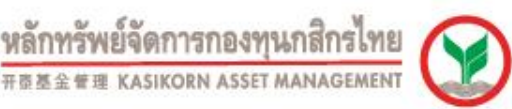

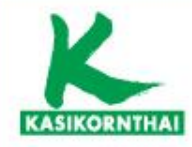

# การใช้งานระบบอิเล็กทรอนิกส์

นำเสนอ มหาวิทยาลัยราชภัฏเชียงราย กองทุนสำรองเลี้ยงชีพ เค มาสเตอร์ พูล ฟันด์ ซึ่งจดทะเบียนแล้ว 27 กุมภาพันธ์ 2563

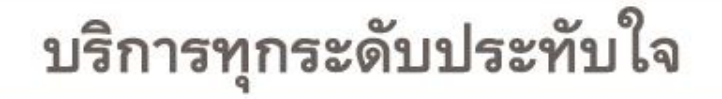

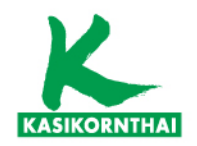

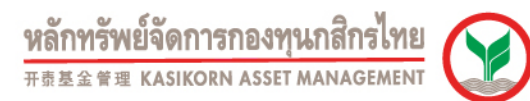

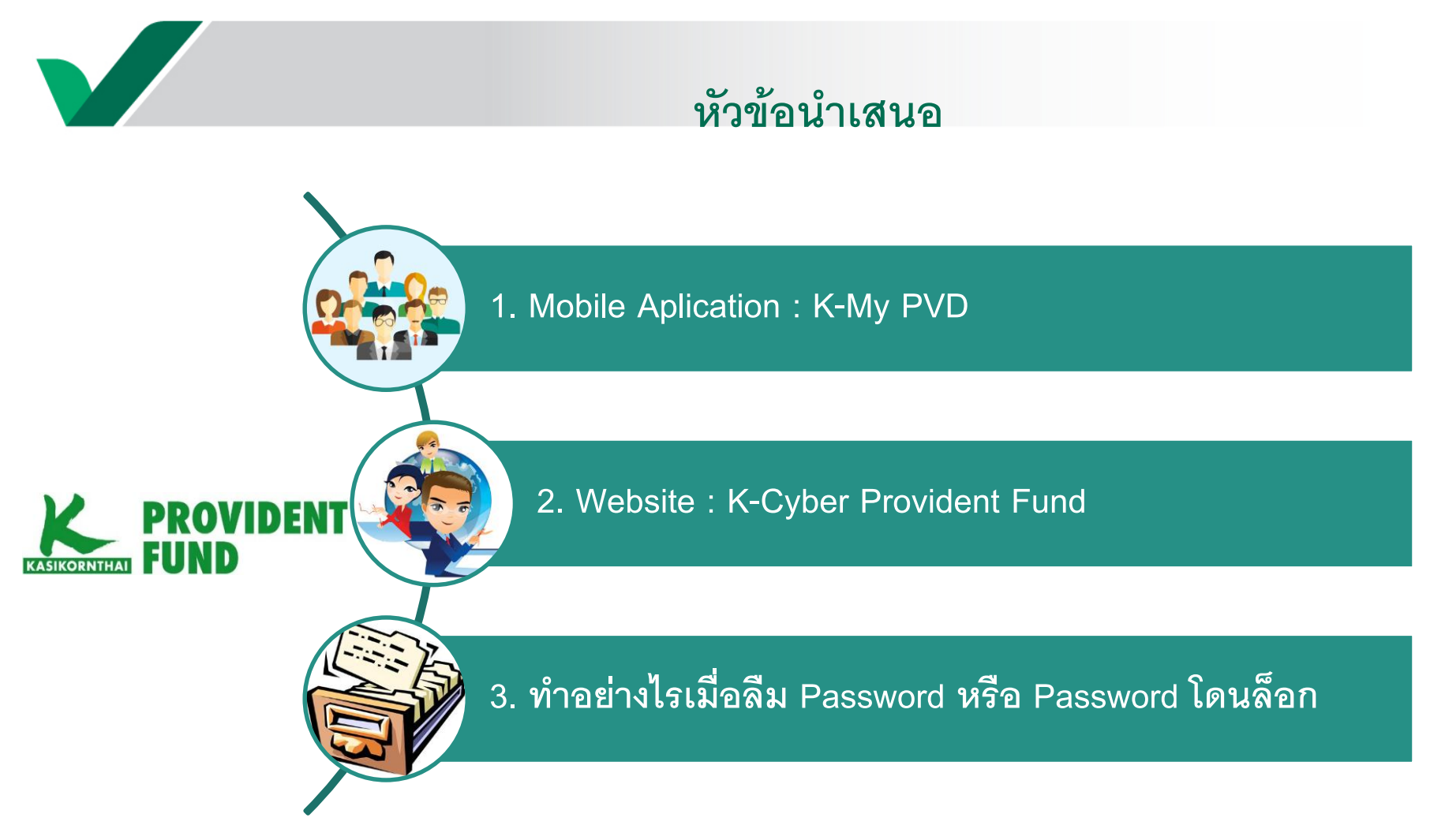

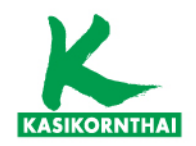

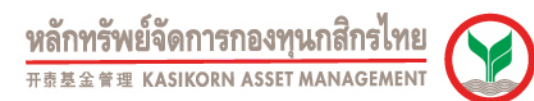

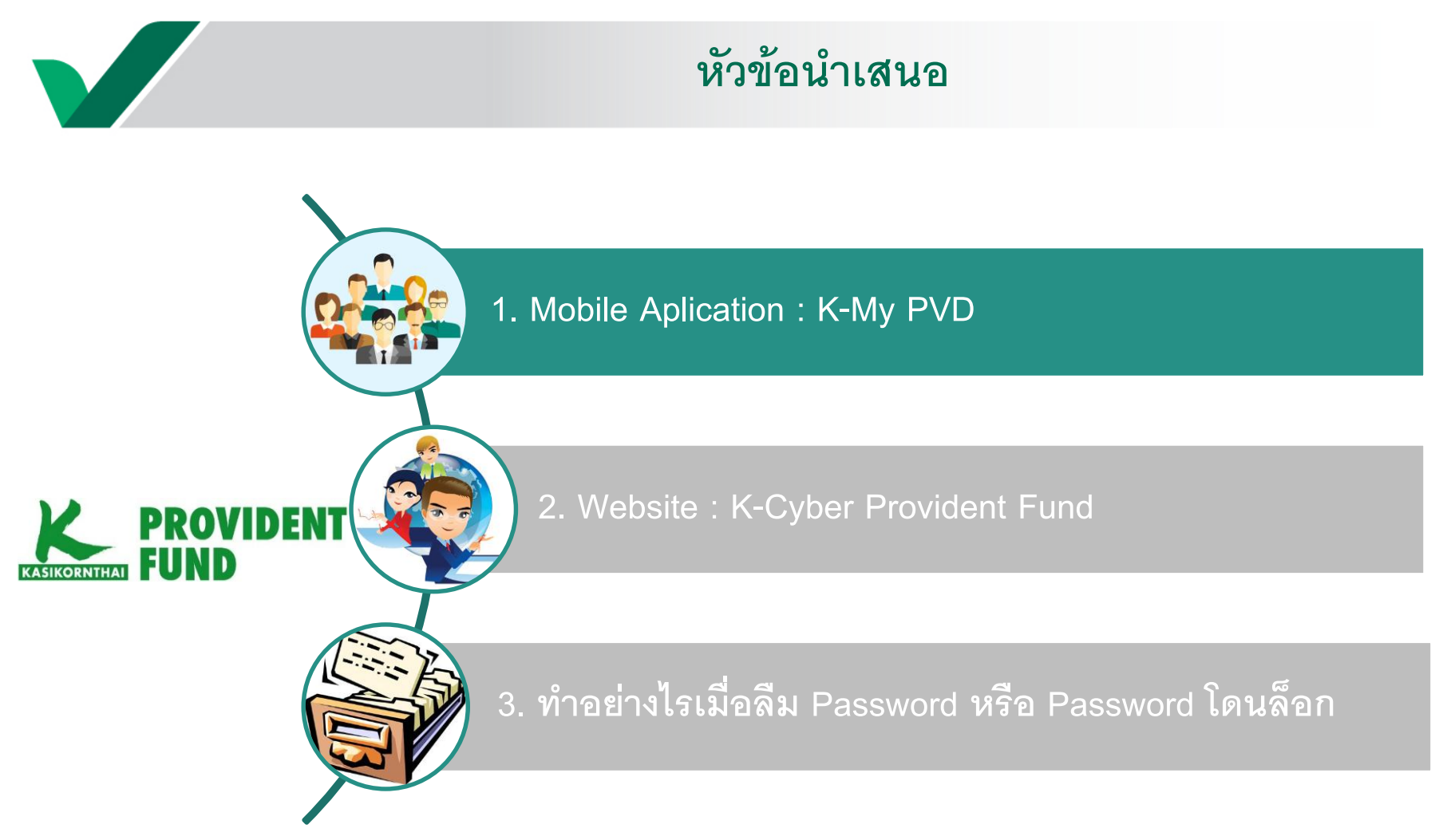

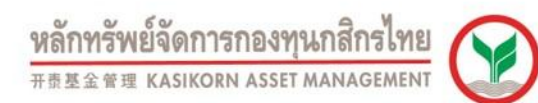

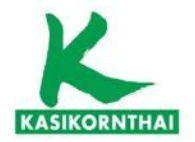

# ข้อควรรู้การใช้งาน App K-My PVD และบริการ K-Cyber PVD

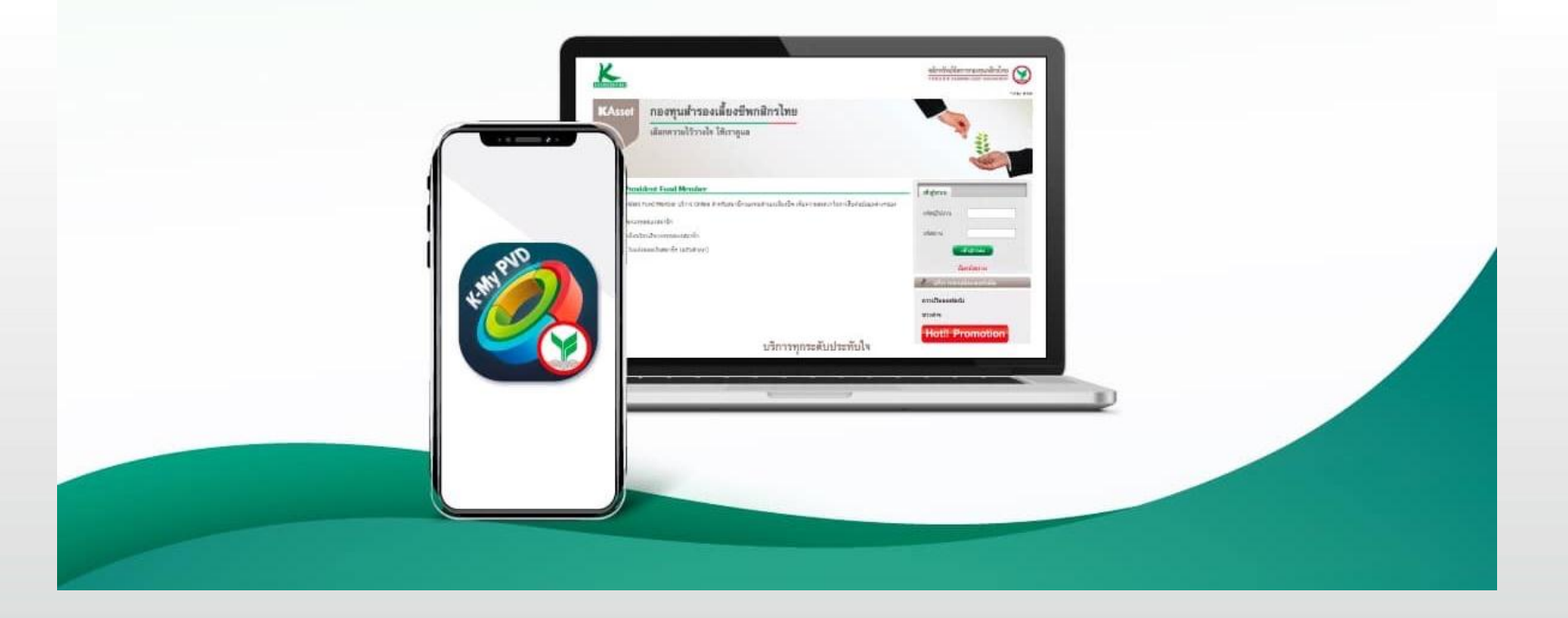

บริการทุกระดับประทับใจ

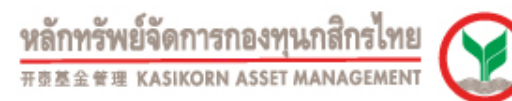

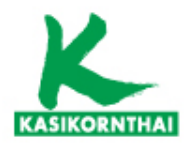

# Mobile Application K-My PVD

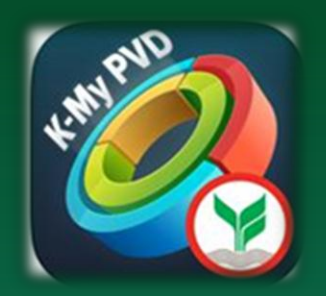

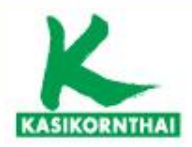

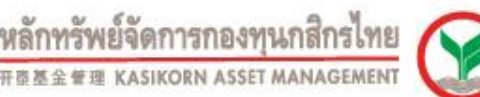

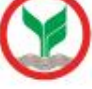

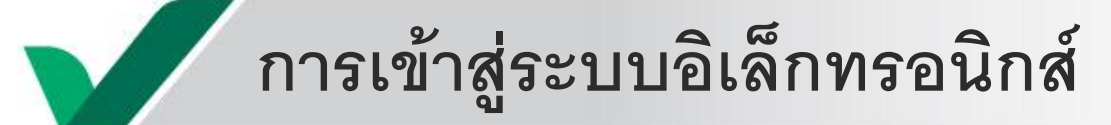

โดยใช้ Username / Password ดังนี้

Username (รหัสผู้ใช้งาน) : เลขบัตรประชาชน Password (รหัสผ่าน) : pvd@เลขบัตรประชาชน

\*\*\* เมื่อสมาชิก log in ครั้งแรก ระบบบังคับให้สมาชิกทำการกำหนดรหัสผ่านใหม่ \*\*\*

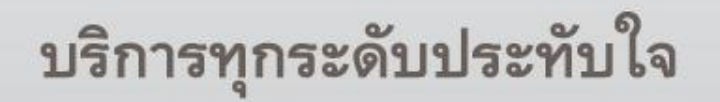

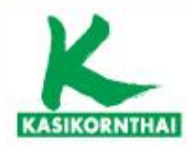

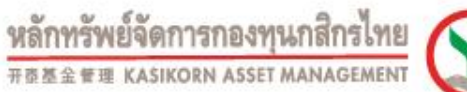

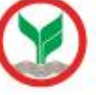

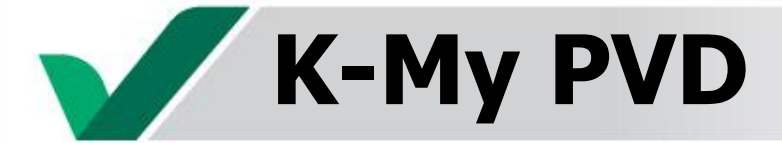

### ดาวน์โหลด K-My PVD

ระบบ ios

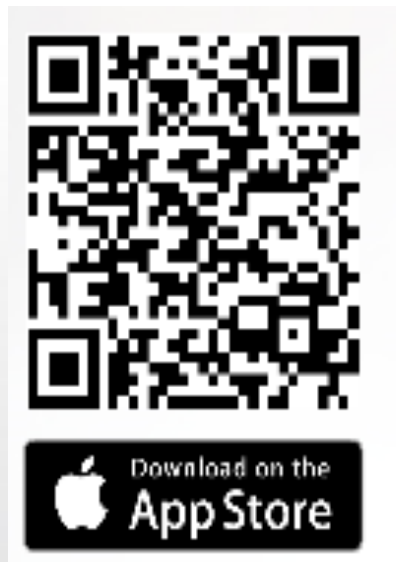

ຈະນນ android

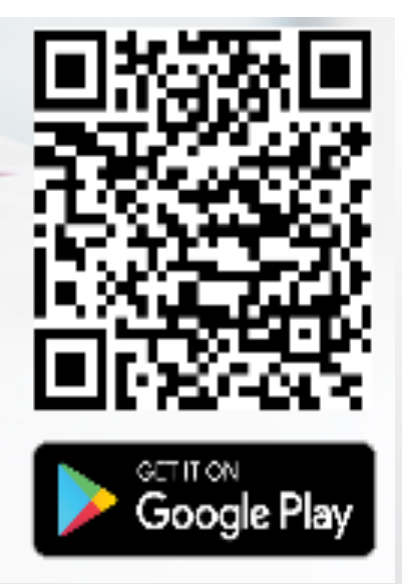

เวอร์ชั่นขั้นต่ำของ iOS และ Android iPhone รุ่น 6 ขึ้นไป (IOS version 9 ขึ้นไป) Android OS 5 ขึ้นไป บริการทุกระดับประทับใจ

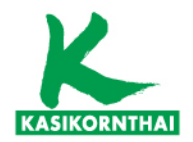

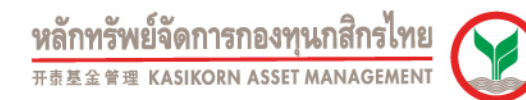

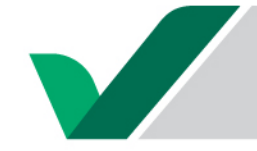

## การเข้าใช้งาน K-My PVD ครั้งแรก

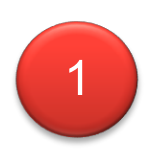

| 12:49 III 🕈 🔳               |  |
|-----------------------------|--|
| KAsset 😒                    |  |
|                             |  |
| ຮື່ວຜູ້ໃช້                  |  |
| รหัสผ่าน                    |  |
| $\odot$                     |  |
| ลืมรหัสผ่าน                 |  |
| เข้าสู่ระบบ/ลงทะเบียนสมาชิก |  |
|                             |  |
|                             |  |
|                             |  |
|                             |  |
|                             |  |
|                             |  |

## สมาชิกกรอกข้อมูลดังนี้

Username : เลขบัตรประชาชน

## Password : pvd@เลขบัตรประชาชน

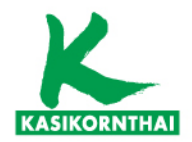

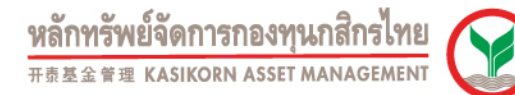

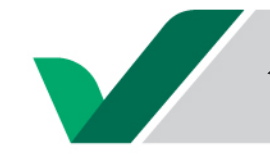

## การเข้าใช้งาน K-My PVD ครั้งแรก

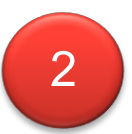

| 12:49      | แก้ไขข้อมูลส่วนตัว | ull 🕈 🔳 |
|------------|--------------------|---------|
|            |                    | )       |
| เบอร์โทรศั | wri                |         |
| 081 52     | 3 4455             |         |
| อีเมล      |                    |         |
| somcha     | ai@nanotec.com     |         |
| ยืนยันอีเม | a                  |         |
| somcha     | ai@nanotec.com     |         |
|            | ถึงเติม            |         |
| Q          | ยนยน               |         |
|            |                    |         |

# สมาชิกกรอกข้อมูลส่วนตัว

- 1. เบอร์โทรศัพท์
- 2. อีเมล

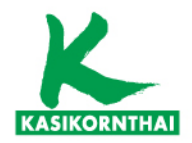

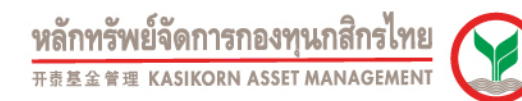

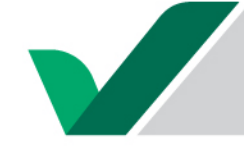

## การเข้าใช้งาน K-My PVD ครั้งแรก

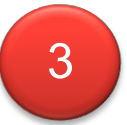

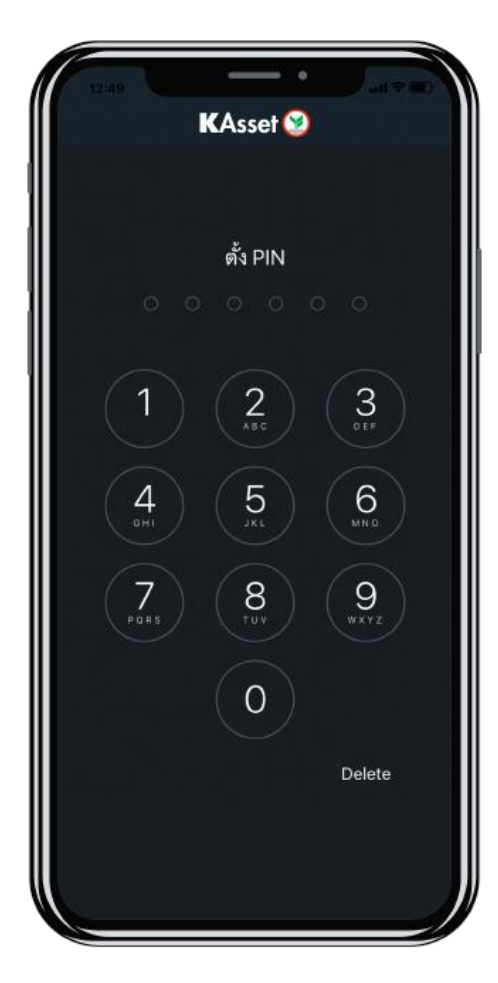

## กำหนดและยืนยัน PIN

(หรือ Face ID / Touch ID ในกรณีที่อุปกรณ์มี function support)

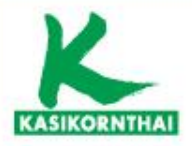

หลักทรัพย์จัดการกองทุนกสิกรไทย

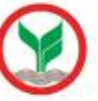

การเข้าสู่ระบบ K-My PVD

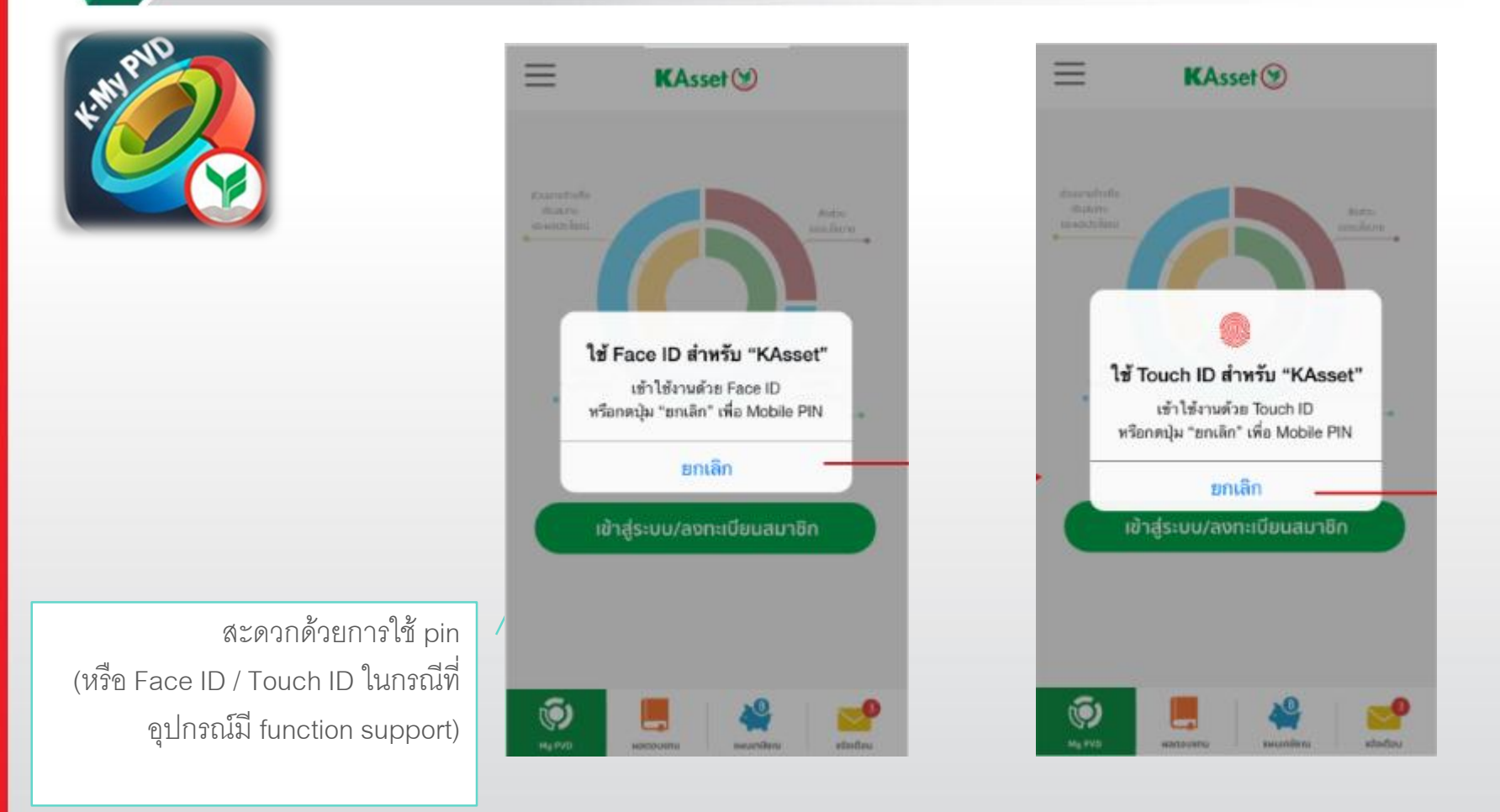

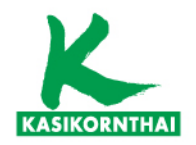

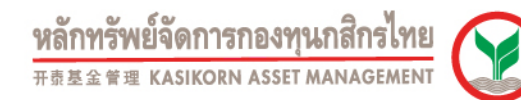

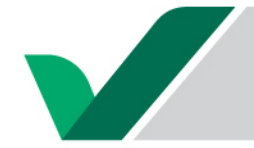

## การเข้าใช้งาน K-My PVD ครั้งแรก - เปลี่ยนรหัสผ่าน

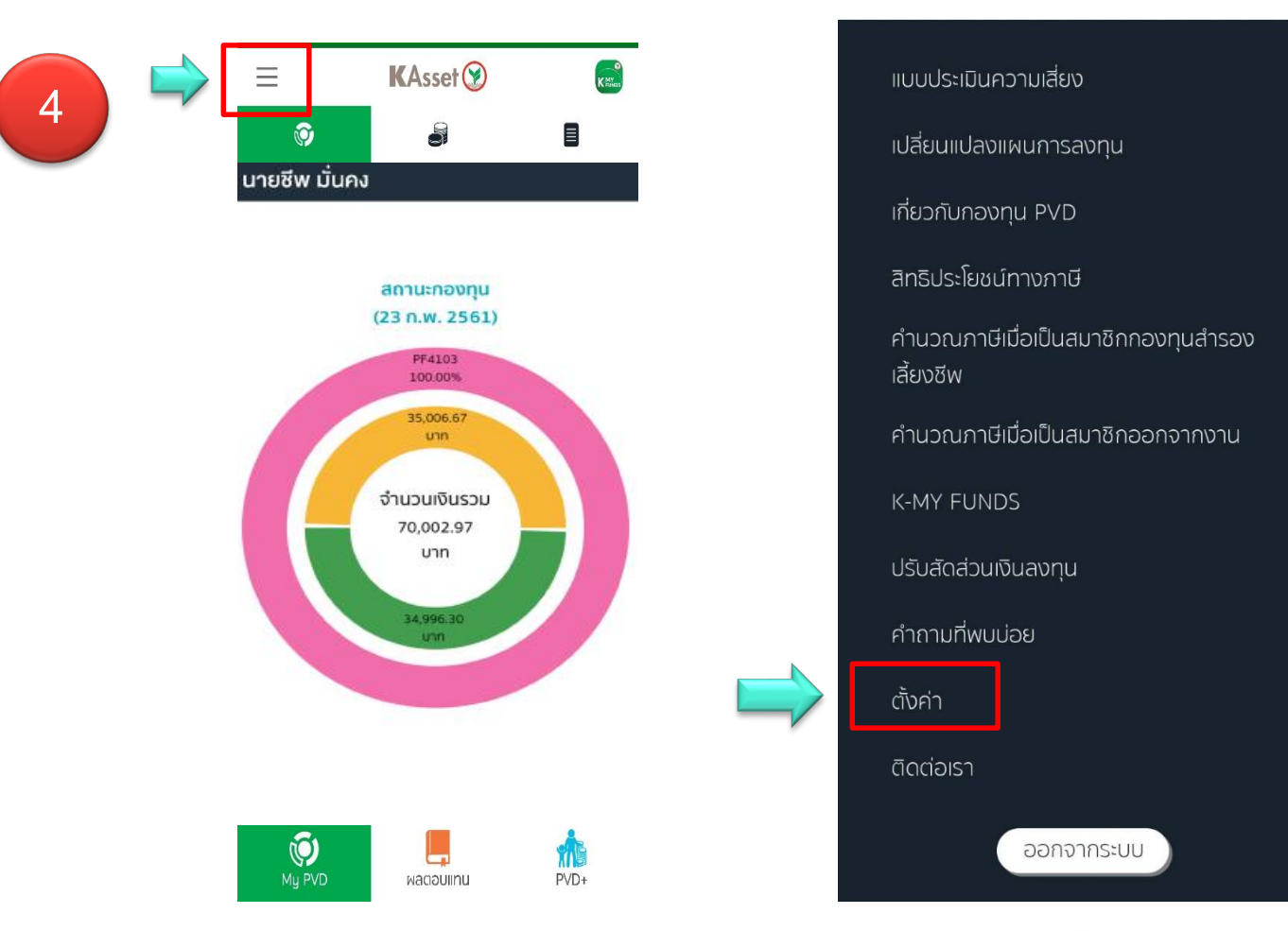

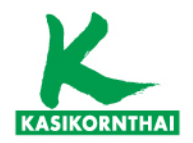

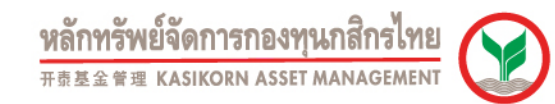

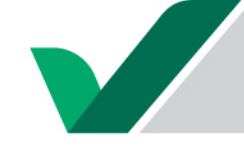

## การเข้าใช้งาน K-My PVD ครั้งแรก – เปลี่ยนรหัสผ่าน (ต่อ)

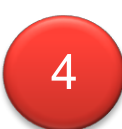

| د مُت                   | วค่า          | 🔇 เปลี่ยนรหัสผ่าน    |                        |
|-------------------------|---------------|----------------------|------------------------|
| ภาษา                    | ไทย Eng       |                      | <br>pvd@เลขบัตรประชาชน |
| การแจ้งเตือน            |               | รหัสผ่านปัจจุบัน *   |                        |
| เข้าใช้งานด้วย Touch ID |               |                      |                        |
| เปลี่ยนรหัส PIN         | >             | กำหนดรหัสผ่านใหม่ *  |                        |
| เปลี่ยนรหัสผ่าน         | $\rightarrow$ | ยืนยันรหัสผ่านใหม่ * |                        |
| ข้อกำหนดและเงื่อนไข     | >             | Ο                    |                        |
| คู่มีอการใช้งาน         | >             |                      |                        |
| เวอร์ชั่น               | 2.0.11        |                      |                        |
|                         |               |                      |                        |
|                         |               | ยืนยัน               |                        |
| c                       | บริการทุกระด  | ดับประทับใจ          | 13                     |

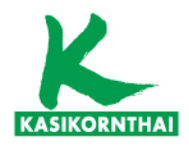

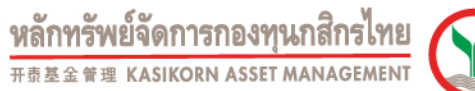

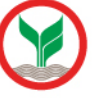

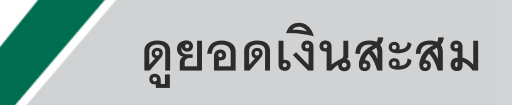

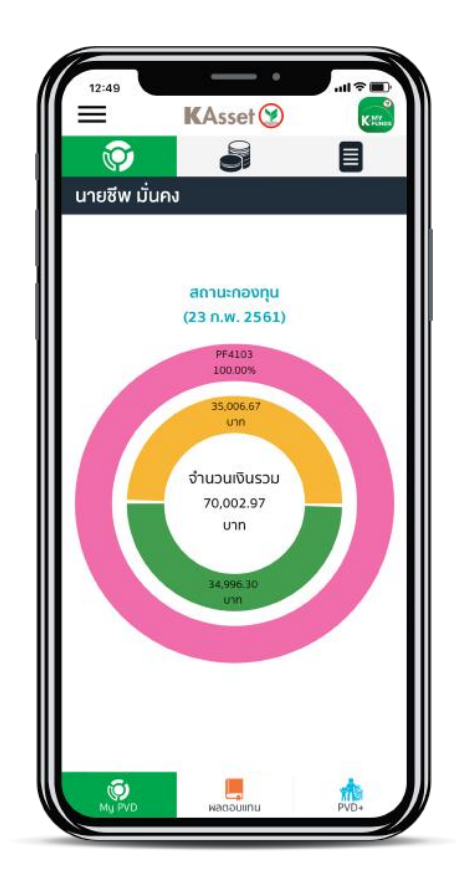

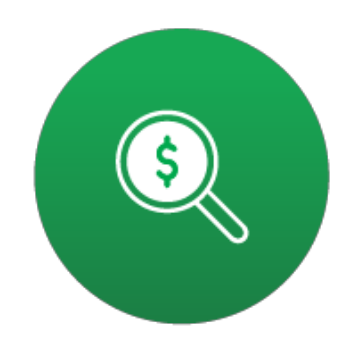

ดูยอดเงินสะสมได้สะดวกรวดเร็ว แสดงสถานะเงินกองทุนสำรองเลี้ยงชีพ ทั้งส่วนสมาชิกและส่วน นายจ้าง พร้อมสัดส่วนสินทรัพย์ตามแผนการลงทุน

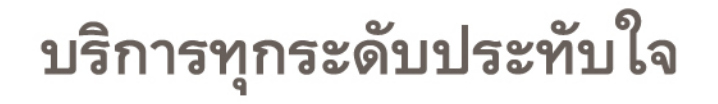

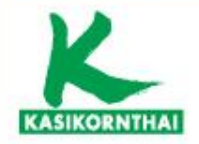

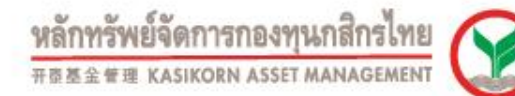

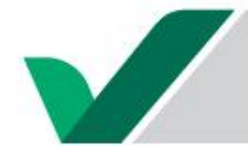

## สถานะกองทุนส่วนสมาชิก - ภาพรวม

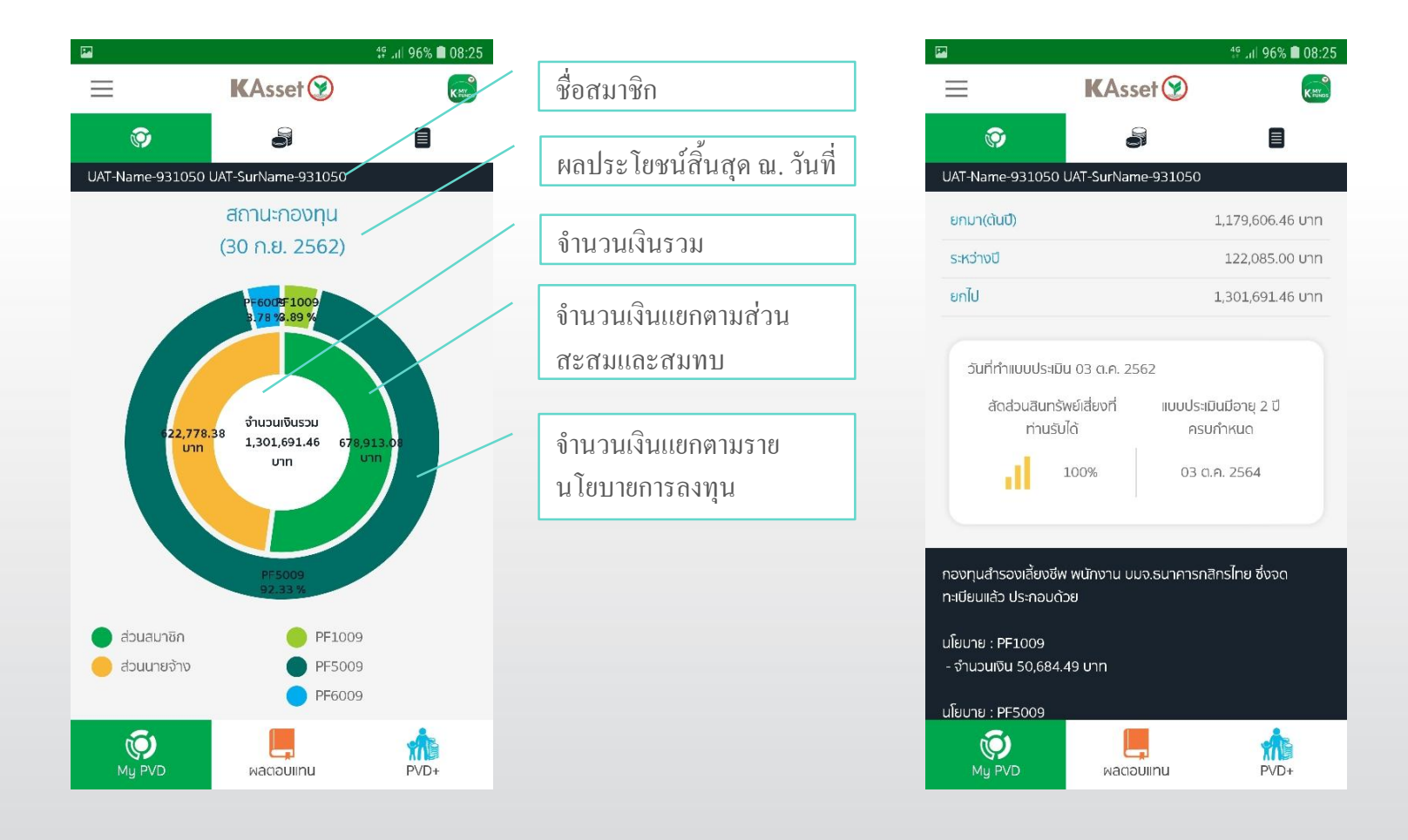

บริการทุกระดับประทับใจ

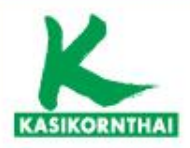

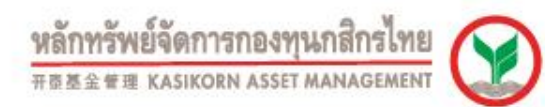

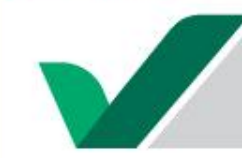

## สถานะกองทุนส่วนสมาชิก - เงินต้นและผลประโยชน์

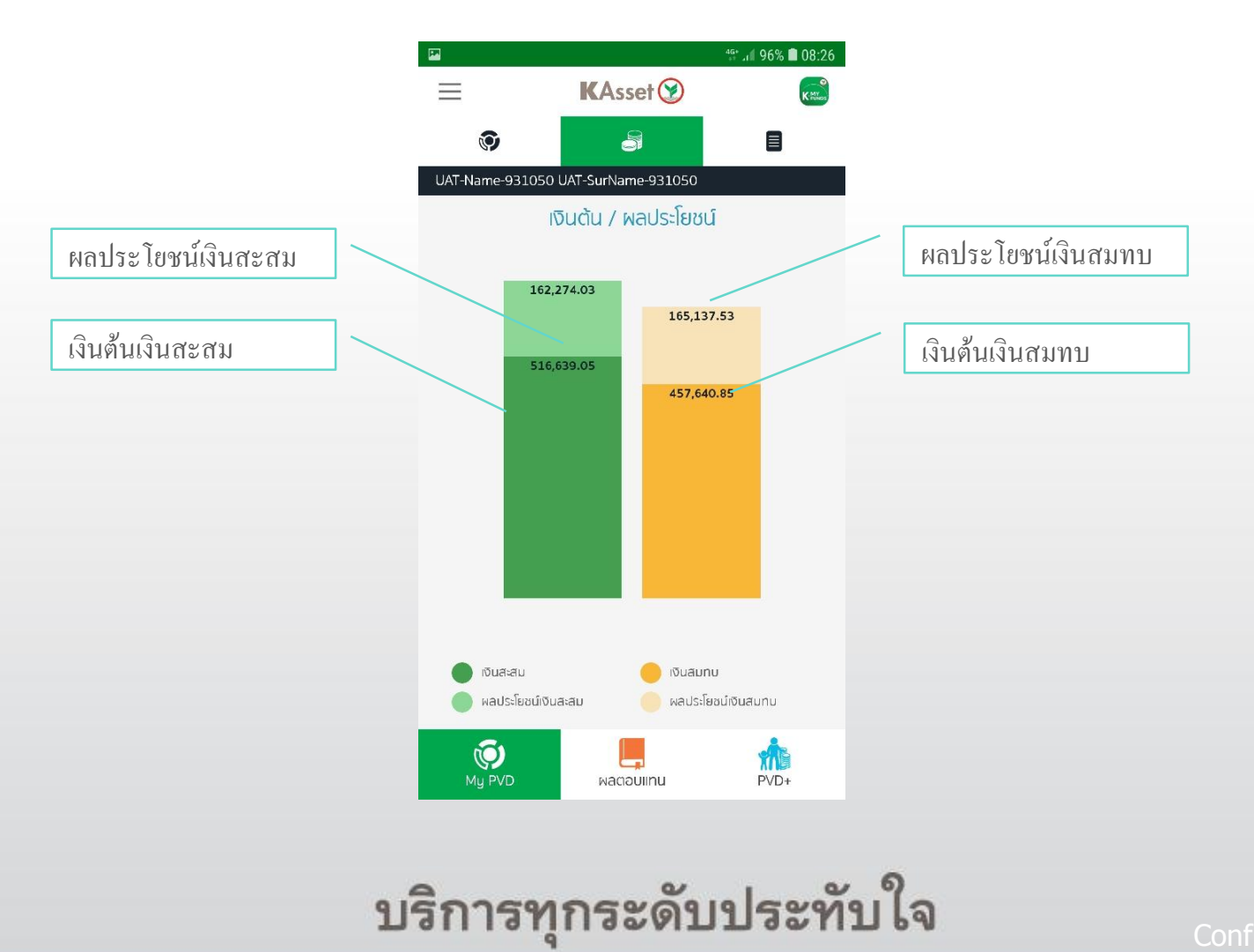

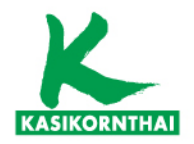

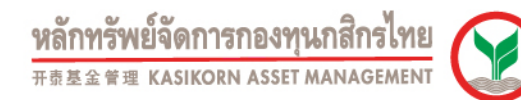

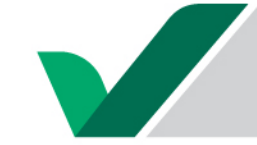

## ติดตามผลการดำเนินงานกองทุน

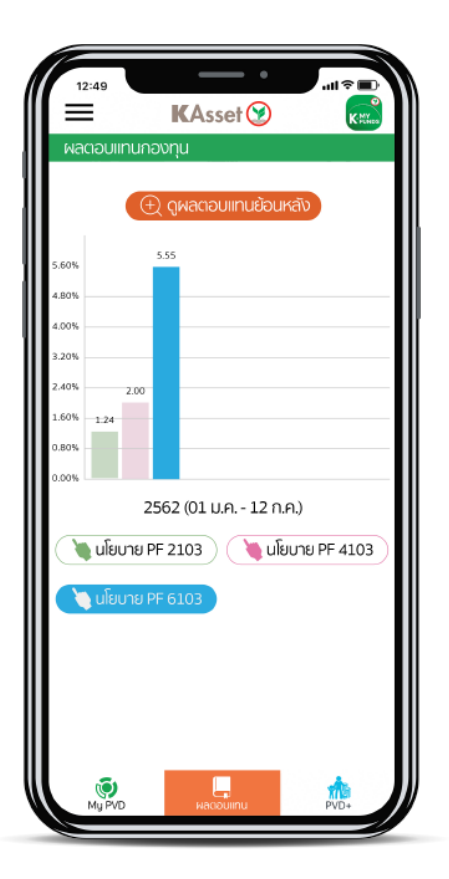

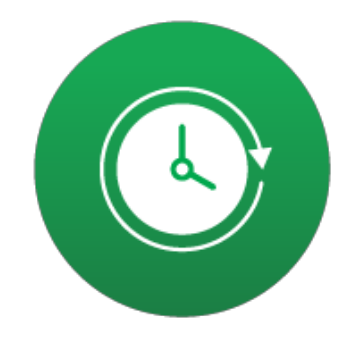

ติดตามผลการดำเนินงานได้ทุกเวลา แสดงผลตอบแทนย้อนหลังของกองทุนสำรองเลี้ยงชีพ โดย เลือกดูได้ตามช่วงเวลาที่ต้องการ

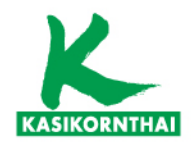

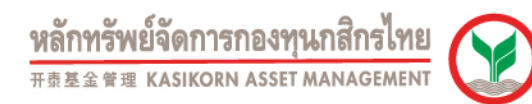

## ใบแจ้งยอดเงินในกองทุนสำรองเลี้ยงชีพ

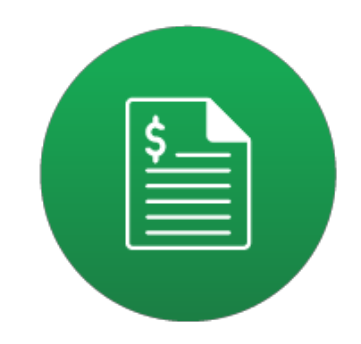

เรียกดูใบแจ้งยอดสมาชิกกองทุนย้อนหลัง ดาวน์โหลดใบแจ้งยอดเงินสมาชิกกองทุนสำรองเลี้ยงชีพได้ตาม รอบการรายงานประจำปี

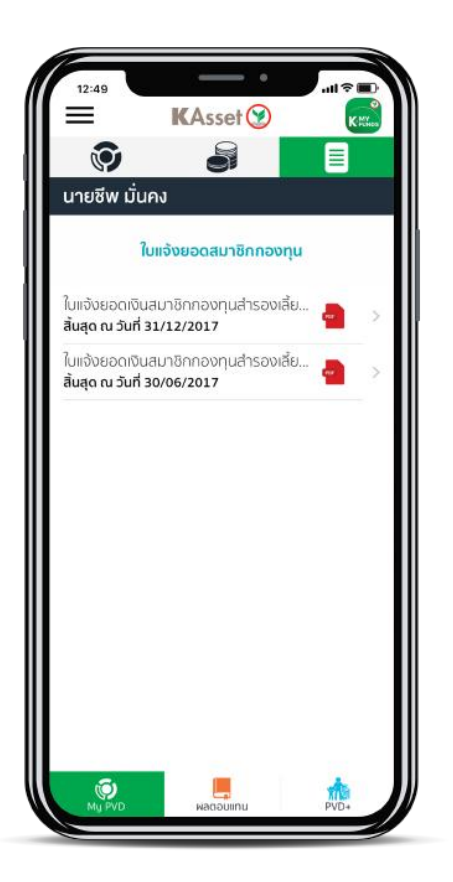

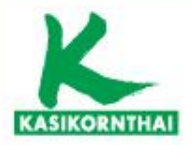

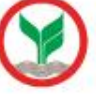

## ใบแจ้งยอดสมาชิกกองทุนย้อนหลัง

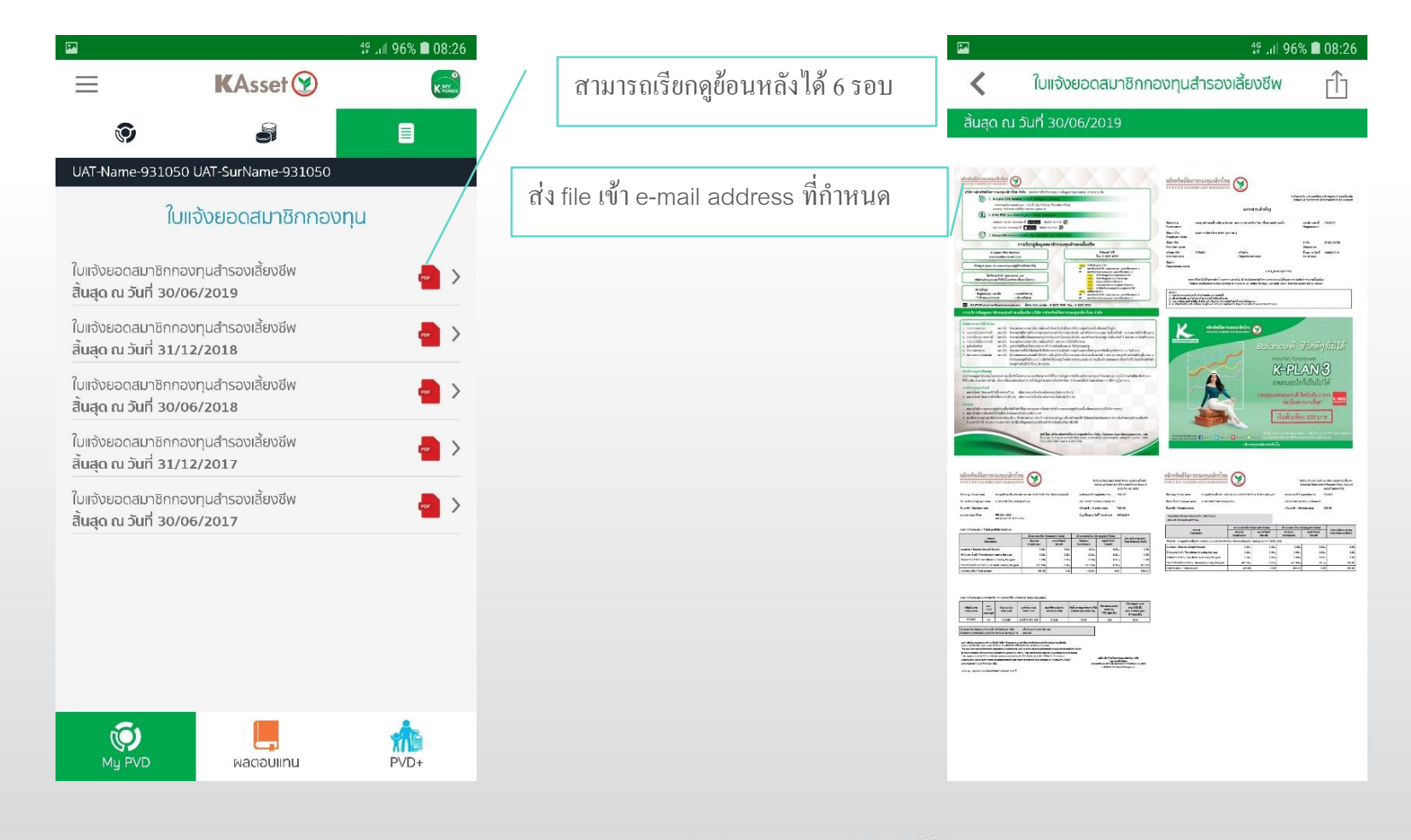

บริการทุกระดับประทับใจ

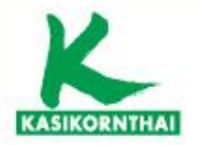

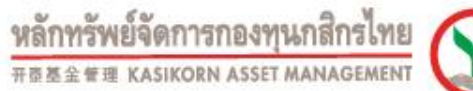

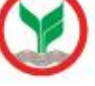

## ผลตอบแทนรายนโยบายการลงทุน

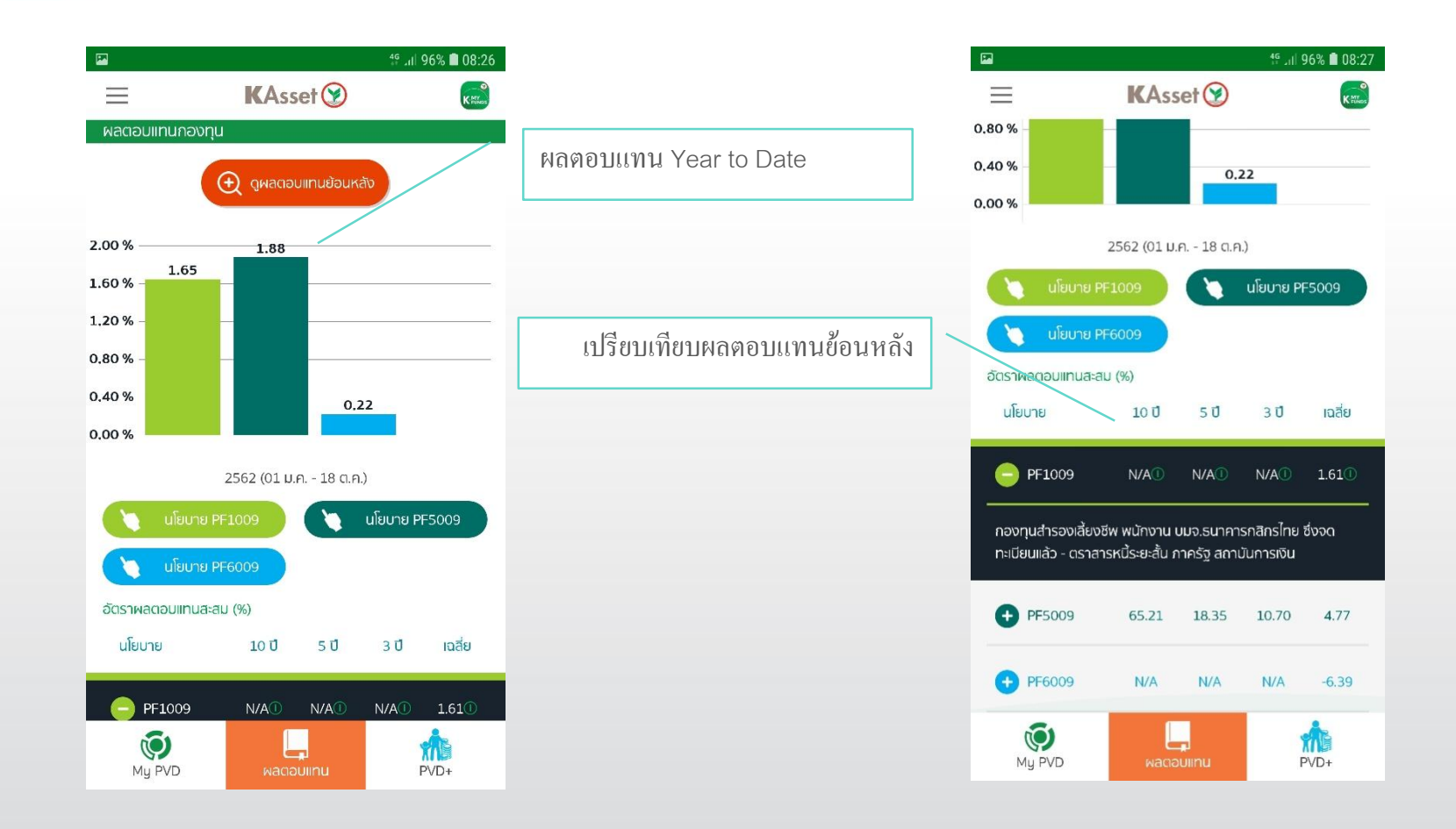

บริการทุกระดับประทับใจ

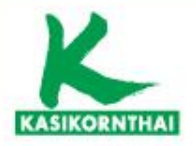

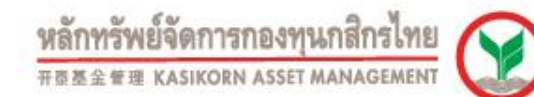

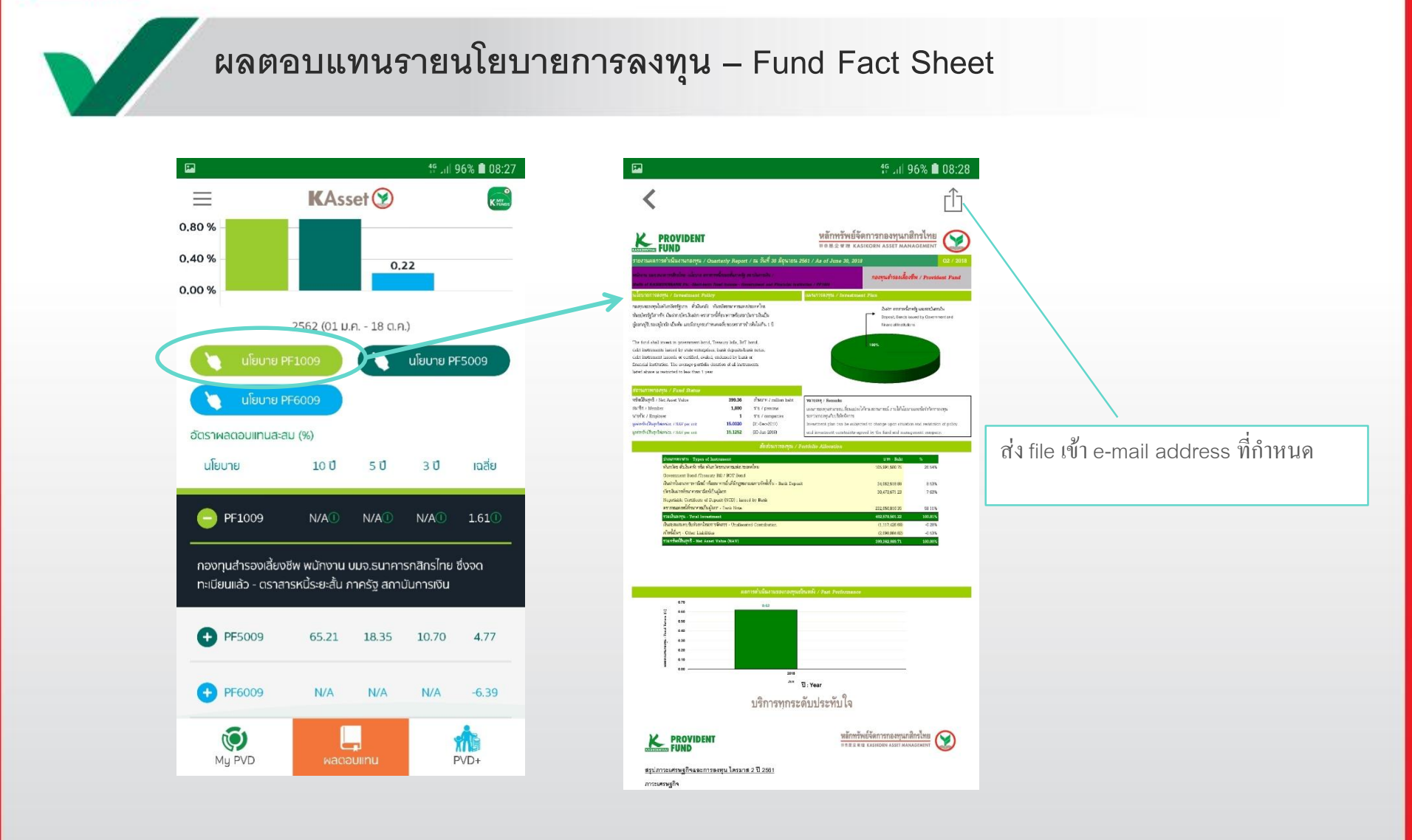

# บริการทุกระดับประทับใจ

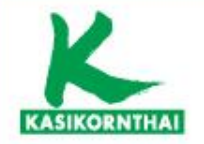

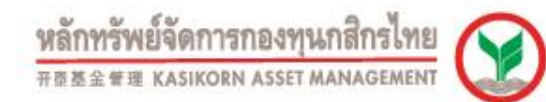

## ผลตอบแทนรายนโยบายการลงทุน - สถิติย้อนหลัง

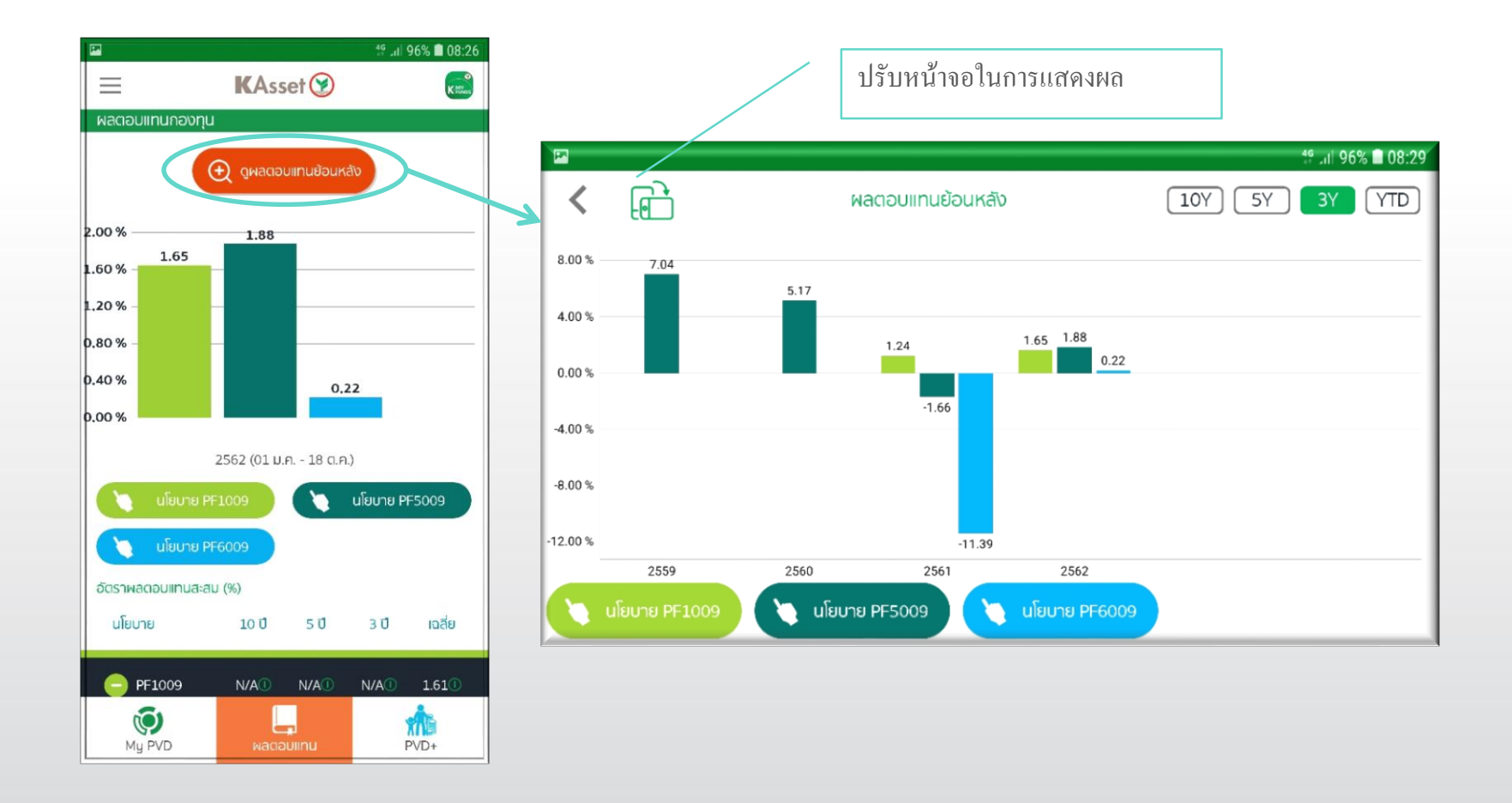

บริการทุกระดับประทับใจ

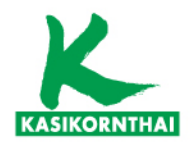

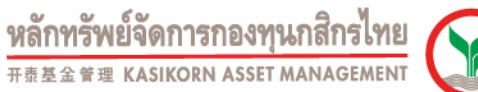

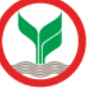

## คำนวณแผนเกษียณอายุ

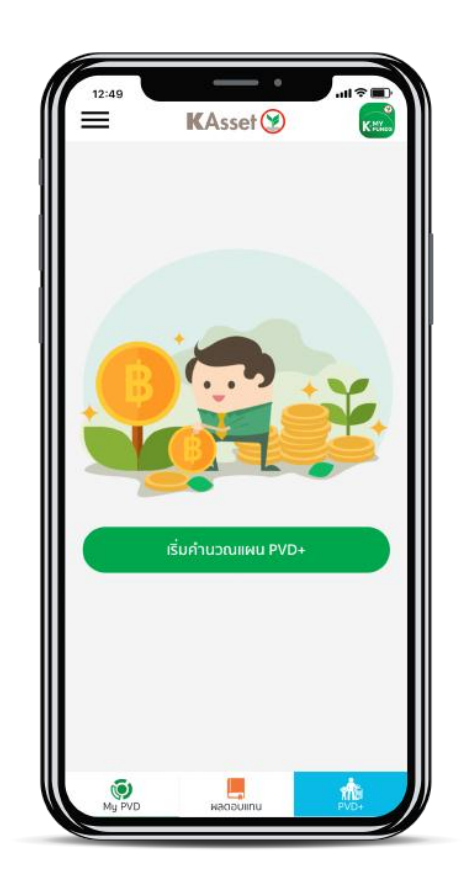

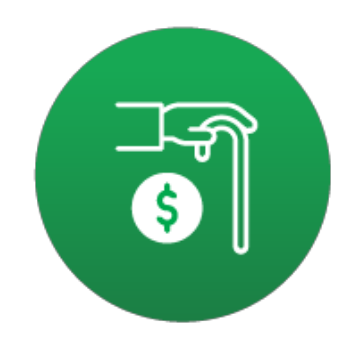

## คำนวณแผนเกษียณอายุได้ง่าย ช่วยคุณวางแผนอนาคตอย่างมีประสิทธิภาพ เพื่อชีวิตบวกๆ ใน วัยเกษียณ

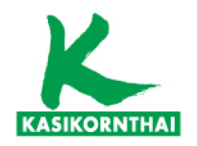

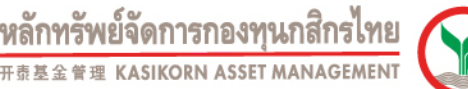

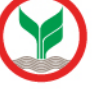

## คำนวณแผนเกษียณอายุ

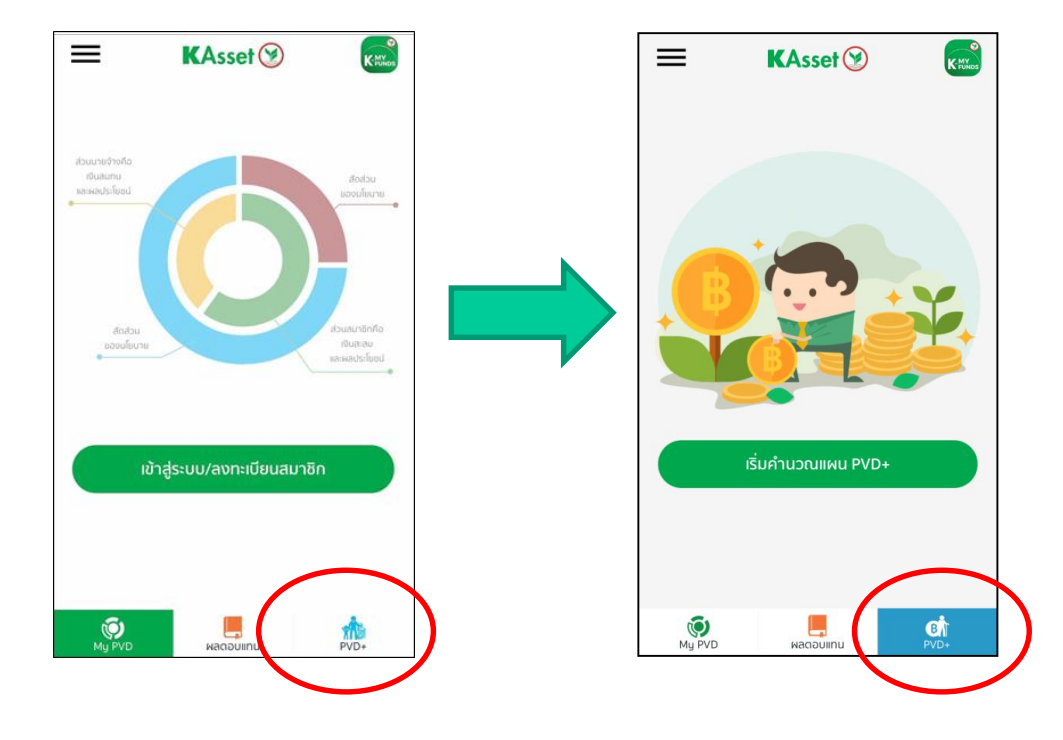

### <u>แผนเกษียณ</u>

- สามารถคำนวณแผนเกษียณ โดยการกรอก
   ข้อมูลส่วนตัวเบื้องต้น
- หากเป็นสมาชิกกองทุน ข้อมูลเงินกองทุน จะถูก นำมาช่วยในการคำนวณภาษีอย่างสะดวกและ รวดเร็ว
- ผลที่ได้จากการคำนวณแผนเกษียณจะมี คำแนะนำในการออมเพิ่มเติม เพื่อความสะดวก ในการวางแผนเกษียณเพิ่มขึ้น และเป็นการ เตรียมความพร้อมสู่การเกษียณอย่างมั่นคง

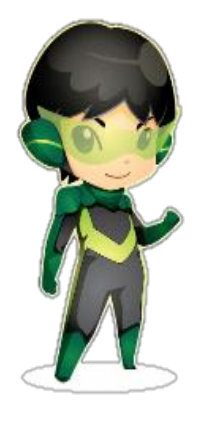

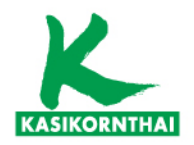

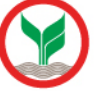

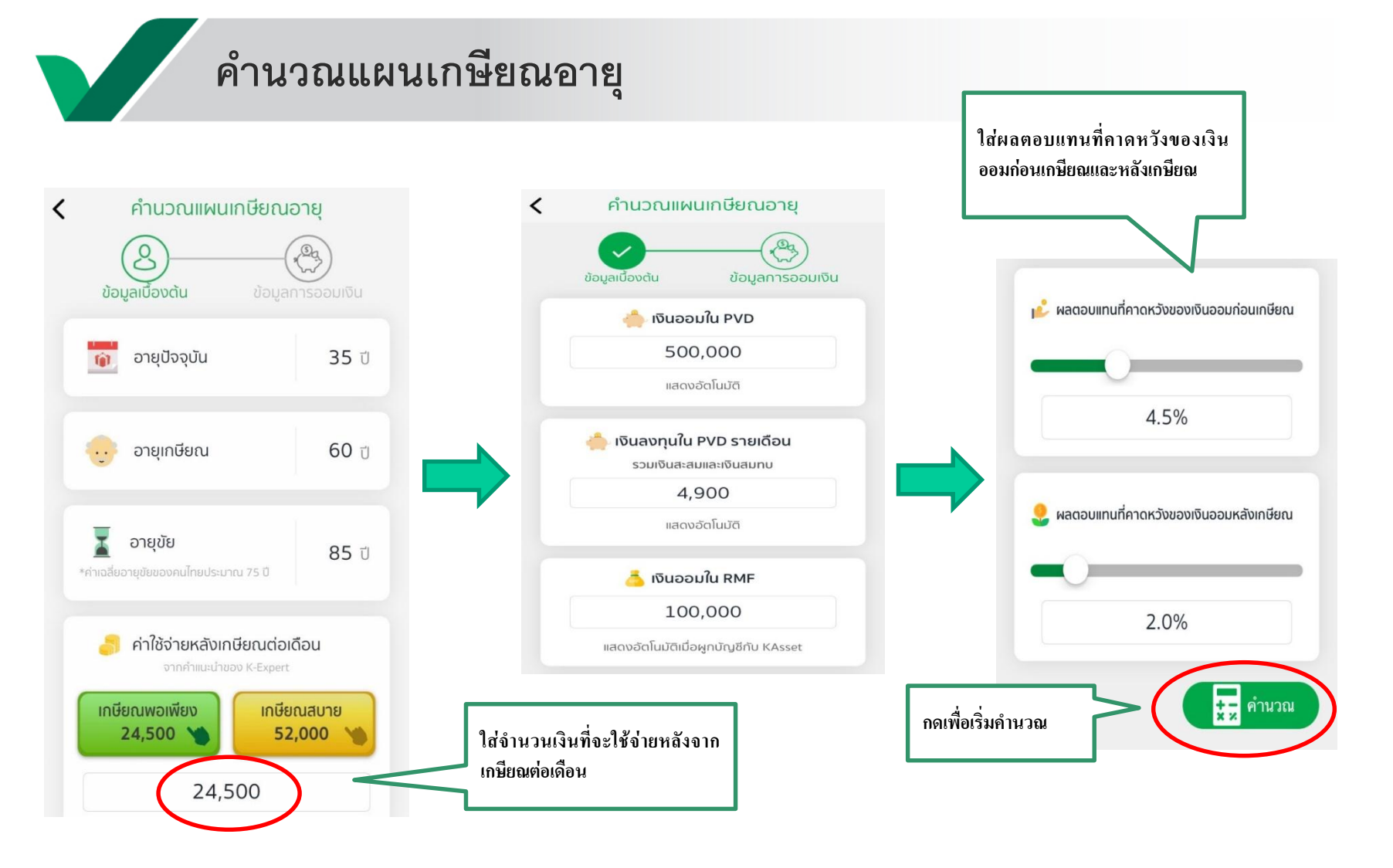

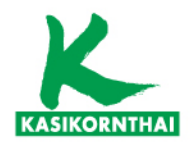

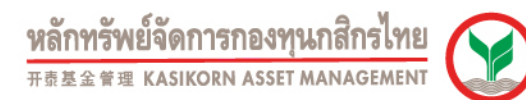

## คำนวณแผนเกษียณอายุ

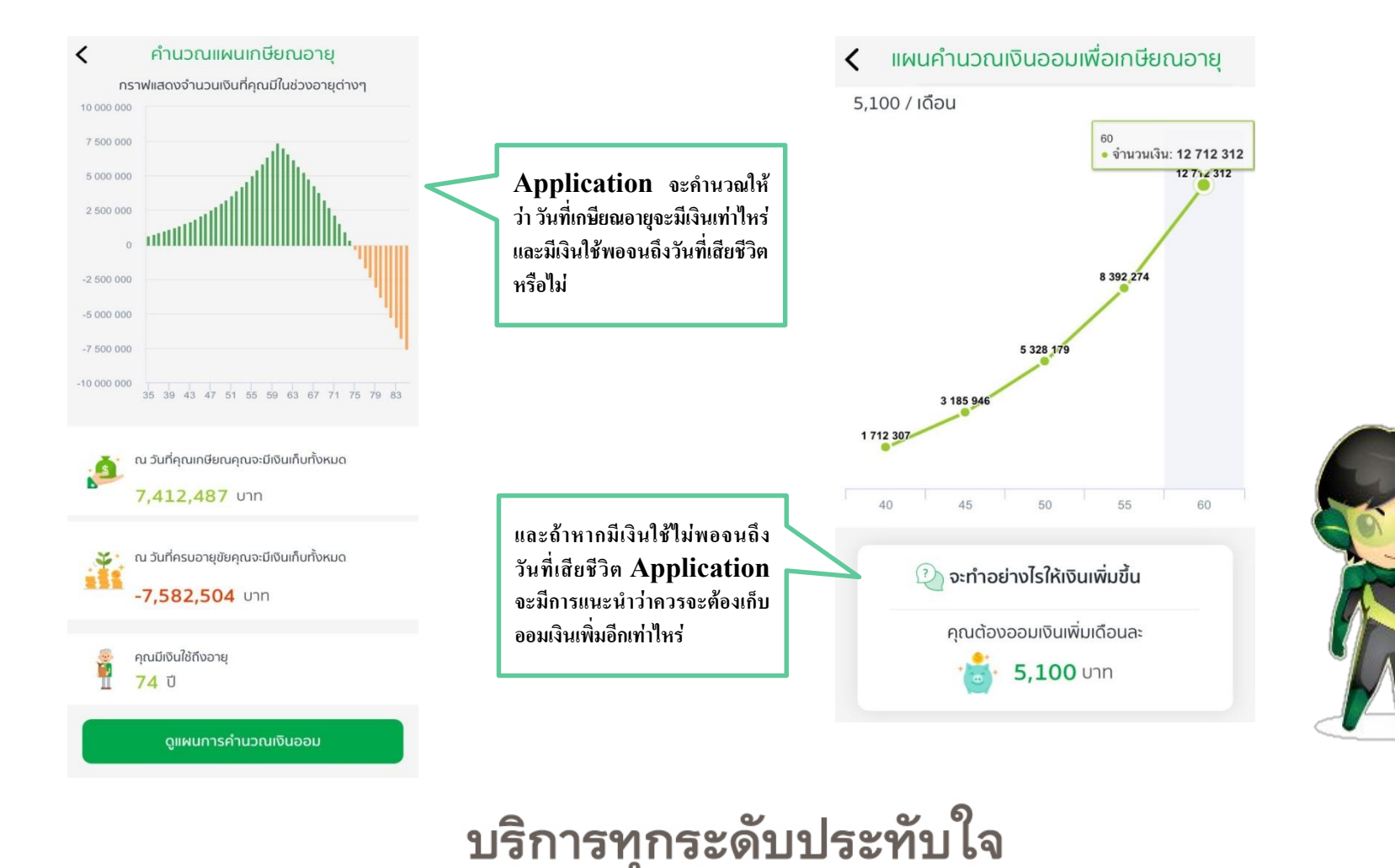

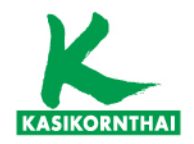

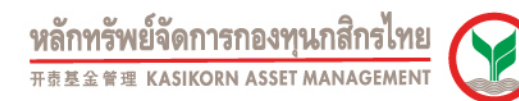

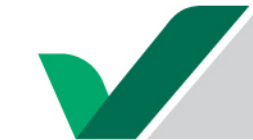

## แนะนำการลงทุนที่เหมาะสม

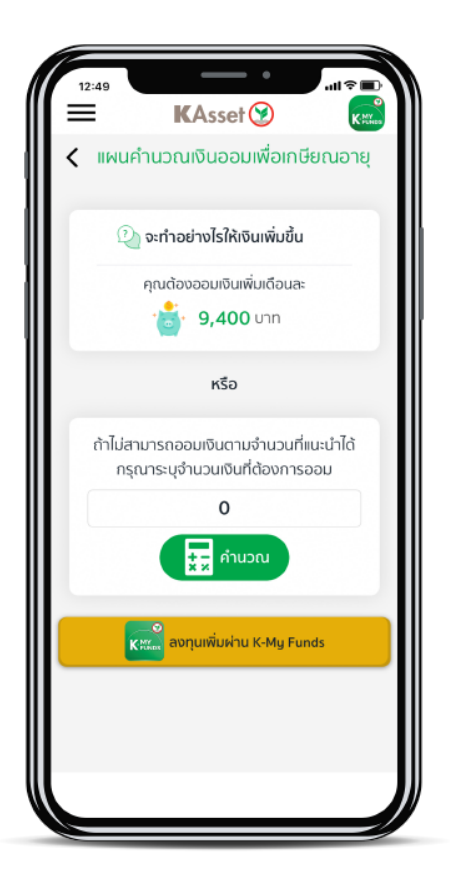

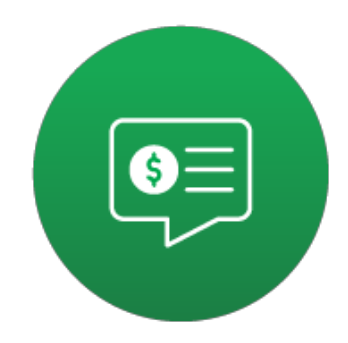

แนะนำการลงทุนที่เหมาะสม ลงทุนเพิ่มเติมได้ง่ายๆ ผ่าน K-My Funds

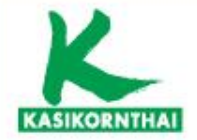

หลักทรัพย์จัดการกองทุนกสิกรไทย ##### KASIKORN ASSET MANAGEMENT

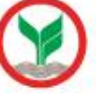

## การเรียกใช้ Function ในระบบ

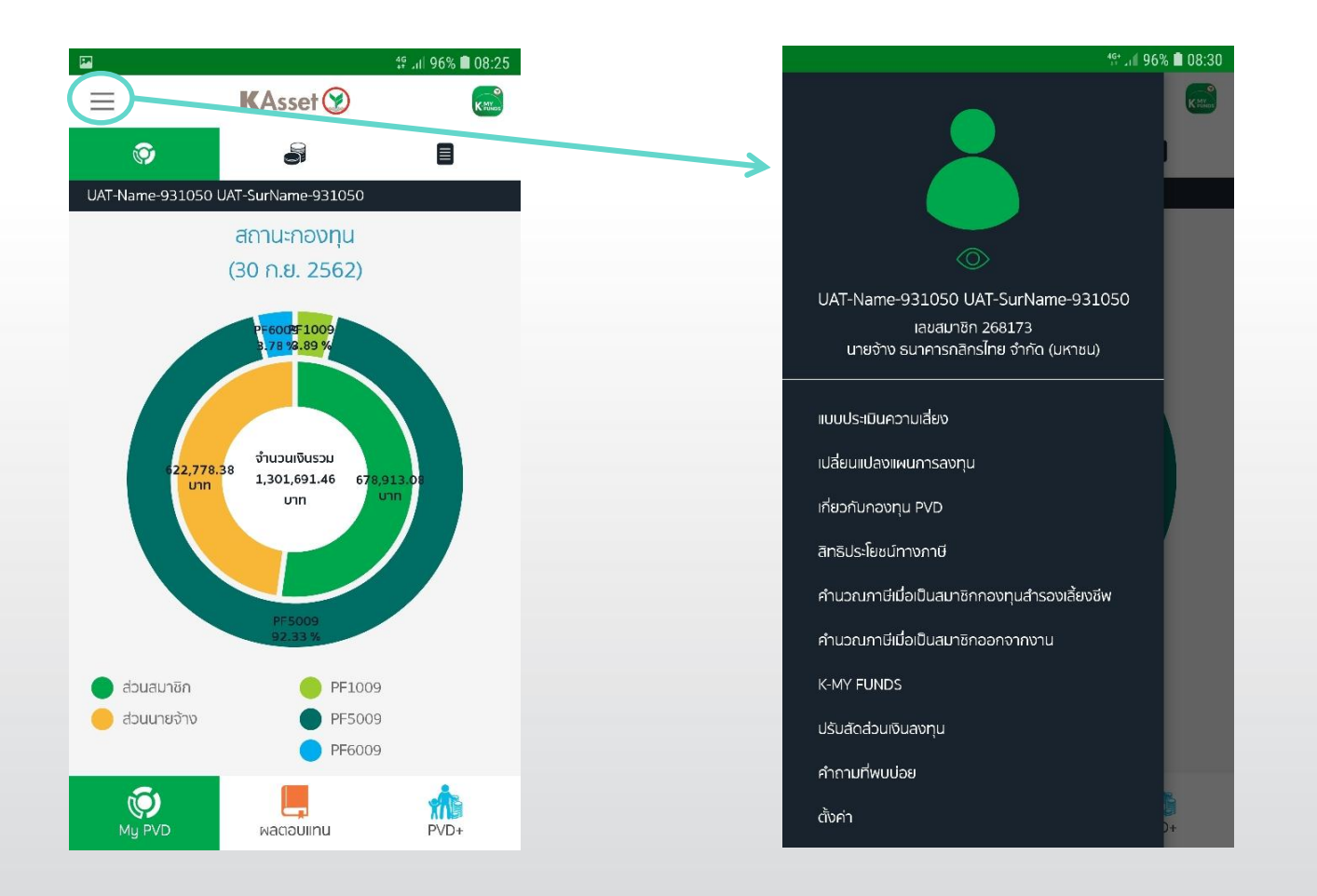

ConfidentialPVD-PF-15

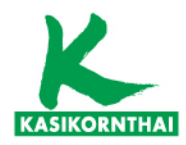

## เริ่มต้นใช้งาน

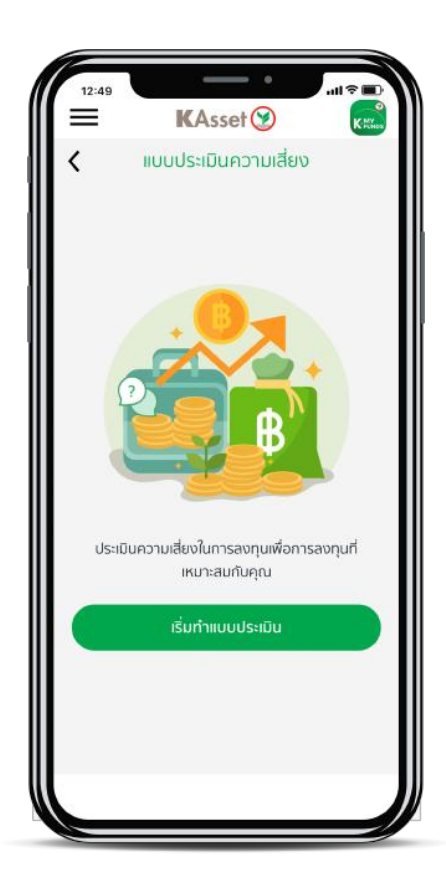

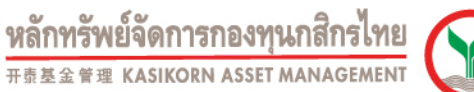

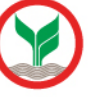

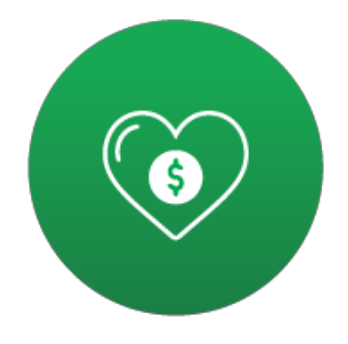

## เสี่ยงได้แค่ไหนรู้ใจตัวเอง รู้ตัวตนของคุณด้วยแบบประเมินความเสี่ยง ก่อนปรับเปลี่ยน แผนการลงทุน

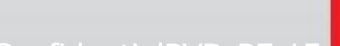

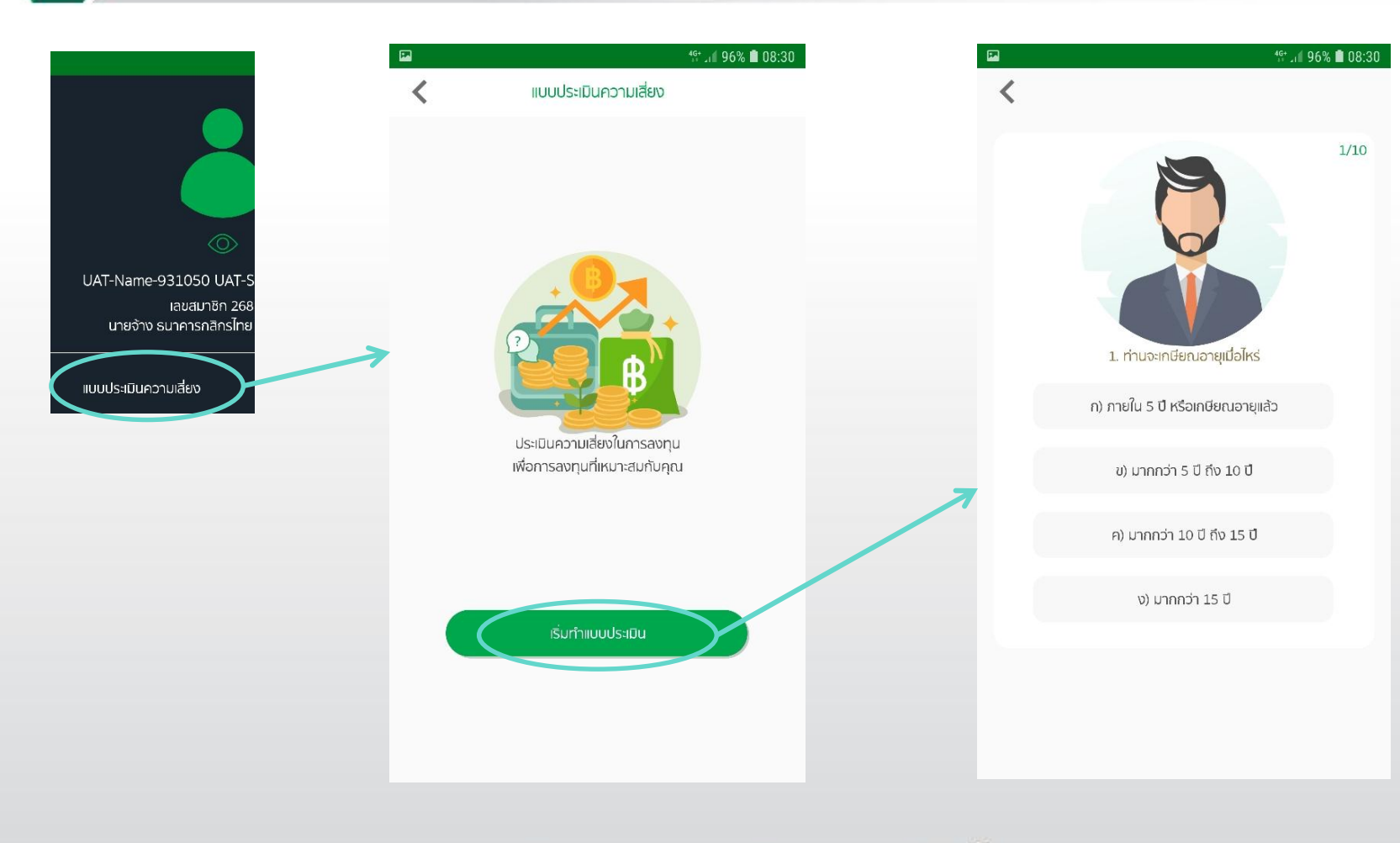

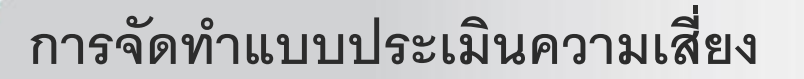

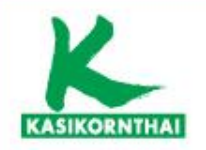

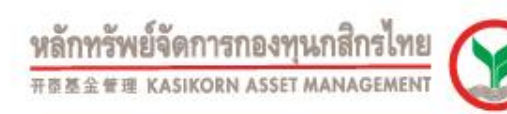

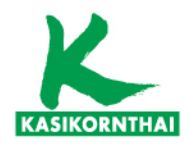

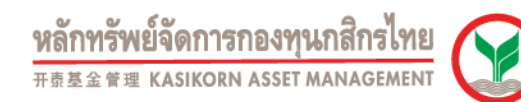

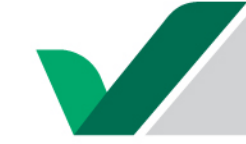

## ปรับแผนลงทุนให้ตรงใจ

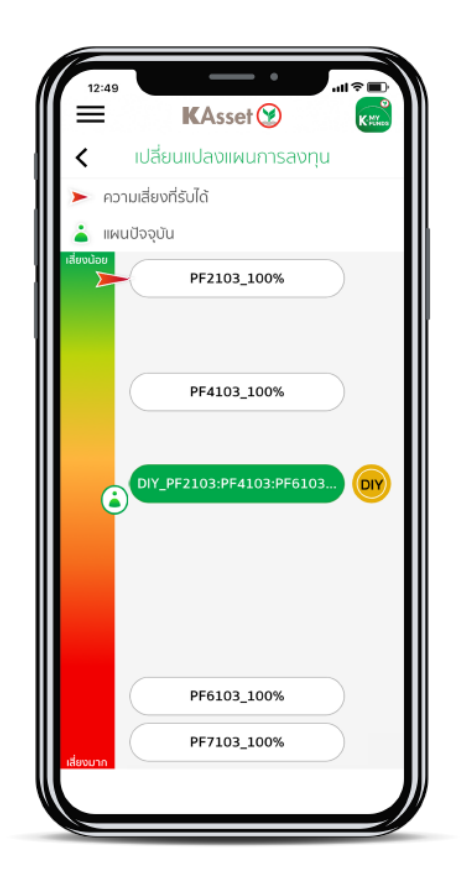

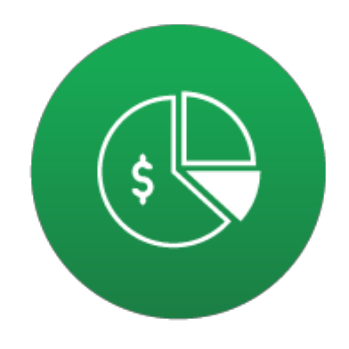

## ปรับแผนการลงทุนให้ตรงใจ เลือกแผนการลงทุนได้อย่างเหมาะสมกับระดับความเสี่ยง สะดวก รวดเร็ว และปลอดภัย

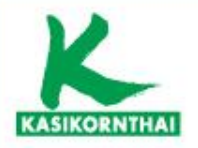

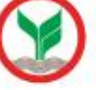

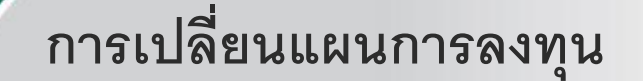

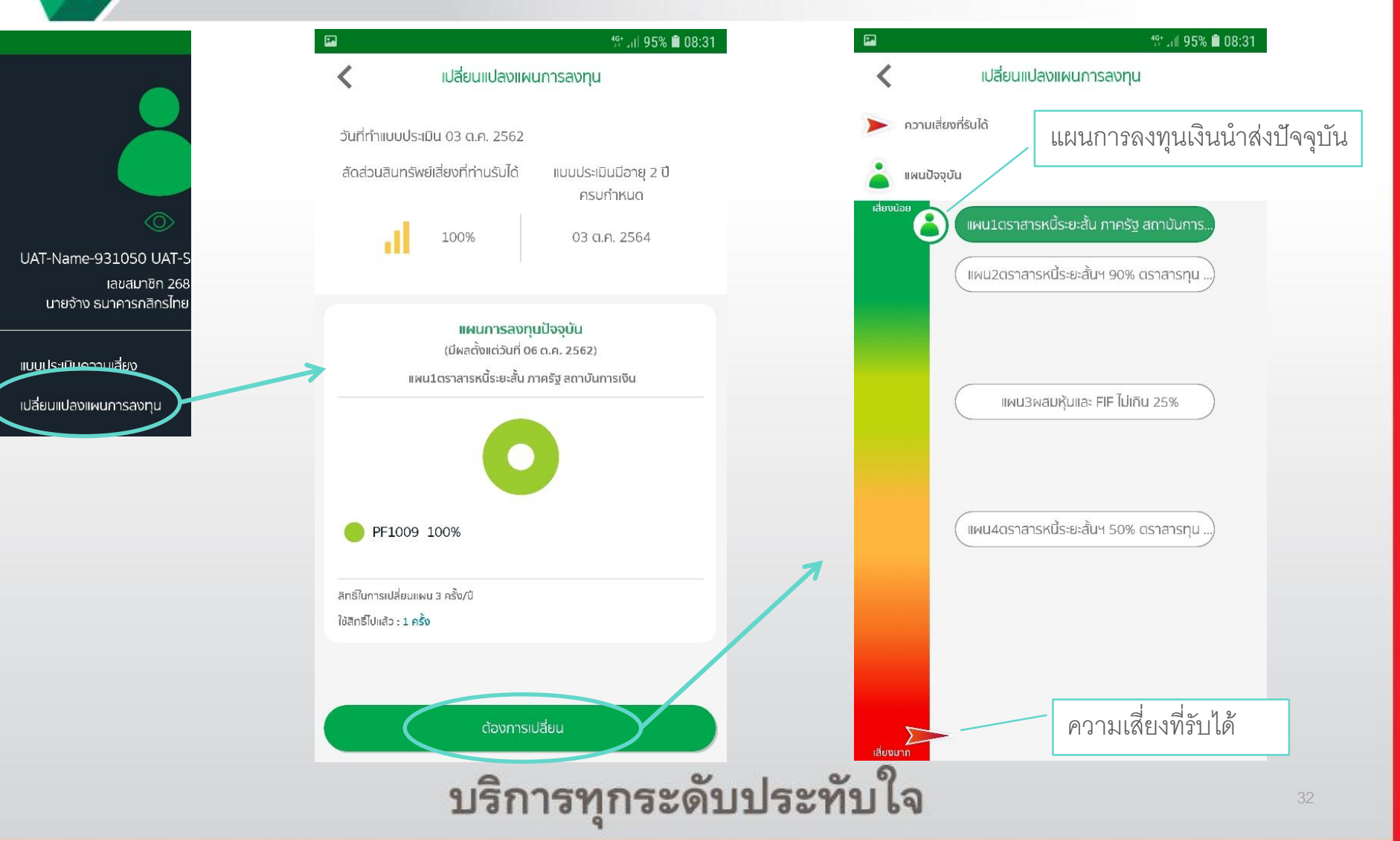

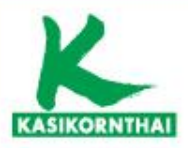

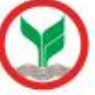

| การเปลี่ยนแ                                                                                                    | ผนการลงทุน                                                                                                    |                                                                                                    |
|----------------------------------------------------------------------------------------------------|----------------------------------------------------------------------------------------------------|----------------------------------------------------------------------------------------------------|
| <ul> <li>เปลี่ยนแปลงแผนการลงทุน</li> </ul>                                                                       | 🖬 🎌 📶 95% 🗎 08:31<br>🗸 เปลี่ยนแปลงแผนการลงทุน                                                                                                    |                                                                                                    |
| 🕨 ความเสี่ยงที่รับได้                                                                                            | สรุปคำสั่งเปลี่ยนแผนการลงทุน                                                                                                    |                                                                                                    |
| เพิ่นปัจจุบัน<br>เสียงน้อย<br>(แผน1ตราสารหนี้ระยะสั้น ภาครัฐ สถาบันการ<br>แผน2ตราสารหนี้ระยะสั้นฯ 90% ตราสารทุน) | <ol> <li>แผนการลงทุนที่เลือกให้เงินกองทุนปัจจุบัน และเงินนำส่งงวด<br/>ต่อไป ลงทุนในแผน<br/>แผน4ตราสารหนี้ระยะสั้นฯ 50% ตราสารทุน 50%<br/>นโยบาย : PF1009 (50%)</li> </ol>                                                                                                    | E-mail แจ้งการเปลี่ยนแผนการลงทุน<br>ไปยัง e-mail address ที่กำหนด                                                                                                    |
|                                                                                                    | นโยบาย : PF6009 (50%)<br>2. กรณีที่ต้องการเปลี่ยนแปลง หรือยกเลิกการเปลี่ยนแผนการ                                                                                                    | แบบอนาริดแจ้งกไส้องแตรงดารลงทุน วันที่ 31 ต.ค. 2562<br>รนาอารถสิทวไทย อำกัด (นหารน) เองที่น เอง เป็น                                                                                                    |
| แผน3ผสมหุ้นและ FIF ไม่เกิน 25%<br>(แผน4ดราสารหนี้ระยะสั้นฯ 50% ดราสารทุน)                                        | <ul> <li>ลงทุนนี้ กรุณาเปลี่ยนแปลงหรือยกเลิกภายใน : วันที่ 02 พ.ย. 2562</li> <li>3. แผนที่เลือกนี้จะมีผลในวันที่ 03 พ.ย. 2562 โดยทาง บลจ. จะ ทำการประมวลผลการเปลี่ยนแปลงแผนดังกล่าวในวันที่ 08 พ.ย. 2562 ซึ่งท่านจะสามารถเข้าตรวจสอบข้อมูลในระบบ ได้วันที่ 13 พ.ย. 2562 ในกรณีที่แผนการลงทุนไม่ถูกต้องตามที่ท่านเลือกไว้ กรุณาแจ้งที่ <u>ka.pvdcallcenter@kasikornasset.com</u></li> </ul> | จ้าทเจ้า UAT-Name-931050 UAT-SurName-931050 รหัสสมาชิก 268173 เลขประจำดัวประชาชน 930644 มีความประสงค์ที่<br>จะ <u>ขอเส้มปลื่อนแปลมศานการลา</u> หนูโดยให้มีคอบังกับดั้มต่ 03 พ.ช. 2562 เป็นด้นไป ดังนี้<br>จ้าทเจ้าประสงค์ที่จะนำเงินกองทุนปัจจุบัน และ เงินน่าส่งในงาดต่อไป องทุนตามแทนการองทุน ดังนี้<br><u>ชื่อแสนการองทุน</u> สิตส่วนการองทุน (จะ ที่น่าไปองทุน)<br><u>เสนน 4ตราสารหนี้ระอะสั้นฯ 50% ตราสารทุน 50%</u> <u>PF1009 : 50</u><br><u>PF6009 : 50</u> |
| เลี่ยงมาก                                                                                                    | 4. ท่านมีสิทธิ์ในการเปลี่ยนแผนทั้งหมด 3 ครั้ง โดยคำสั่งการ<br>เปลี่ยนแผนการลงทุนครั้งนี้ เป็นการใช้สิทธิ์ครั้งที่ 2 ซึ่งสามารถ<br>ใช้สิทธิ์เพิ่มเติมได้อีก 1 ครั้ง<br>หมายแหต แผนการลงทุนซี่ท่านเลือดมีส่วนผสมของสินทรัพย์<br>ยอมรับ                                                                                                    |                                                                                                    |
|                                                                                                    | บริการทุกระดับประทั                                                                                                    | ับใจ 33                                                                                                    |

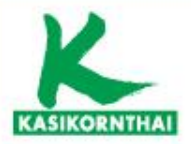

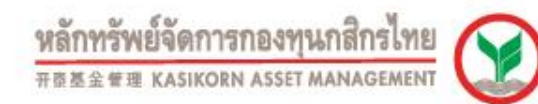

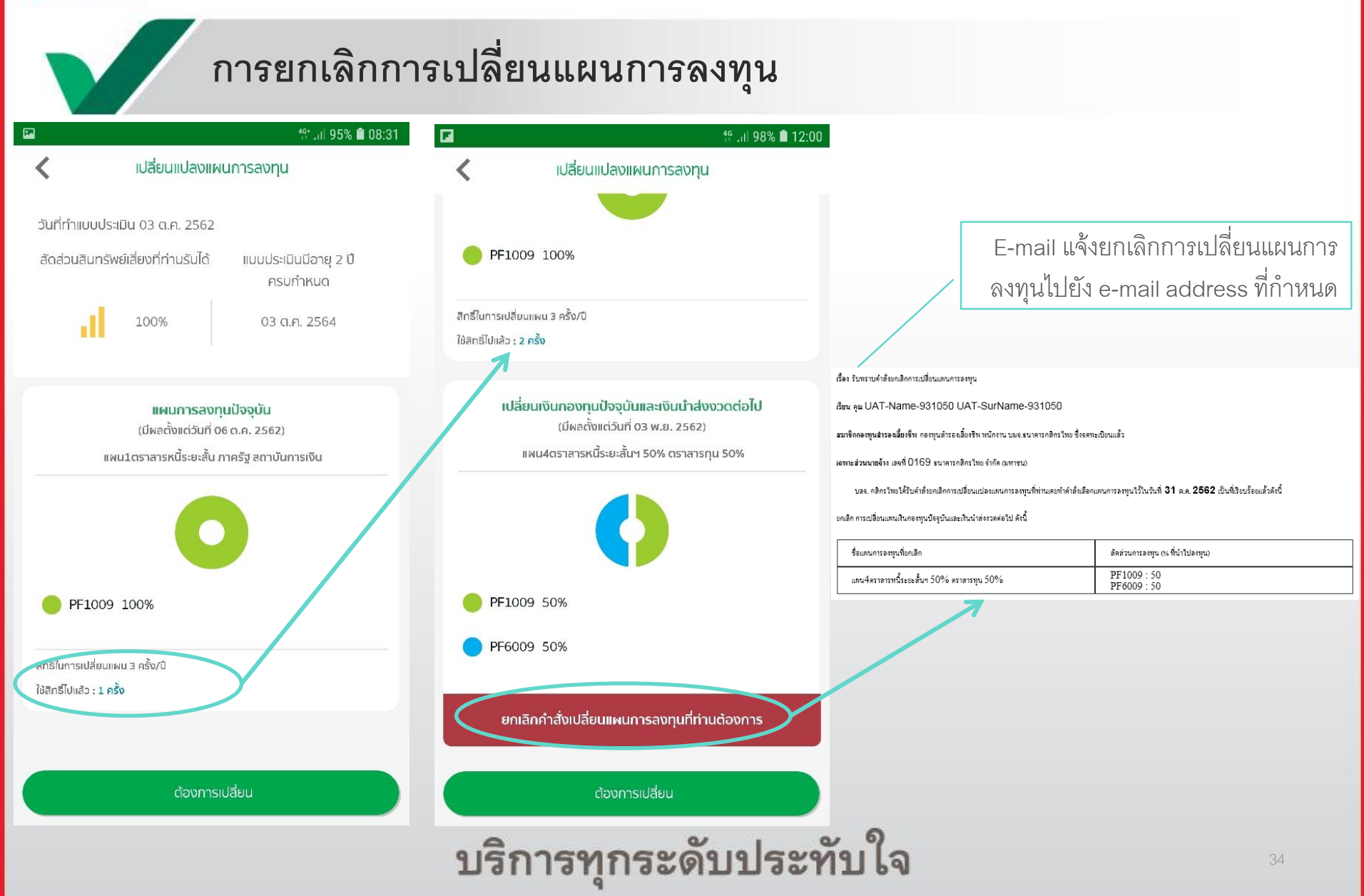

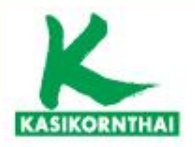

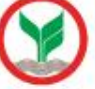

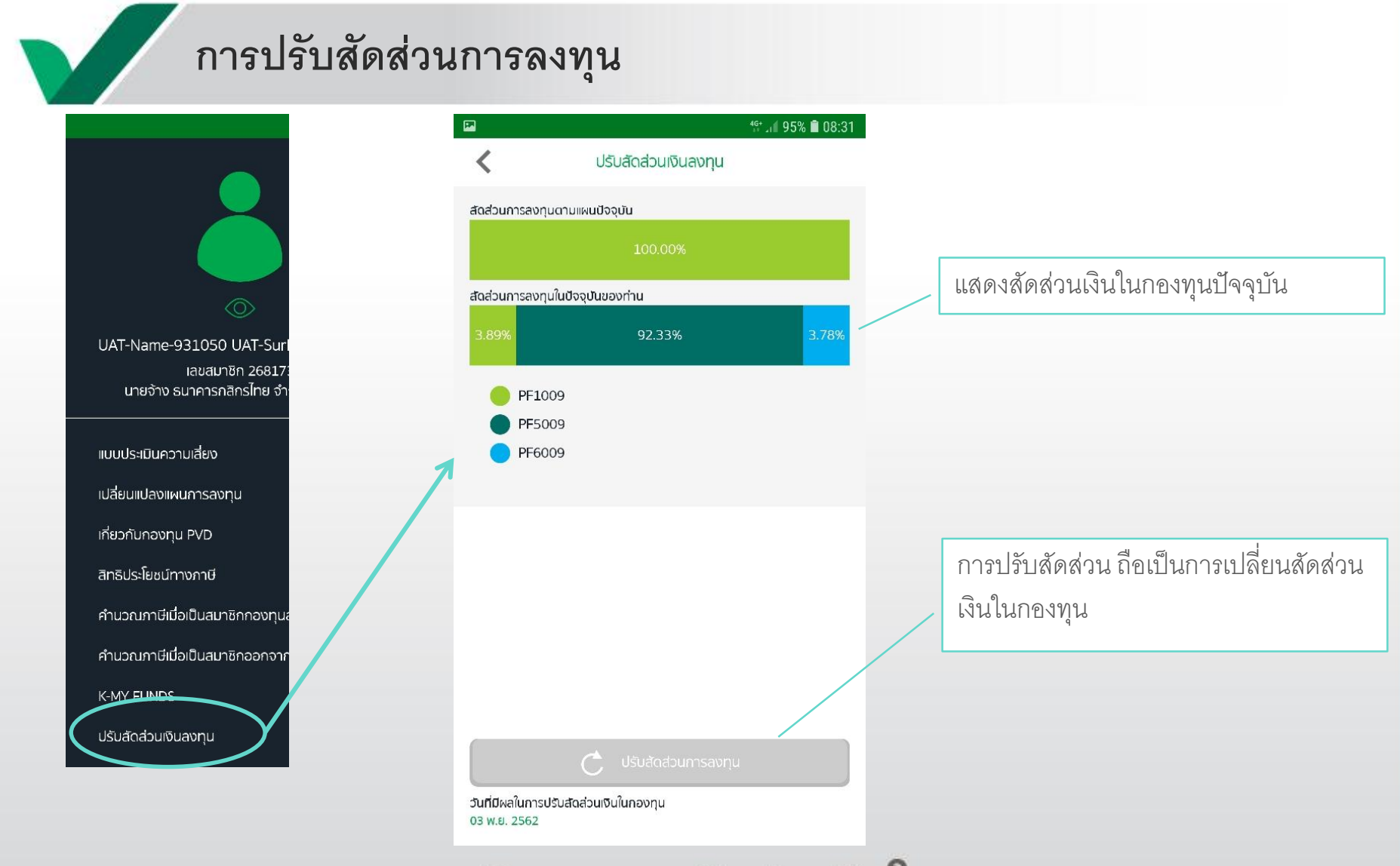

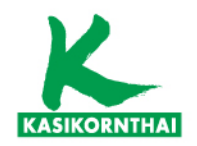

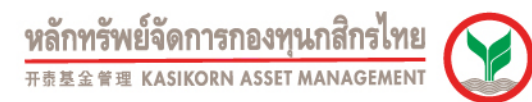

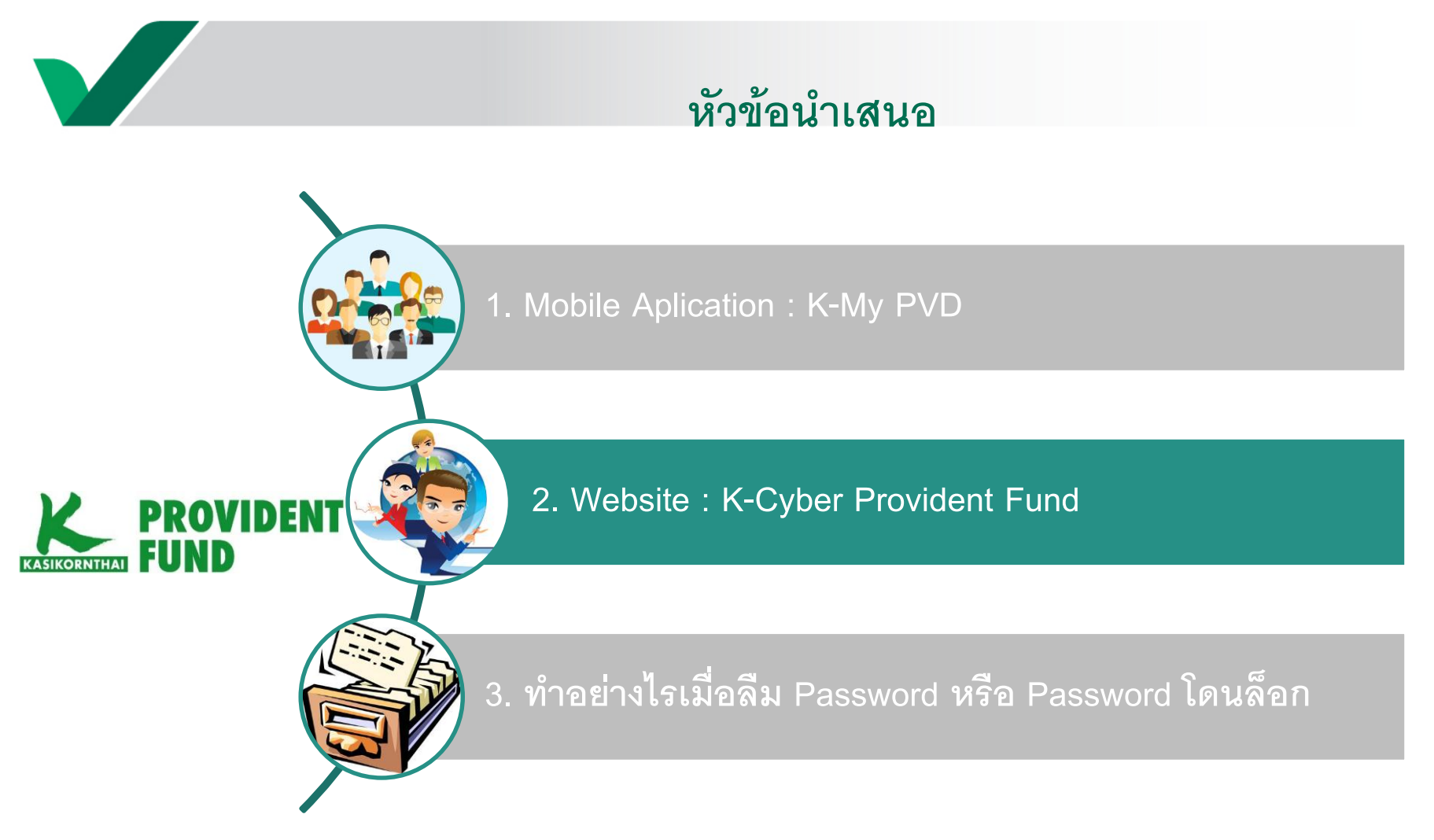

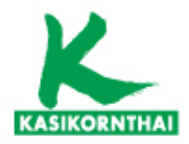

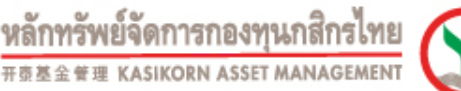

# K – Cyber Provident Fund www.kasikornasset.com

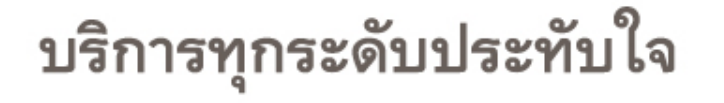

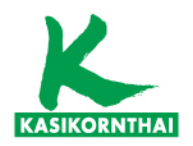

ผย์จัดการกองทุนกสีกรไทย 金管理 KASIKORN ASSET MANAGEMEN

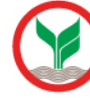

### K-Cyber Provident Fund 4 C https://www.kasikornasset.com/th/Pages/index.aspx This page is in Thai - Would you like to translate it? Translate Nope 🗶 เกี่ยวกับเรา ติดต่อเรา | TH 🗸 หลักทรัพย์จัดการกองทุนกสิกรไทย ##### kasikorn asset management กองทุนสำรองเลี้ยงชีพ กองทนส่วนบุคคล **Digital Service** กองทุนรวม 🔒 เข้าสู่ระบบ K-Cyber ต่อยอดให้เงินคุณ โตยื่นหนึ่ K-Cyber Private Fund กองทุน K-FIXEDPLUS ลงทุนตราสารหนี้คุณภาพดี ทั้งในและต่างประเทศ เริ่มต้นเพียง 500 บาท ชื่อง่ายผ่าน KPLUS 🔀 K-My Funds 🔝 ้คำตอบที่ใช่ของการลงทุน

การลงทนตราสารหนี้อาจมีความเสี่ยงจากการเปลี่ยนแปลงของอัตราดอกเบี้ยและค่าเงิน / ผ้ลงทนโปรดทำความเข้าใจลักษณะสินค้า เงื่อนไขผลตอบแทน และความเสี่ยงก่อนตัดสินใจลงทน

บริการทุกระดับประทับใจ

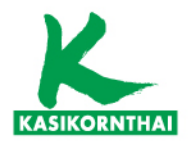

หลักทรัพย์จัดการกองทุนกสิกรไทย #### KASIKORN ASSET MANAGEMENT

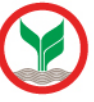

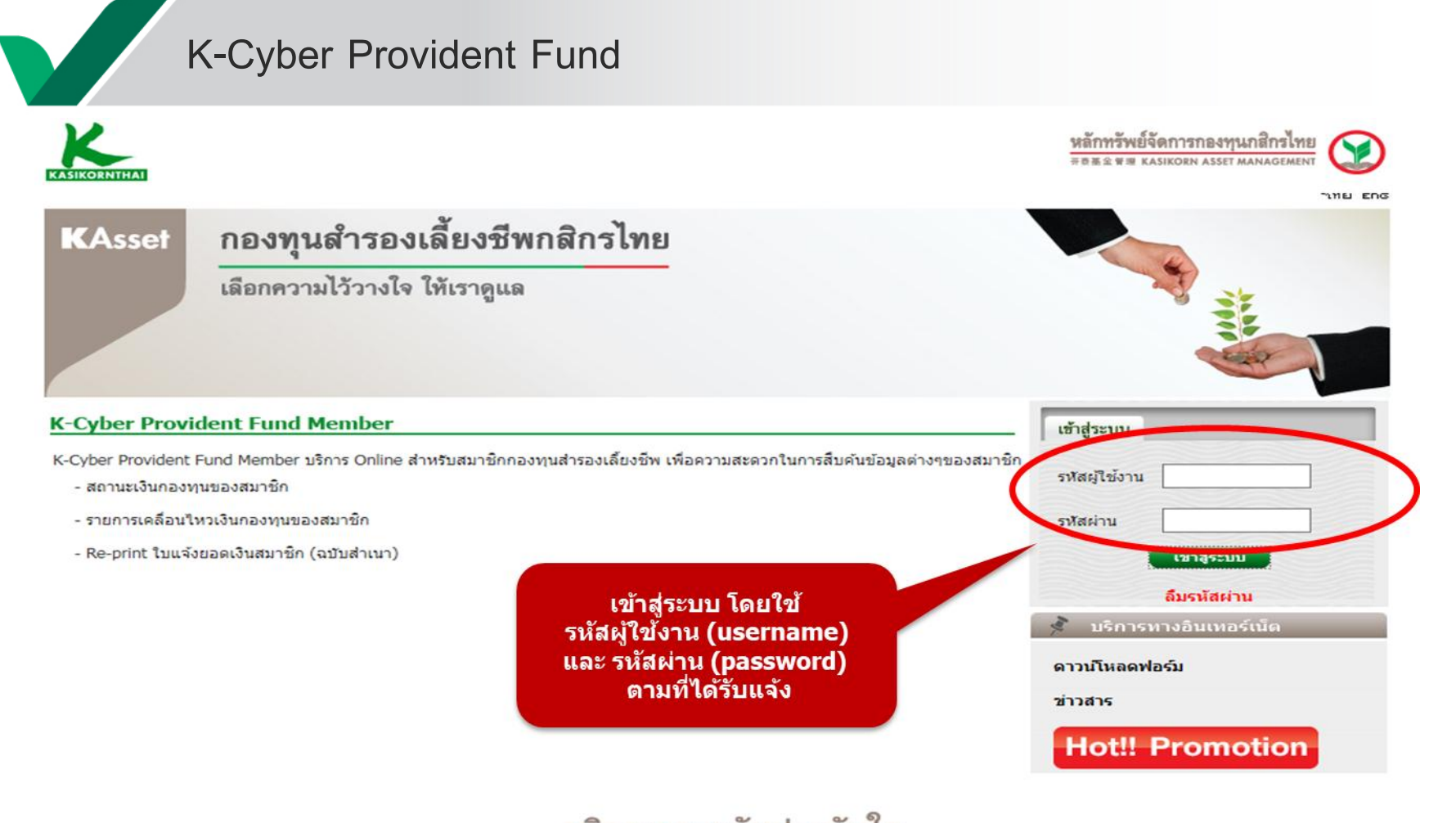

### บริการทุกระดับประทับใจ

©สงวนลิขสิทธิ์ บริษัทหลักทรัพย์จัดการกองทุน กสิกรไทย จำกัด

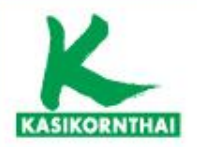

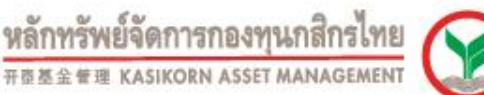

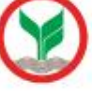

## การเข้าสู่ระบบอิเล็กทรอนิกส์

โดยใช้ Username / Password ดังนี้

## Username (รหัสผู้ใช้งาน) : เลขบัตรประชาชน Password (รหัสผ่าน) : pvd@เลขบัตรประชาชน

สามารถเข้า Website ผ่านที่ Browser ของ Internet Explorer (version 8.0 ขึ้นไป)

https://k-pvdmember.kasikornasset.com/pvdmember/Security/SEC\_M\_001.aspx

\*\*\* เมื่อสมาชิก log in ครั้งแรก ระบบบังคับให้สมาชิกทำการกำหนดรหัสผ่านใหม่ \*\*\*

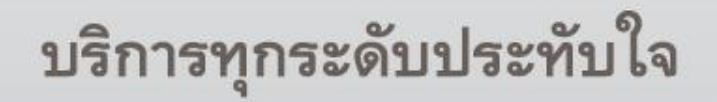

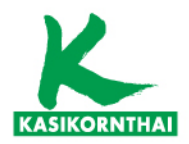

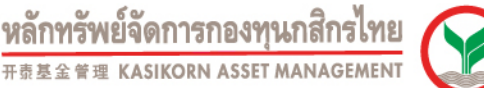

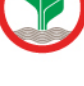

THEFT FOR

ออกจากระบบ

### K-Cyber Provident Fund

กำหนดรหัสผู้ใช้งานใหม่

ยินดีต้อนรับคุณ ดนัย ลิขิตรัตน์เจริญ เข้าสู่บริการ K-Cyber PVD Member 16/1/2563

#### <u>ข้อตกลงและเงื่อนไขการใช้บริการระบบ K-Cyber Provident Fund Member</u>

บริษัทหลักทรัพย์จัดการกองทุน กสิกรไทย จำกัด ("บริษัท″) ได้จัดให้มี ระบบ K-Cyber Provident Fund Member เพื่อให้บริการกับสมาชิกของกองทุนสำรองเลี้ยงชีพ ภายใต้การบริหารของบริษัท (ซึ่งต่อไปนี้เรียกว่า "ผู้ใช้บริการ") โดยมี เงื่อนไขในการเข้าใช้ระบบงานดังต่อไปนี้ ทั้งนี้ การเข้าใช้งานในระบบ K-Cyber Provident Fund Member (ซึ่งต่อไปนี้ เรียกว่า "บริการ") จะถือว่าผู้ใช้บริการตกลงยอมรับและผูกพันที่จะปฏิบัติตามเงื่อนไขในการเข้าใช้บริการนี้แล้ว

 บริการนี้เป็นบริการพิเศษ และในการอนุญาตให้เข้าใช้งานในบริการนี้ เป็นดุลพินิจของบริษัท โดยบริษัทมีสิทธิกำหนด หรือเพิ่มเดิมเงื่อนไขหรือยกเลิกการอนุญาตให้เข้าใช้บริการ หรืออาจจำกัดสิทธิการเข้าใช้บริการได้ ไม่ว่าทั้งหมดหรือบาง ส่วน ทั้งนี้ การบริการรวมถึงระบบงานที่เกี่ยวกับบริการอาจถูกแก้ไข ปรับปรุง เปลี่ยนแปลง หรือยกเลิก โดยไม่จำต้องแจ้งให้ ผู้ใช้บริการทราบล่วงหน้า

2. ในกรณีที่จะต้องใช้ รหัสผู้ใช้ (username) และรหัสผ่าน (password) สำหรับการเข้าใช้บริการ ผู้ใช้บริการจะต้องเก็บ รักษา รักษารหัสผู้ใช้และรหัสผ่านของตนไว้เป็นความลับ เพื่อความปลอดภัย เนื่องจากผู้ใช้บริการอาจมีความเสี่ยงและต้อง รับผิดสำหรับการกระทำหรือความเสียหายที่เกิดขึ้นภายใต้ รหัสผู้ใช้และรหัสผ่านของผู้ใช้บริการ

3. ผู้ใช้บริการได้รับทราบว่าการเข้าใช้บริการโดยผ่านช่องทางอินเตอร์เน็ต หรือช่องทางอิเล็กทรอนิกส์อื่นใดนั้น อาจมีข้อผิด พลาดหรือข้อขัดข้องเกิดขึ้นได้ และอาจมีความเสี่ยงในเรื่องการเข้าถึงหรือการถูกเปิดเผยข้อมูลโดยบุคคลที่สาม หรืออาจมี ความเสียหายเกิดขึ้นจากความช่ารุดบกพร่องหรือการขัดข้องของอุปกรณ์ ระบบข้อมูล การเชื่อมโยงเครือข่าย หรือการสูญ หายของข้อมูลระหว่างการรับส่ง โดยผู้ใช้บริการตกลงยอมรับความเสี่ยงที่อาจเกิดขึ้นดังกล่าวข้างต้น และตกลงจะไม่เรียก ร้องความเสียหายหรือการชองชยใดๆ จากบริษัท

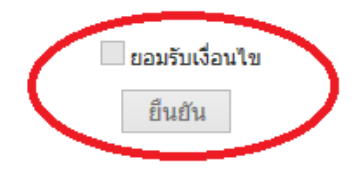

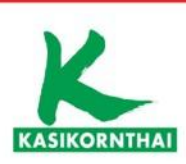

|                                          |                                                                                                    | <b>หลักทรัพย์จัดการกองทุนกสิกรไทย</b><br><sup>开责基金會理</sup> kasikorn asset management |
|------------------------------------------|----------------------------------------------------------------------------------------------------|--------------------------------------------------------------------------------------|
| กำหนดรหัสผู้ใช้งานไหม่<br>ยินดีต่อนรับคณ | เข้าส่บริการ K-Cvber PVD Member 16/1/2563                                                                                                    | าทย Eng<br>ออกจากระบบ                                                                |
|                                          | ศาแนะนำ<br>เนื่องจากรทัสผู่ใช้งานและรหัสผ่านที่ท่านใช้อยู่นี้ เป็นรทัสชั่วคราวเพื่อให้เป็นไปตามข้อกำหนด<br>ต่านความปลอดภัยของข้อมูล โปรดกำหนดรทัสผู้ใช้งานและรหัสผ่านใหม่ พร้อมทั้งข้อมูลที่จำเป็น<br>ในการติดต่อประสานงาน ตามรายละเอียดดังนี้<br>กำหนดข้อมูลส่วนตัว<br>เลขประจำตัวประชาชน *<br>/Passport No.<br>E-mail *<br>เบอร์โทรศัพท์มือถือ * |                                                                                      |
|                                          | กำหนดรหัสผ่าน                                                                                                    |                                                                                      |
|                                          | <u>เงื่อนไขการตั้งรทัสผ่าน</u> * รทัสผ่านจะต้องมีความยาว 8 - 30 ตัวอักษร<br>เงื่อนไขการตั้งรทัส<br>* ทำบบมีตัวอักษรหรือตัวเลขข้ำคิดกันตั้งแต่ 3 ตัวขึ้นไป เช่น อออ, 111<br>* ไม่ใช่รหัสผ่านใหม่ข้ำกับรหัสผ่านเดิม 6 ครั้งก่อน<br>รหัสผ่านปัจจุบัน *                                                                                                |                                                                                      |
|                                          |                                                                                                    |                                                                                      |

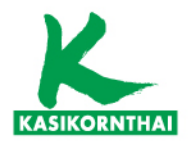

หลักทรัพย์จัดการกองทุนกสิกรไทย <sup>开责基金 管理</sup> KASIKORN ASSET MANAGEMENT

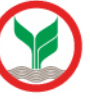

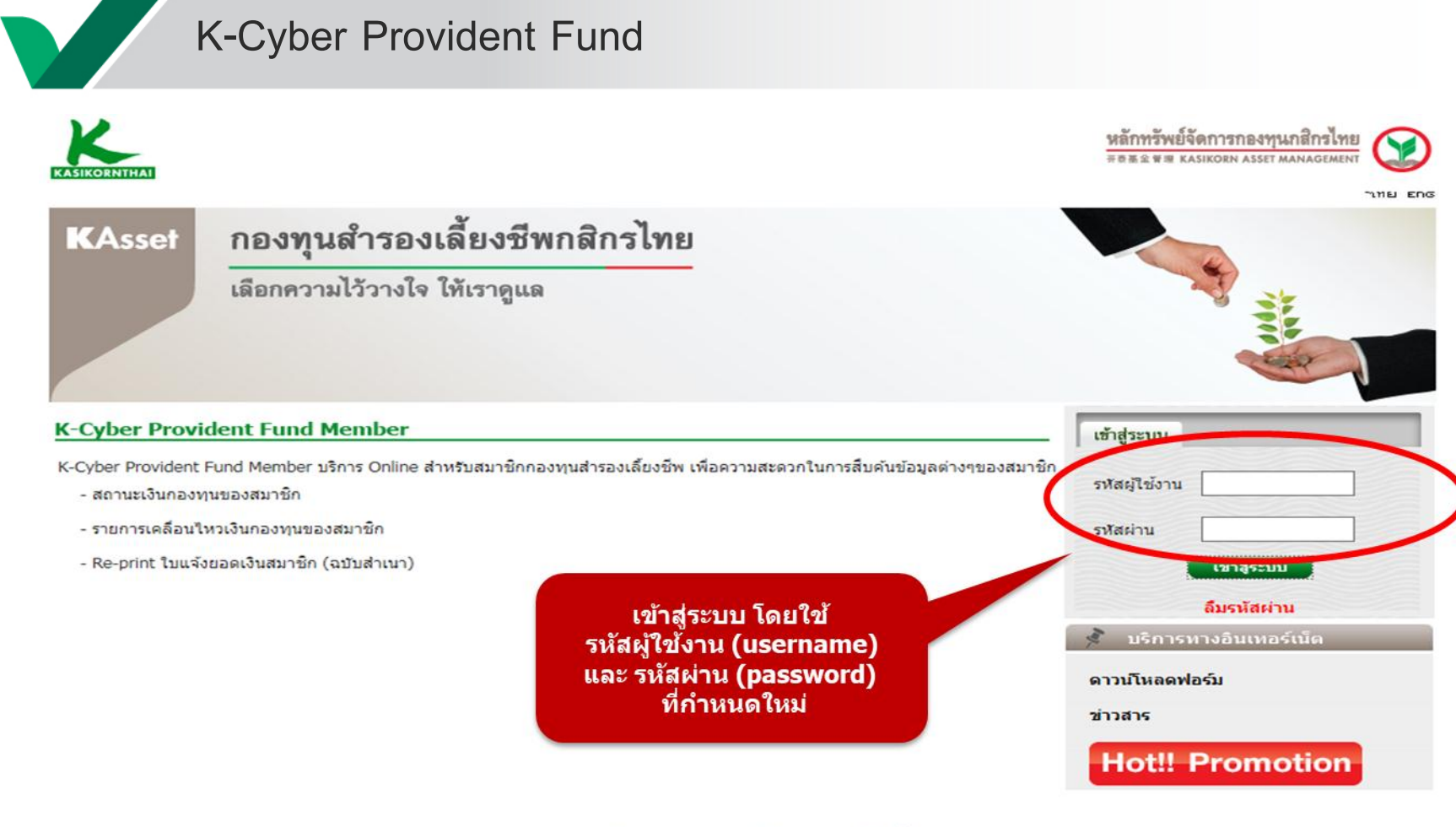

### บริการทุกระดับประทับใจ

©สงวนลิขสิทธิ์ บริษัทหลักทรัพย์จัดการกองทุน กสิกรไทย จำกัด

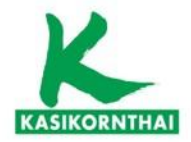

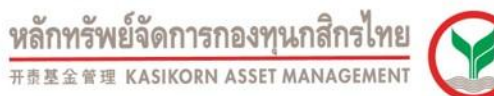

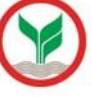

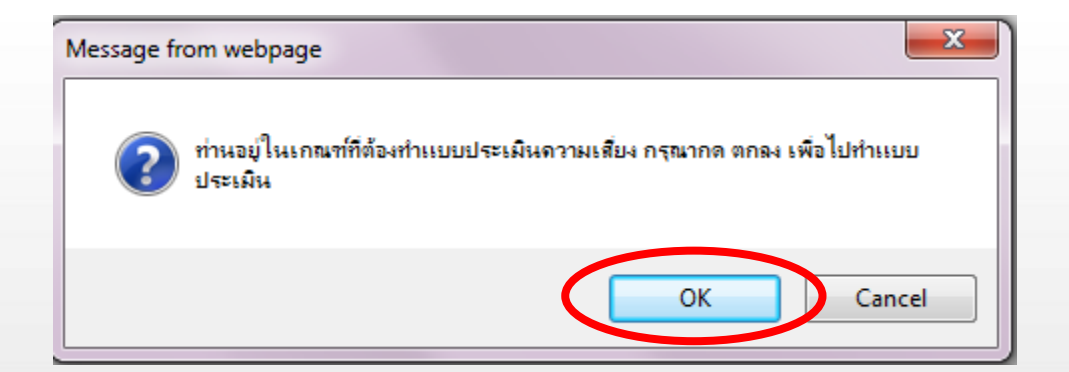

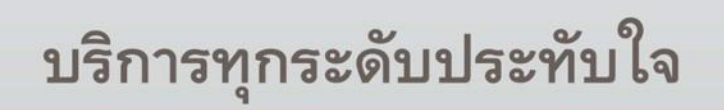

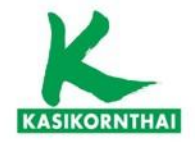

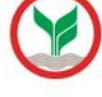

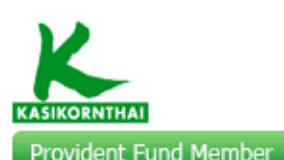

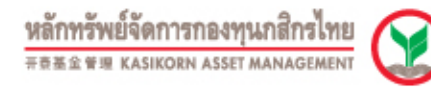

ออกจากระบบ

าเทย EDG

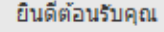

เข้าส่บริการ K-Cyber PVD Member 14/1/2563

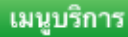

#### 🕘 ข้อมูลสมาชิก

| สถานะเงินกองทุนของสมาชิก   |
|----------------------------|
| รายงานสถานะเงินลงทุนล่าสุด |
| หนังสือรับรองยอดเงินกองทุน |
| ประสาป                     |

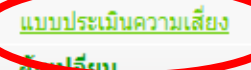

เปลี่ยนรหัสผ่าน

ดาวน์โหลด

### ข้อตกลงและเงื่อนไขบริการ

การจัดทำ ``แบบประเมินความเสี่ยงเพื่อความเหมาะสมในการเลือกนโยบายการลงทน / แผนการลงทน" (Suitability Test) เป็นการดำเนินการให้สมาชิกกองทนสำรองเลี้ยงชีพ ทำแบบประเมินความเสี่ยงเพื่อความเหมาะสมในการเลือกนโยบายการลงทน / แผนการลง

ทุน" (Suitability Test) ให้เป็นไปตามประกาศ กลต. เลขที่ สน.21/2556

โดยมีวัตถุประสงค์เพื่อให้สมาชิกทราบถึงระดับความเสี่ยงที่ยอมรับได้ของตนเอง เพื่อเป็นส่วนหนึ่งในการประกอบการประกอบการตัดสินใจเลือก นโยบายการลงทน / แผนการลงทนในกองทนสำรองเลี้ยงชีพได้อย่างเหมาะสม

ซึ่งความเสี่ยงในการเลือกนโยบายที่ไม่เหมาะสมอาจส่งผลให้

- กรณีที่เลือกลงทนในนโยบายการลงทนหรือแผนการลงทนที่มีระดับความเสี่ยงสงกว่าระดับความเสี่ยงที่สมาชิกรับได้ ซึ่งในบางปีอาจทำ ให้ผลตอบแทนมี่ความผันผวน จนทำให้มูลค่าเงินกองทุนที่สมาชิกได้รับไม่เป็นไปตามความคาดหวัง
- กรณีที่เลือกลงทนในนโยบายการลงทนหรือแผนการลงทนที่มีระดับความเสี่ยงต่ำกว่าระดับความเสี่ยงที่สมาชิกรับได้ อาจทำให้สมาชิก ได้รับผลตอบแทนต่ำลง จนส่งผลให้มูลค่าเงินกองทนไม่เพียงพอที่จะใช้จ่ายเมื่อยามเกษียณอาย

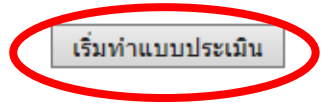

บริการทุกระดับประทับใจ

©สงวนลิขสิทธิ์ บริษัทหลักทรัพย์จัดการกองทน กสิกรไทย จำกัด

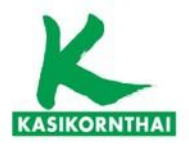

#### แบบประเมินความเสี่ยงเพื่อความเหมาะสมในการเลือกนโยบายการลงทุน / แผนการลงทุน

| ริการ                       | แบบประเมินความเสี่ยงเพื่    | ขื่อความเหมาะสมในการเลือกนโยบายการลงทุน / แผนการลงทุน |  |  |  |
|-----------------------------|-----------------------------|-------------------------------------------------------|--|--|--|
| - ข้อมูลสมาชิก              |                             |                                                       |  |  |  |
| สถานะเงินกองทุนของสมาชิก    |                             | รับที่ท่าแบบประเม็น : 01-08-2562                      |  |  |  |
| รายงานสถานะเงินสงทุนส่าสุด  | ນໃຫ້ທ                       | A :                                                   |  |  |  |
| หนึ่งสือรับรองยอดเงินกองทุน | กองบุน                      | 1 : · · · · · · · · · · · · · · · · · ·               |  |  |  |
| ประจำปี                     | *uaาที่บัตรประชาชม/passoort | t :                                                   |  |  |  |
| แบบประเมินความเสื่อง        | *รห์สัพบักงาน               | ม : <b>*</b> รห์สสมาชิก :                             |  |  |  |
| สับเปลี่ยน                  | *Se                         | ะ:×ีบามสักุด:                                         |  |  |  |
| เปลี่ยนรหัสผ่าน             | 4912D                       | า :                                                   |  |  |  |
| ดาวนโหลด                    | อีเมต์                      | f :                                                   |  |  |  |

การจัดทำ 'แบบประเมินความเสี่ยงเพื่อความเหมาะสมในการเลือกนโยบายการลงทุน / แผนการลงทุน' (Member Risk Profile) ม้วัดอุประสงค์เพื่อให้สมาชิกทราบถึงระดับความเสี่ยงที่ยอมรับได้ของตนเอง เพื่อเป็นส่วนหนึ่งในการประกอบการตัดสันใจ เลือกนโยบายการลงทุน / แผนการลงทุนในกองทุนสำรองเลี้ยงชีพได้อย่างเหมาะสม

| อายุหรือระยะเวลาการลงทุน                                                                                     |          | ตรามเข้าไขในการ์ดงทุนและตรามสามาร์กในการ์ขอมรับตราม                                                            | แสื่อง        |
|----------------------------------------------------------------------------------------------------|----------|----------------------------------------------------------------------------------------------------|---------------|
| 1. ท่านจะเกษียณอายุเมือไหร่                                                                                  | 2121111  | <ol> <li>ท่านรู้จักการสงทุนธะไรบ้าง</li> </ol>                                                                 | <b>MENTIN</b> |
| O ก) ภายใน 5 ปี หรือเกษียกเอายุแต้ว                                                                          | (1)      | On) เงินฝาก                                                                                                    | (1)           |
| ◯ ข) มากกว่า 5 ปีลัง 10 ปี                                                                                   | (2)      | 🔿 ນ) ເຈັນຝາກ พันธมัตริทุ้นภู้                                                                                  | (2)           |
| 🔿 ต) มากกว่า 10 ปี ถึง 15 ปี                                                                                 | (3)      | 🔿 ต) เงินฝาก พันธมัตริ หุ้นภู้ กองทุนร้วม หุ้นสำมัญ                                                            | (3)           |
| 🔘 א רויחחרע (א                                                                                               | (4)      | (ง) เงินฝากพันธมัตริทุ้นกู้ กองทุนรรม ทุ้นสามัญ<br>กองทุนรรมทองต่า กองทุนรรมอดังหาริมทริพย์และ                 | (4)           |
| สถานภาพทางการ์เงิน                                                                                           |          | อันๆ                                                                                                    |               |
| <ol> <li>ปัจจุบันท่านมีการะค่าใช้จ่ายรายเดือน รวมเป็นสัต<br/>ส่วนเท่าใด ของรายได้ต่อเดือน</li> </ol>         | ศรแบบ    | <ol> <li>ท่านมีประสบการณ์การถงทุนธะไรบ้าง</li> <li>ก) เงินฝาก</li> </ol>                                       | (1)           |
| O n) רבחחרע 80%                                                                                              | (1)      | 🔿 ม)เงินฝากพันธมัตริหันกั                                                                                      | (2)           |
| (ב ט גית מורע (ב) גית אורע (ב) גית מורע (ב)                                                                  | (2)      | 🔿 ต) เงินฝาก พันธนิตร์ หันก็กลงหนร์วม หันสามัณ                                                                 | (3)           |
| (พ) มากกว่า 20% ถึง 50%                                                                                      | (3)      | (ง) เงินฝากพันธมัตริทันภักธงทุนร่วม หันสามัญ                                                                   |               |
| <ul> <li>ง) ໃນ່ເຕັນ 20%</li> </ul>                                                                           | (4)      | ก่องทุนรวมทองคำ กองทุนรวมอสังหาริมทริพย์ และ<br>รั้นร                                                          | (4)           |
| 3. หากท่านออกจากงานวันนี้ เงินออมที่ท่านมีอยู่ จะ                                                            | 2150 M M | 8. ทัศนตต์ในการองทุนของท่าน                                                                                    | ตะแบบ         |
| รองรับค่าใช้จ่ายได้นานแค่ไหน                                                                                 |          | ก) ไม่สามารถทบต่อการบาดทุนเงินดับใต้เดย                                                                        | (1)           |
| On) ພ້ອຍກວ່າ 3 ເຫັດນ<br>On) 3 ເຫັດນູ້ຄຸລ 1 ມີ                                                                | (1)      | <ul> <li>บ) สามาร์อทบด์อการ์บาดทุบเงินดับใต้บ้าง เพื่อมี<br/>โคลลสาสาสาร์สาร์มากการแบบเร็สาร์มา</li> </ul>     | (2)           |
| ( a) yangaja 1 1 5 5 3 1                                                                                     | (2)      | เอกาล เดรบผลดธบแทบทลูงขน<br>() ด) สามารถทบด์อการิขาดทุบเงิบดับได้มาก เพื่อมี                                   |               |
|                                                                                                    | (4)      | ัโอกาสได้รับผลตอบแทบสูง                                                                                        | (3)           |
| 4. ข้านวนเงินกลงทนสำรองเอี้ยงชีพ ณ ปัจจบัน อัต                                                               | #28.99   | <ul> <li>ง) อยากได้ผลตอบแทนสูงสุด โดยไม่มีข้อจำกัดใน<br/>การ์ดงทน</li> </ul>                                   | (4)           |
| เป็นส์ตส่วนเท่าโดของหรีพย์สินทั้งสิ้นของท่าน                                                                 |          | 9. เป็าหมายการลงทุนของท่านเป็นอย่างไร                                                                          | <b>MENTIN</b> |
| <ul> <li>п) 175%</li> </ul>                                                                                  | (1)      | <ul> <li>ก) เงินดันต้องปลอดภัย แม้ว่าจะได้วับผลตอบแทน<br/>สำหร่าที่สร้าเงินเพิ่ม</li> </ul>                    | (1)           |
| ◯ บ) มากกรา 50% ถึง 75%                                                                                      | (2)      | <ul> <li>ม) ต้องการ์ผลต่อมแทนสังกว่าอัตร์าเงินเพื่อ โดย</li> </ul>                                             |               |
| () ๓) มากกว่า 25% ถึง 50%                                                                                    | (3)      | สามารถรีบความผืนผวบของมูลค่าเงินกองทุนได้บ้าง                                                                  | (2)           |
| <ul> <li>v) luinu 25%</li> </ul>                                                                             | (4)      | ค) ต้องการผลต่อบแทบสูงกว่าอัติรำเงินเพื่อมาก<br>โดยสามารถรับความผันผวนของมูลค่าเงินกองทนได้                    | (3)           |
| <ol> <li>หากท่านต้องเข้ารักษาตัวในโร้งพยาบาลหลัง<br/>เกษียกเกายแล้ว ท่านจะหาเงินต่ารักษาพยาบาลจาก</li> </ol> | 2101111  | חרע                                                                                                    |               |
| โหน                                                                                                    | (1)      | ง) ต้องการผดต่อบแทบสูงกว่าอัตราเงินเพื่อมากที่สุด<br>โดยสามารถรับครามต้นผรบของมูลต่าเงินกองทุนได้<br>เดื่อเร้า | (4)           |
| <ul> <li>ນັສໂຄນສູ້ນີ້ນນັສຟຄນ</li> </ul>                                                                      | (2)      | 10. ท่านคาดหวังผลตอบแทนจากการลงทุนในกองทุน                                                                     | ตะแบบ         |
| ( a) 87850756747                                                                                             | (3)      | สำรองเลี้ยงชีพในระดับโดต่อปั                                                                                   |               |
| () a) 1/52/01/07/07/07                                                                                       | (4)      | () ก) ประมาณ 2% ถึง 3% อย่างสีม่าเสียอ<br>                                                                     | (1)           |
| 0 0, 214 14(21)                                                                                              | (4)      | <ul> <li>บ) มีโอกาสได้รับผลต่อบแทนถึง 5% แต่บางปีอาจ<br/>ไม่มีผลต่อบแทนเลย</li> </ul>                          | (2)           |
|                                                                                                    |          | (ค) มีโอกาสได้รับผลต่อบแทบถึง 8% แต่บางปีอาจ<br>บาตทุนได้ถึง 3%                                                | (3)           |
|                                                                                                    |          | <ul> <li>ง) มีโอกาสได้รับผลต่อบแทนถึง 25% แต่บางปีอาจ<br/>มาดทุนได้ถึง 15%</li> </ul>                          | (4)           |
|                                                                                                    |          | สำหรับการลงทุนในนโยบายการลงทุนต่างประเทศ ท่านเ<br>รับความเสี่ยงต้านอัตราแลกเปลี่ยนได้หรือไม่                   | สามาริต       |
|                                                                                                    |          | ◯ ได้ ◯ ไม่ 🖲 ไม่เดียก                                                                                         |               |
| 4                                                                                                    |          |                                                                                                    |               |

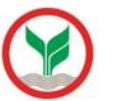

หลักทรัพย์จัดการกองทุนกสิกรไทย 开泰基金管理 KASIKORN ASSET MANAGEMEN

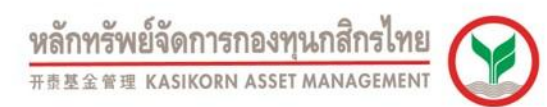

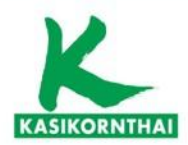

#### <u>แนวทางในการพิจารณาเลือกนโยบายการลงทุน / แผนการลงทุน</u>

ท่านสามารถนำคะแนนในวงเล็บท้ายคำตอบของแต่ละข้อมาคำนวณคะแนนรวม เพื่อพิจารณาเลือกนโยบายการลงทุน / แผนการลงทุน

#### <u>ที่เหมาะสมกับท่านดังนี้</u>

| ให้ทำเครื่อง<br>หมาย ✔<br>หน้าผลคะแนน<br>รวมที่ได้ |                                              | คะแนน<br>รวม  | ระดับความเสี่ยงที่<br>ยอมรับได้                                            | สัดส่วนการลงทุนใน<br>สินทรัพย์เสี่ยง**                                                                | ตัวอย่างการลงทุนที่เหมาะสม กับระดับความเสี่ยงที่ยอมรับได้                                                  |
|----------------------------------------------------|----------------------------------------------|---------------|----------------------------------------------------------------------------|----------------------------------------------------------------------------------------------------|----------------------------------------------------------------------------------------------------|
|                                                    |                                              | 10-16         | ต่ำ                                                                        | 0%                                                                                                    | เงินฝาก ตราสารหนี้ภาครัฐ และสถาบันการเงิน เงินฝาก ตราสารหนี้ภาค<br>รัฐ และสถาบันการเงิน ตราสารหนี้ภาคเอกชน |
|                                                    |                                              | 17-22         | ค่อนข้างต่ำ                                                                | มีสินทรัพย์เสียงไม่เกิน<br>10%                                                                        | เงินฝาก ตราสารหนี้ภาครัฐ และสถาบันการเงิน ตราสารหนี้ภาคเอกชน +<br>ตราสารทุนไม่เกิน 10%                     |
|                                                    | 23-28 ปานกลาง มิสินทรัพย์เสียงไม่เกิน<br>30% |               | มีสินทรัพย์เสียงไม่เกิน<br>30%                                             | เงินฝาก ตราสารหนี้ภาครัฐ และสถาบันการเงิน ตราสารหนี้ภาคเอกชน +<br>ตราสารทุนมากกว่า 10% แต่ไม่เกิน 30% |                                                                                                    |
|                                                    |                                              | 29-34         | ค่อนข้างสูง                                                                | มีสินทรัพย์เสียงไม่เกิน<br>50%                                                                        | เงินฝาก ตราสารหนึ่ภาครัฐ และสถาบันการเงิน ตราสารหนึ่ภาคเอกชน +<br>ตราสารทุนมากกว่า 30% แต่ไม่เกิน 50%      |
| 35-40 สูง ไม่มีข้อจำกัด                            |                                              | ไม่มีข้อจำกัด | ลงทุนตราสารทุน 100% หรือ มิสิทธิเลือกลงทุนในตราสารทุนมากกว่า<br>50% ขึ้นไป |                                                                                                    |                                                                                                    |

หมายเหตุ : ตารางข้างต้นเป็นเพียงส่วนหนึ่งในการประกอบการตัดสินใจเลือกนโยบายการลงทุน / แผนการลงทุนของท่านเท่านั้น มิได้เป็นสิ่งยินยันว่า นโยบายการลงทุน / แผนการลงทุนดังกล่าว เหมาะสมกับท่านทุกประการ ทั้งนี้ ท่านต้องศึกษาข้อมูล จากปัจจัยอื่นๆ ประกอบเพิ่มเติมด้วย

สินทรัพย์เสี่ยง\*\* เช่น หุ้น/ทองคำ /น้ำมัน/กองทุนรวมโครงสร้างพื้นฐาน/หลักทรัพย์ ทรัพย์สิน ตามประกาศของสำนักงาน ก.ล.ต.

้ข้อกำหนดและเงื่อนไขแนบท้าย 'แบบประเมินความเสี่ยงเพื่อความเหมาะสมในการเลือกนโยบายการลงทุน / แผนการลงทุน'

- ข้าพเจ้ารับทราบและตกลงว่า ข้าพเจ้ามีหน้าที่จะต้องทบทวนข้อมูลใน 'แบบประเมินความเสียงเพื่อความเหมาะสมในการเลือกนโยบาย การลงทุน/แผนการลงทุน' ให้เป็นปัจจุบันตามรอบระยะเวลาที่หน่วยงานกำกับดูแลที่เกี่ยวข้องหรือบริษัทจัดการกำหนด รวมถึงที่จะมี การเปลี่ยนแปลงในอนาคตด้วย
- 2.ในกรณีที่ครบรอบระยะเวลาการทบทวนข้อมูลใน 'แบบประเมินความเสี่ยงเพื่อความเหมาะสมในการเลือกนโยบายการลงทุน / แผนการลงทุน' หากบริษัทจัดการไม่ได้รับข้อมูลในแบบประเมินในรอบใหม่จากข้าพเจ้าภายในระยะเวลาที่บริษัทจัดการกำหนด ข้าพเจ้าตกลงและยินยอมให้บริษัทจัดการถือเอาข้อมูลของข้าพเจ้าที่ปรากฏตาม 'แบบประเมินความเสี่ยงเพื่อความเหมาะสมในการ เลือกนโยบายการลงทุน / แผนการลงทุน' ครั้งล่าสุดเป็นข้อมูลปัจจุบันของข้าพเจ้า โดยมีผลใช้ได้จนถึงเวลาที่บริษัทจัดการได้รับข้อมูล ในแบบประเมินความเสี่ยงเพื่อความเหมาะสมในการเลือกนโยบายการลงทุน / แผนการลงทุนใหม่แล้ว

3.ข้าพเจ้าขอรับรองว่าเป็นผู้ตอบคำถามดังกล่าวทั้งหมดด้วยตนเอง จึงได้ลงลายมือชื่อไว้เป็นหลักฐาน

บันทึกแบบประเมิน พิมพ์แบบประเมิน

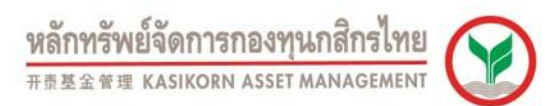

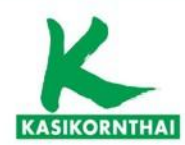

#### <u>แนวทางในการพิจารณาเลือกนโยบายการลงทุน / แผนการลงทุน</u>

### ท่านสามารถนำคะแนนในวงเล็บท้ายคำตอบของแต่ละข้อมาคำนวณคะแนนรวม เพื่อพิจารณาเลือกนโยบายการลงทุน / แผนการลงทุน

#### <u>ที่เหมาะสมกับท่านดังนี้</u>

| ให้ทำเครื่อง<br>หมาย ✔<br>หน้าผลคะแนน<br>รวมที่ได้ |    | คะแนน<br>รวม | ระดับความเสี่ยงที่<br>ยอมรับได้ | สัดส่วนการลงทุนใน<br>สินทรัพย์เสี่ยง** | ด้วอย่างการลงทุนที่เหมาะสม กับระดับความเสี่ยงที่ยอมรับได้                                                  |
|----------------------------------------------------|----|--------------|---------------------------------|----------------------------------------|----------------------------------------------------------------------------------------------------|
|                                                    |    | 10-16        | ต่ำ                             | 0%                                     | เงินฝาก ตราสารหนี้ภาครัฐ และสถาบันการเงิน เงินฝาก ตราสารหนี้ภาค<br>รัฐ และสถาบันการเงิน ตราสารหนี้ภาคเอกชน |
|                                                    |    | 17-22        | ค่อนข้างต่ำ                     | มีสินทรัพย์เสียงไม่เกิน<br>10%         | เงินฝาก ตราสารหนี้ภาครัฐ และสถาบันการเงิน ตราสารหนี้ภาคเอกชน +<br>ตราสารทุนไม่เกิน 10%                     |
|                                                    |    | 23-28        | ปานกลาง                         | มีสินทรัพย์เสี่ยงไม่เกิน<br>30%        | เงินฝาก ตราสารหนี้ภาครัฐ และสถาบันการเงิน ตราสารหนี้ภาคเอกชน +<br>ตราสารทุนมากกว่า 10% แต่ไม่เกิน 30%      |
| •                                                  | 30 | 29-34        | ค่อนข้างสูง                     | มีสินทรัพย์เสียงไม่เกิน<br>50%         | เงินฝาก ตราสารหนี่ภาครัฐ และสถาบันการเงิน ตราสารหนี่ภาคเอกชน +<br>ตราสารทุนมากกว่า 30% แต่ไม่เกิน 50%      |
|                                                    |    | 35-40        | สูง                             | ไม่มีข้อจำกัด                          | ลงทุนตราสารทุน 100% หรือ มีสิทธิเลือกลงทุนในตราสารทุนมากกว่า<br>50% ขึ้นไป                                 |

หมายเหตุ : ตารางข้างต้นเป็นเพียงส่วนหนึ่งในการประกอบการตัดสินใจเลือกนโยบายการลงทุน / แผนการลงทุนของท่านเท่านั้น มิได้เป็นสิ่งยืนยันว่า นโยบายการลงทุน / แผนการลงทุนดังกล่าว เหมาะสมกับท่านทุกประการ ทั้งนี้ ท่านต้องศึกษาข้อมูล จากปัจจัยอื่นๆ ประกอบเพิ่มเติมด้วย

สินทรัพย์เสี่ยง\*\* เช่น หุ้น/ทองคำ /น้ำมัน/กองทุนรวมโครงสร้างพื้นฐาน/หลักทรัพย์ ทรัพย์สิน ตามประกาศของส่านักงาน ก.ล.ต.

ข้อกำหนดและเงื่อนไขแนบท้าย 'แบบประเมินความเสี่ยงเพื่อความเหมาะสมในการเลือกนโยบายการลงทุน / แผนการลงทุน'

- ข้าพเจ้ารับทราบและตกลงว่า ข้าพเจ้ามีหน้าที่จะต้องทบทวนข้อมูลใน 'แบบประเมินความเสี่ยงเพื่อความเหมาะสมในการเลือกนโยบาย การลงทุน/แผนการลงทุน' ให้เป็นปัจจุบันตามรอบระยะเวลาที่หน่วยงานกำกับดูแลที่เกี่ยวข้องหรือบริษัทจัดการกำหนด รวมถึงที่จะมี การเปลี่ยุนแปลงในอนาคตด้วย
- 2. ในกรณีที่ครบรอบระยะเวลาการทบทวนข้อมูลใน 'แบบประเมินความเสี่ยงเพื่อความเหมาะสมในการเลือกนโยบายการลงทุน / แผนการลงทุน' หากบริษัทจัดการไม่ได้รับข้อมูลในแบบประเมินในรอบใหม่จากข้าพเจ้าภายในระยะเวลาที่บริษัทจัดการกำหนด ข้าพเจ้าตกลงและยินยอมให้บริษัทจัดการถือเอาข้อมูลของข้าพเจ้าที่ปรากฏตาม 'แบบประเมินความเสี่ยงเพื่อความเหมาะสมในการ เลือกนโยบายการลงทุน / แผนการลงทุน' ครั้งล่าสุดเป็นข้อมูลปัจจุบันของข้าพเจ้า โดยมีผลใช้ได้จนถึงเวลาที่บริษัทจัดการได้รับข้อมูล ในแบบประเมินความเสี่ยงเพื่อความเหมาะสมในการเลือกนโยบายการลงทุน / แผนการลงทุนใหม่แล้ว
- ข้าพเจ้าขอรับรองว่าเป็นผู้ตอบคำถามดังกล่าวทั้งหมดด้วยตนเอง จึงได้ลงลายมือชื่อไว้เป็นหลักฐาน

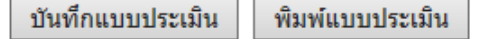

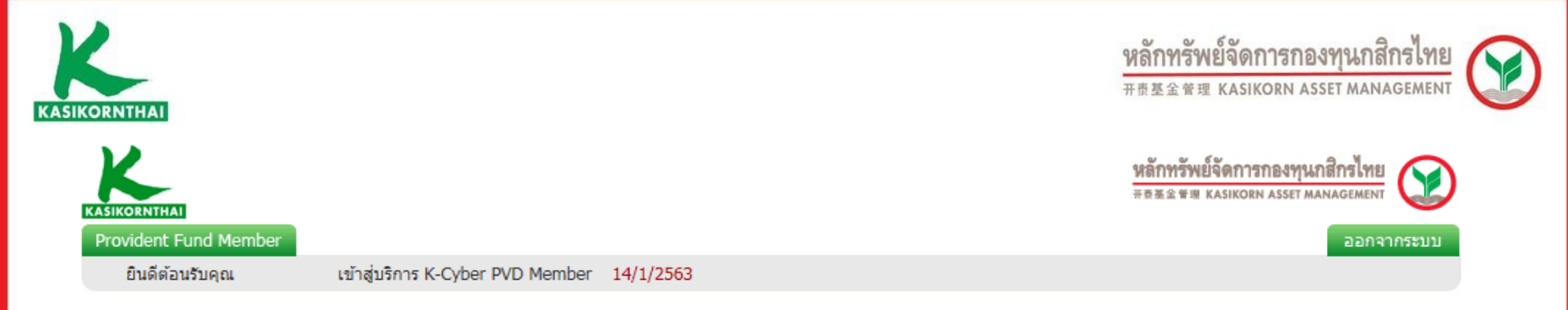

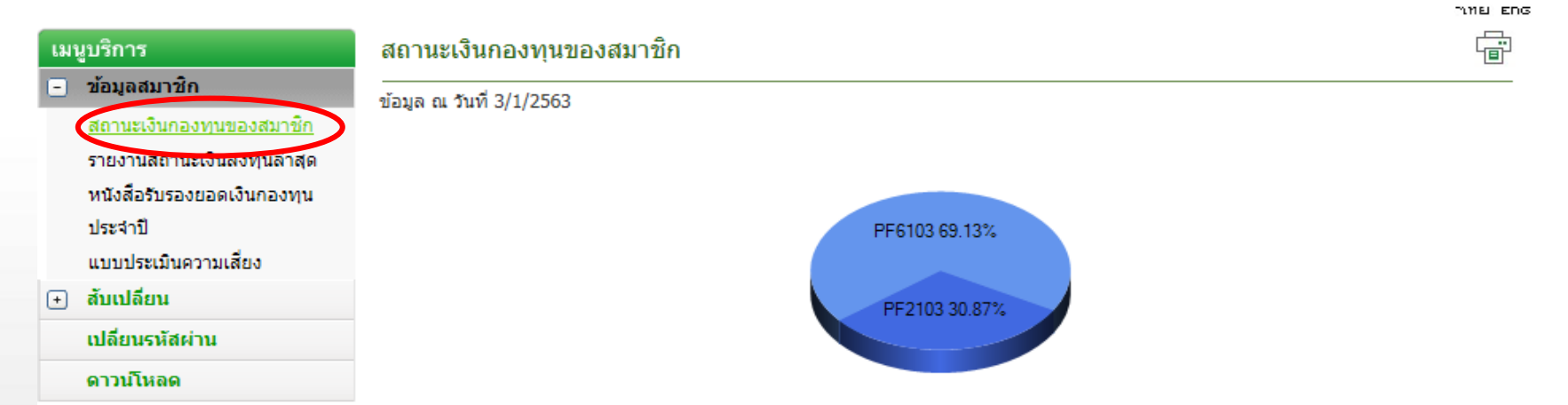

| นโยบายการ | มูลค่าทรัพย์สินสุทธิต่อ | ี่จำนวนเงิน (บาท)         |                           |            | สำนวนหน่วย  | สัดส่วนเงินลง  |  |
|-----------|-------------------------|---------------------------|---------------------------|------------|-------------|----------------|--|
| ลงทุน     | ้หน่วย (บาท)            | เงินสะสมและผล<br>ประโยชน์ | เงินสมทบและผล<br>ประโยชน์ | ยอดเงินรวม | ຽງກ         | <b>ทุน (%)</b> |  |
| PF2103    | 16.0124                 | 112,521.71                | 116,407.42                | 228,929.13 | 14,296.9860 | 30.87          |  |
| PF6103    | 15.1439                 | 272,823.51                | 239,893.82                | 512,717.33 | 33,856.3421 | 69.13          |  |
|           | ยอดเงินรวม              | 385,345.22                | 356,301.24                | 741,646.46 | 48,153.3281 |                |  |

## บริการทุกระดับประทับใจ

©สงวนลิขสิทธิ์ บริษัทหลักทรัพย์จัดการกองทุน กสิกรไทย จำกัด

หลักทรัพย์จัดการกองทุนกสิกรไทย 开责基金管理 KASIKORN ASSET MANAGEMEN

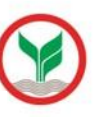

| ເມ | ก็กลเ | กร |
|----|-------|----|
| _  |       |    |

KASIKO

| _ |     |         |
|---|-----|---------|
| - | ขอม | ลสมาขัด |
|   |     |         |

รายงานสถานะเงินองทุนอ่าสุด

รายงานสถานะเงินกองทุนล่าสุด

ประจำปี

แบบประเมินความเสี่ยง

สับเปลี่ยน

เปลี่ยนรหัสผ่าน

ดาวน์โหลด

| สการกองทุนกสิกรไทย<br>IKORN ASSET MANAOGMENT<br>nd name กองงุนสำรองเลี้ยงชีพ เอ                                                                                                    | บาสเตอร์ ชุด ฟันด์ ซึ่ง |                                                                                                    |                                                                                                    |                                                                             |                                                          |
|----------------------------------------------------------------------------------------------------|-------------------------|----------------------------------------------------------------------------------------------------|----------------------------------------------------------------------------------------------------|-----------------------------------------------------------------------------|----------------------------------------------------------|
| mplo∮er name<br>mber name<br>/ Plan<br>unu / Total portfolio balance                                                                                                    | สายเธอสายาริก / M       | ember's Portion                                                                                                    | เลยบระอาหายระ<br>รทัสสมาชิก / Mer<br>ข้อมูลสิ้นสุด ณ วับ<br>ส่วนหองนานอ้าง / En                                                                                                    | net / Otzen ID.<br>nber code<br>ñ / As of date<br>npko <b>fer's Portion</b> | 3/1/2563                                                 |
| Description                                                                                                    |                         | พลปรโมหน์                                                                                                    | พันสมพบ                                                                                                    | พลประโยชน์                                                                  | สามวนเดินราย (มาพ)<br>Total Balance (Behl)               |
| numn<br>Description                                                                                                    |                         | พลไทยโมคน์<br>Benefit                                                                                                    | Mutawa<br>Contribution                                                                                                    | NahaTurri<br>Benefit                                                        | Total Balance (Behl)                                     |
| แมนการระทุน / Plan<br>ขอดรามทุกนโยบาย / Total portfolio balance<br><b>รามการ</b><br>Description<br>ขอดยายา / Balance brought forward<br>รับโลนระหว่างปี / Transferred in during this ∮ear<br>โอนออกระหว่างปี / Transferred out during this ∮ear |                         | lember name<br>/ Plan<br>issuns / Total portfolio balance<br>Tussons<br>Description<br>Balance brought forward<br>Balance brought forward<br>359,610,40<br>ve1/ / Transferred in during this ∳ear<br>0.00 | iember name<br>// Plan<br>มีมนาย / Total portfolio balance<br>Tuxora<br>Description<br>3alance brought forward<br>Salance brought forward<br>Salance brought | iember name ປ່ວນເລີດແມ່ດ ກມ ໂນ<br>./Plan<br>                                | iember name ອ້ວມູລີບຊາລ າມ ຈົນທີ / As of date<br>// Plan |

| rvictu Tearna<br>Polic∮code | saa.<br>Fund<br>Manager | อ้านวนหน่วย<br>Total units | yaaindawiinu<br>NAV / Unit | มอลพิมราย (มาท)<br>Amount (Baht) | สัลส่วนตามมูลด่<br>(%)Market V |
|-----------------------------|-------------------------|----------------------------|----------------------------|----------------------------------|--------------------------------|
| PF2103                      | KA                      | 14,296.9860                | 16.0124                    | 228,929.13                       | 30.87                          |
| PF6103                      | KA                      | 33,856.3421                | 16.1439                    | 512,717.33                       | 69.13                          |

#### เงินสะสมอ่ายเข้ากองทุนสำรองเลี้ยงชีพในปี พ.ศ. 2563 เป็นอ่านวนจิน 0.00 มาท

amount

Member's contribution paid into the fund during 2020

ผลการดำเนินงานของกองทุนสำรองเลี้ยงชีพได้จัดทำขึ้นตามมาตรฐานการวัดผลการดำเนินงานสำหรับกองทุนสำรองเลี้ยงชีพ ของสมาคมบริษัทจัดการสงทุน ผลการดำเนินงานในอดีตมิได้เป็นสิ่งยืนยันสังผลการดำเนินงานในอนาคต

The provident fund performance is presented in accordance with the provident fund performance measurement standard set out

by the Association of Investment Management Companies (AIMC). Past performance does not a guarantee of future results

หมายเหตุ : กรุณาอ่านรายละเอียดเพิ่มเดิมด้านหลังเอกสารฉบับนี้ "ท่านสามารถทำแบบประเมินความเรี้ยงได้ที่ www.kesikomesset.com"

บริษัทหลักทรัพย์จัดการกองทุน กลีกรไทย จำกัด ในฐานะบริษัทจัดการ Authorized Signature as Provident Fund Manager

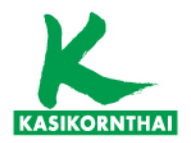

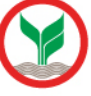

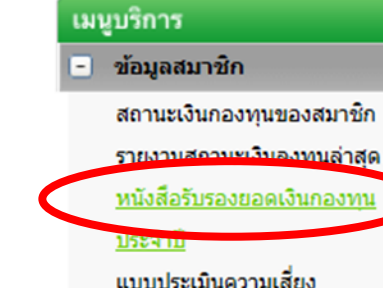

สับเปลี่ยน •

เปลี่ยนรหัสผ่าน

ดาวน์โหลด

#### หนังสือรับรองยอดเงินกองทุนประจำปี

กรุณาเลือกรายการที่ต้องการแสดง

| เลือกข้อมูล | แสดงรายงานประจำปี |
|-------------|-------------------|
| มิ.ย. 2562  |                   |
| ธ.ค. 2561   |                   |
| มิ.ย. 2561  |                   |

บริการทุกระดับประทับใจ

©สงวนลิขสิทธิ์ บริษัทหลักทรัพย์จัดการกองทุน กสิกรไทย จำกัด

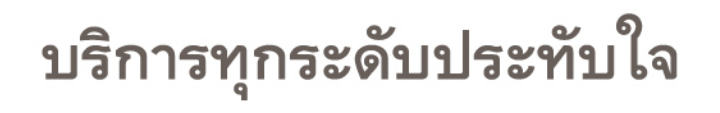

THE ENG

51

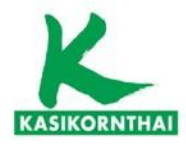

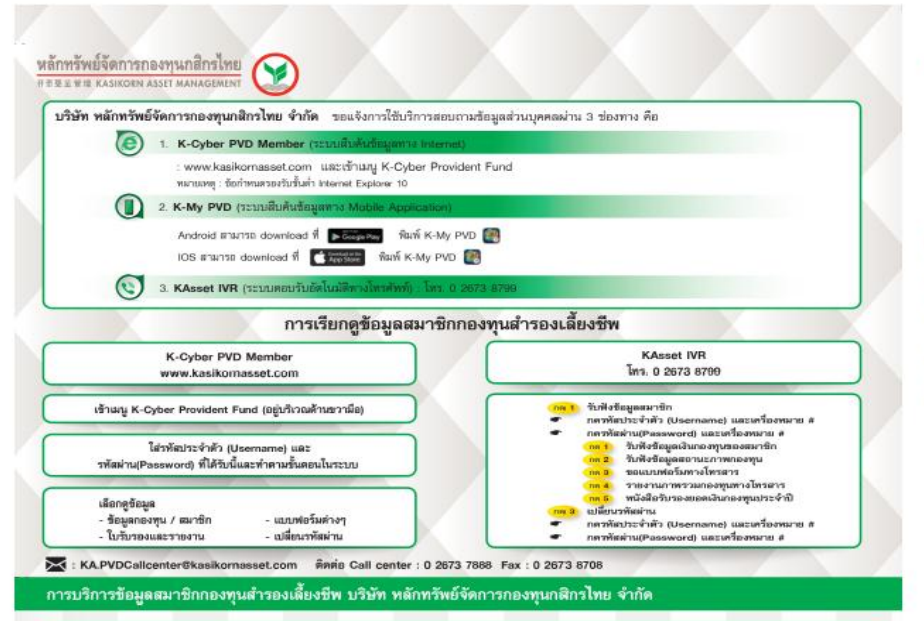

#### ด้วยธิบายรายการในในรับรอง

|   | . รายการขอดยกมา                             | พระายถึง | จำนวนเงินตามรายการใดๆ นับตั้งแต่วันที่สมาชิกเข้าเป็นสมาชิกในกองทุนสำรองเลี้ยงชีพก่อนปีปัจจุบัน                                                                        |
|---|---------------------------------------------|----------|----------------------------------------------------------------------------------------------------|
|   | 2 รายการรับโอนระหว่างปี                     | หมายถึง  | จำนวนเงินที่มีการรับโอนกองทุนระพว่างนายจ้างในกองทุนเดียวกัน และ/หรือระพว่างกองทุน นับตั้งแต่วันที่ 1 มกราคม จนถึงวันที่รายงาน                                         |
|   | <ol> <li>รายการโอนออกระทว่างปี</li> </ol>   | หมายถึง  | จำนวนเงินที่มีการโอนออกกองทุนระหว่างนายจ้างในกองทุนเดียวกัน และ/หรือระหว่างกองทุน นับตั้งแต่วันที่ 1 มกราคม จนถึงวันที่รายงาน                                         |
|   | <ol> <li>รายการเกิดขึ้นระหว่างปี</li> </ol> | หมายถึง  | จำนวนผืนตามรายการไดๆ นับตั้งแต่วันที่ 1 มกราคม จนถึงวันที่รายงาน                                                                                                    |
| 1 | 5. มูลค่าต่อหน่วย                           | พมายถึง  | มูลค่าทวัพย์สินสุทธิของกองทุนหาวจำนวนหน่วยทั้งหมด ณ วันคำนวณหน่วย                                                                                                    |
|   | 1. จำนวนหน่วยรวม                            | หมายถึง  | จ้ำนวนหน่วยที่เพิ่มให้แก่สมาชิกที่เกิดจากการนำส่งเงินเข้ากองทุนในแต่ละครั้งหารมูดค่าทวัพย์สินสุทธิต่อหน่วย ณ วันด้านวณ                                                |
|   | . อัตราหลดอบแทนสะสม                         | หมายถึง  | อัตวามแตอบแทนสะสมที่บริษัทจัดการเป็นผู้บริหารให้แก่กองทุ่นตามช่วงเรลาตั้งแต่วันที่ 1 มกราคม ของทุกปี จนถึงวันที่ระบูในรายงาน                                          |
| Г |                                             |          | สำหรับกองทุนที่รับโอนระหว่างปีหรือจัดตั้งกองทุนใหม่อัตราผลตอบแทนดังกล่าวจะเป็นอัตราผลตอบแทนตั้งแต่วันที่รับโอนหรือวันที่จัดตั้ง<br>กองทุนใหม่จนถึงวันที่ระบุ ในรายงาน |

#### การดำนวณมูลค่าเงินลงทุ

การคำนวณมูลค่าเงินดงทุนในกองทุนสำรองเสี้ยงซิพโดยประมาณ สมาชิกสามารถทำได้โดยการนำมูลค่าทรัพย์อินสุทธิส่อหน่วยคุณกับจำนวนหน่วย อย่างไรก็ตามเงินที่สมาชิกคำนวณ ได้เป็นเพียงประมาณการเท่านั้น เนื่องจากในระบบทะเบียงกำการเกียช้อมูลจำนวนหน่วยโดยมีทศนิยม 12 ดำแหน่งซึ่งมีความตะเอียดมากกว่าที่ปรากฏในรายงาน

#### การตำนวด เลขระโรกณ์

- ผลประโยชน์ เงินสะสมที่เกิดขึ้นระหว่างปี (8) เกิดจากผลประโยชน์ของเงินกองทุนในข้อ (1) ถึง (7)
- ผลประโยชน์ เงินสมพบที่เกิดขึ้นระหว่างปี (16) เกิดจากผลประโยชน์ของเงินกองทุนในช้อ (9) ถึง (15)

#### MACHINE

- 1 ผลการดำเนินงานของกองทุนสำรองเลี้ยงชีพได้จัดทำขึ้นตามมาดฐานการวัดผลการดำเนินงานของกองทุนสำรองเสี้ยงชีพของสมาคมบริษัทจัดการองทุน
- ผลการดำเนินงานในอดีตมีได้เป็นสิ่งยืนอันถึงผลการดำเนินงานในอนาคต
- 3. สมาชิกสามาวณ์าหนังสือวันวองกาวพักกาษี ณ ที่จ่ายตามมาตวา 50 ทวี แห่งประมวลวัษฏการที่นายจ้างออกให้ ซึ่งมียอดมินสะสมแสดงกาวจ่ายเงินเข้ากองทุนสำวองเลี้ยงชีพ ในระพว่างปีกาษี ประกอบการแสดงรายการกาษีผินได้บุคคลธรรมดาเพื่อขอสิทธิประโยชน์ยกเว้นภาษีผินได้
- ไปรดตรวจสอบข้อมูลส่วนบุคคล กรณีพบว่าข้อมูลไม่ถูกค้อง ให้แจ้งไปยังคณะกรรมการ กองทุนของบริษัทเพื่อขอให้แก้ไข

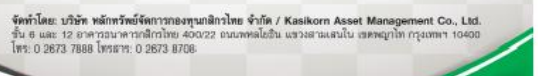

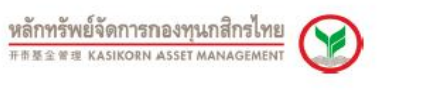

ให้รับรวม/ไทย ร่วยออเว็บสมาร์โดดอองหมสำรวมเรื่องที่พ Individual Statement of Provident Fund Account

ทรัพย์จัดการกองทนกสกรไทย 开责基金管理 KASIKORN ASSET MANAGEMEN

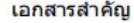

01 60

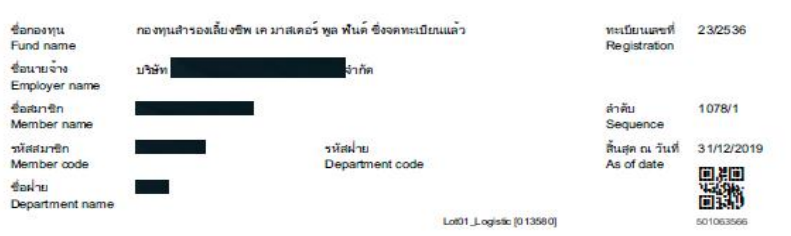

หากบริษัทไม่ได้รับการทักท้วงจากท่านภายใน 30 วันนับจากวันที่กรรมการกองทุนได้รับเอกสาร จะถือว่ารายงานนี้ถูกต้อง Unless notification to the contrary is made to us within 30 days, we shall deem that the statement is correct

สารสีสน 1. กรุณาลำบรายละเอียดเพิ่มเดิมดำบทดังเลกสารฉบับนี้ 2. เพิ่อประโยชายองท่านโปรดเก็บรายงานนี้ไว้เป็นหลักฐาน

- 2. เหลมจะเอขของความเราสาวของของกันเบื้อหลางการเนื้อง 3. จำนวมเป็นหมายที่จะให้สายสังขึ้นอยู่หนึ่งสืมเร็จการจำแอบที่รอบุไว้ในข้อปังคับกองทุน 4. สมาชิกมีสิทธิระบุหรือเปลี่ยนแปลงผู้รับผลประโยชน์ โดยขึ้นสาวแจ่านงเป็นหนังสือผ่านคณะกรรมการกองทุน

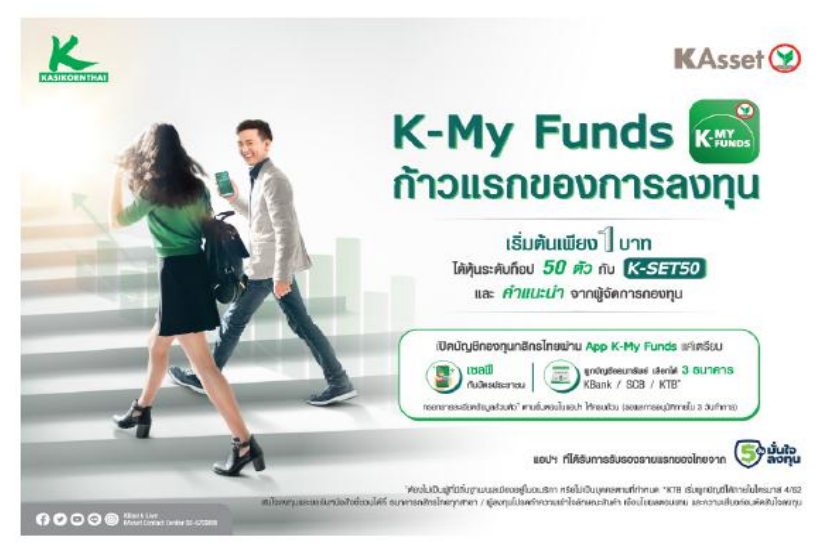

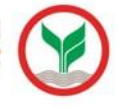

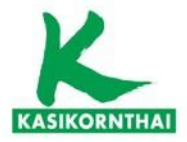

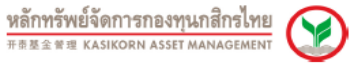

ชื่อกองทุน / Fund name ชื่อนายจ้าง / Employer name

ชื่อสมกษิก / Member name และประจำตัวประชายน / Citizen ID.

ยอดรวมในกองทุน / Total portfolio balance

รับโอบระหว่างปี / Transferred in during this year

โอนออกระหว่างปี/Transferred out during this year

ถายการที่เกิดขึ้นระหว่างปี / Transaction during this yea

taeuran / Balance brought forward

ຮວມຈຳນວນເຈົາ⊾ / Total amount

57005

Description

แผนการลงทุน / Plan

กองทุนสำรองเสี้ยงชีพ เค มาสะตอร์ พูล พันด์ ซึ่งจดทะเบียนแล้ว บริษัท สารัต

| ใบรับรอง/ใบแจ้งแอดเงินเมาชิกกองกุณส์ รองเสี่ยง<br>Individual Statement of Provident Fund Accou<br>ส่วลัยที่ 1079/3 |            |  |  |  |  |
|----------------------------------------------------------------------------------------------------|------------|--|--|--|--|
| ทะเป็นและที่ / Registration No.                                                                                    | 23/2536    |  |  |  |  |
| รหัสสมกริก / Member code                                                                                           |            |  |  |  |  |
| ข้อมอริ้มสุข ณ วันที่ / As of date                                                                                 | 31/12/2019 |  |  |  |  |

ผสประโยชน์

Benefit

295995.

3,714,33

-3.714.33

-883.85

2,076.10

ຈຳນວນເອີນສາມ (ນາກ)

Total Balance (Baht

ส่วนของนายจาง / Employer's Portion

Guation Contribution

67,856,64

72.502.14

-72.502.14

18,582.00

86,438.64

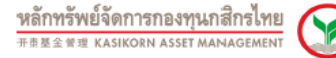

| ຣິລກລອງນ / Fund name                                                                                                    | กองคุณสำรองเสี้ยงชีพ เค มาสเตอร์ พูล | พันด์ ซึ่งจดทะเบียนแล้ว |  |  |  |  |
|----------------------------------------------------------------------------------------------------|--------------------------------------|-------------------------|--|--|--|--|
| ซื้อนายจ้าง / Employer name                                                                                                    | บให้สัท                              | ่ากัด                   |  |  |  |  |
| ຂໍ້ລະໝາ <del>ເ</del> ອີກ / Membername                                                                                                    |                                      |                         |  |  |  |  |
| en en la charactura de la face de composition de la composition de la composition de |                                      |                         |  |  |  |  |

Amount of Investment Policy

กบการที่เกิดขึ้นระหว่างปี / Transaction during this year

รวมจำนวนเงิน / Total amount

|              | ใบรับของ/ไบแจ้งขอดเงินสมาชิกกอสรุนสำของเลี้ยงชิ<br>Individual Statement of Provident Fund Accour |          |  |  |  |
|--------------|--------------------------------------------------------------------------------------------------|----------|--|--|--|
|              | สำคัญ                                                                                            |          |  |  |  |
| ทอเรียนเลยร่ | /Registration No.                                                                                | 23/2536  |  |  |  |
| เลขประจำตัว  | กระชาชน / Citizen ID                                                                             | L.       |  |  |  |
| รหัสขาชื่อ   | Membercode                                                                                       | 00204261 |  |  |  |

- L

หลักทรัพย์จัดการกองทุนกสิกรไทย 开责基金管理 KASIKORN ASSET MANAGEMEN

minu / En

5,574.60

34,575.46

-2,642.91,-

-1,157.18

4,519.29

58,293.89

|                                                            | antigenearten / Mombors Porton |                        | er / ausbre ta ib 4 Pe/ E | anpioyor a Portaon      | A                    |  |
|------------------------------------------------------------|--------------------------------|------------------------|---------------------------|-------------------------|----------------------|--|
| Description                                                | เงินสงสม<br>Contribution       | ผสประโยรณ์<br>Bonofit  | สินสงทบ<br>Contribution   | ผลประโยชน์<br>Benefit   | Total Balance (Baht) |  |
| F2103 : กองทุนสารองเสียงชีพ เค มาส.คอร์ พูล พันด์ ซึ่งจด   | ทะเป็ยแแล้ว - คราสารห          | đ                      |                           |                         |                      |  |
| เอลเขามา / Balance brought forward                         | 0.00                           | 0.00 <sub>m</sub>      | 0.00,                     | 0.00m                   | 0.00                 |  |
| รับโอบระหว่างปี / Transferred in during this year          | 33,397.14 <sub>m</sub>         | 1,534.88 <sub>m</sub>  | 43,501.28,,               | 2,228.60 <sub>ret</sub> | 80,661.90            |  |
| โอนออกระหว่างปี / Transferred out during this year         | 0.00m                          | 0.00m                  | 0.00                      | 0.00m                   | 0.00                 |  |
| รายการที่เกิดขึ้นระหว่างปี / Transaction during this year  | 5,388.78 <sub>0</sub>          | 762.10 <sub>m</sub>    | 8,361.90,                 | 1,004.68,**             | 15,517.46            |  |
| รรมจำนวนเงิน / Total amount                                | 38,785.92                      | 2,296.98               | 51,863.18                 | 3,233.28                | 96,179.36            |  |
| PF3103 : กองทุนสำรองเสียงชีพ เค มาส.คอร์ พูล พันด์ ซึ่งจด  | ทะเปียนแล้ว - ผสม หุ้น ไ       | มเกินขณะ 10            |                           |                         |                      |  |
| ชอดชกมา / Balance brought forward                          | 51,016.40 <sub>m</sub>         | 1,988.16 <sub>Pt</sub> | 67,856.64,                | 2,959.95 <sub>re</sub>  | 123,821.15           |  |
| รับโอบระหว่างปี / Transferred in during this year          | 0.00m                          | 0.00m                  | 0.00,                     | 0.00m                   | 0.00                 |  |
| โอนออกระหว่างปี / Transferred out during this year         | -55,661.90 <sub>m</sub>        | -2,558.13 <sub>m</sub> | -72,502.14                | -3,714.33,-             | -134,436.50          |  |
| รายการที่เกิดขึ้นระหว่างปี / Transaction during this year  | 4,645.50n                      | 569.97 <sub>m</sub>    | 4,645.50,**               | 754.38, **              | 10,615.35            |  |
| รรมจำนวนเงิน / Total amount                                | 0.00                           | 0.00                   | 0.00                      | 0.00                    | 0.00                 |  |
| PF6103 : กองทุนสารองเสี้ยงชีพ เค มาส.คอร์ พูล พันด์ ซึ่งจด | ทะเมียนแล้ว - คราสารทุ         | u                      |                           |                         |                      |  |
| taetinan / Balance brought forward                         | 0.00                           | 0.00p                  | 0.00,                     | 0.00m                   | 0.00                 |  |
| รับโอบระหว่างปี / Transferred in during this year          | 22,264.76 <sub>m</sub>         | 1,023.25 <sub>m</sub>  | 29,000.86                 | 1,485.73 <sub>PR</sub>  | 53,774.60            |  |
| โอนออกระหว่างปี / Transferred out during this year         | 0.00m                          | 0.00m                  | 0.00                      | 0.00m                   | 0.00                 |  |
|                                                            |                                |                        |                           |                         |                      |  |

3,592,52

25,857.28

-2,004.92<sub>m</sub>

-981.67

Ro (Marshada Dadina

#### ยอดรวมในกองทุนแยกตามนโยบายของสมาชิก / Balance status by policy

| รหัสนโยบาย<br>Policy code | บลจ.<br>Fund<br>manager | ≼าบวนหน่วย<br>Total units | มูลล่าด่อหน่วย<br>NAV/Unit | ยอดเงินรวม (บาท)<br>Amount (Baht) | สัตส่วนตามมูลค่าดลาด (%)<br>Market value ratio (%) | อัศราหลดอบเอกแ<br>สะสม (%)<br>YTD yield (%) | *อัตราพลดอบแทน<br>สะสม 5 ปี (%)<br>Accumulated yield<br>5 Years (%) |
|---------------------------|-------------------------|---------------------------|----------------------------|-----------------------------------|----------------------------------------------------|---------------------------------------------|---------------------------------------------------------------------|
| PF2103                    | KA                      | 6,013.5136                | 15.993871237962            | 96,179.36                         | 62.26                                              | 2.55                                        | 10.78                                                               |
| PF6103                    | KA                      | 3,889.6100                | 14.987079085431            | 58,293.89                         | 37.74                                              | -4.02                                       | 3.72                                                                |

สวนของสมาชิก / Member's Portion

ผลประโยชน์

Bonofit

1,988,16

2,558,13,

-2.558.13.

-672.85,

1,315.31

สินสะสม

Contribution

51.016.40

55.661.90

-55.661.90

13,626.80

64,643.20

เงินสะสมจ่ายเข้ากองทุนสำรองเลี้ยงชีพในปี พ.ศ. 2562 เป็นจำนวนเงิน 13,626.80 บาท Member's contribution paid into the fund during 2019 amount

ผลการคำเนินงานของกองทุนสำรองเฉียงชีพได้จัดท่าขึ้นคามมาตรฐานการวัดผลการดำเนินงานสำหรับกองทุนสำรองเฉี้ยงชีพ ของสมาคมปริษัทจัดการองทุน ผลการดำเนินงานในสดีตมิได้เป็นนี้จะปีนยันอังผลการดำเนินงานในอนาคต

The provident fund performance is presented in accordance with the provident fund performance measurement standard set out by the Association of Investment Management Companies (AIMC). Past performance does not a guarantee of future results \* อิศรา ผลคอบแทนสะสม 5 ปี หมายถึง อัตรา ผลคอบแทนสะสมสอบหลัง 5 ปี หรือข่อบท อิงจนถึงวันที่บริษัทรับบริหาร กองทุน Accumulated yield 5 years means the accumulated 5 years return or since the fund managed by KASIKORN ASSET MANAGEMENT COMPANY LIMITED

หมายหลา ครองส่วนรวยหลียอตั้นเส้นต่ามหลังควอรถบับนี้

บริษัทหลักทรัพย์จัดการกองทุน กลักรไทย จำกัด ในฐานะบริษัทจัดการ KASIKORN ASSET MANAGEMENT COMPANY LIMITED on behalf of the Asset Management

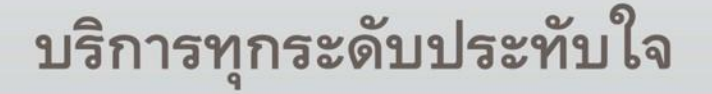

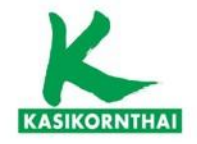

| Provident Fund Member            |                                                                                                    | ออกจากระบบ                                  | a a fa A M                       |
|----------------------------------|----------------------------------------------------------------------------------------------------|---------------------------------------------|----------------------------------|
| ບັນລັດລິນຄົນດູດ. ເປັ             | utins K-Cyber PVD Member 13/1/2563                                                                          |                                             | หลักทรัพย์จัดการกองทนกสกรไทย     |
|                                  |                                                                                                    | TINK STO                                    |                                  |
| เหมูมริการ                       | สับเปลี่ยนแผนการลงทุน                                                                                       |                                             | 计资垦金管理 KASIKOKN ASSEI MANAGEMENI |
| <ul> <li>ข้อมูลสมาชิก</li> </ul> | ชั้นดอนที่ 1 กรอกข้อมูลเปลี่ยนแผน 🤄 ชั้นดอนที่ 2 ลรุปรายการเปลี่ยนแผน                                       |                                             |                                  |
|                                  | แผนการ์ดงหนนโดยมันของสัมาชิก                                                                                |                                             |                                  |
| in the second second             |                                                                                                    |                                             |                                  |
| ประวัติการเปลื่อนแผนของสมาชิก    | สัตสวนสืบหรืพย์เสียงรับได้ของหาน คือ : 30 % วันที่แผบปีผ                                                    | : 1/2/2561                                  |                                  |
| เปลี่ยนหนัสผ่าน                  | แผนการองพุษของสมาชิก                                                                                        | 12                                          |                                  |
| ดาวปโหลด                         | PF2103 PF410                                                                                                | 3 PF6103                                    |                                  |
|                                  | สิตสามารองหุบ                                                                                               | 100                                         |                                  |
|                                  |                                                                                                    |                                             |                                  |
|                                  | เปลี่ยวแนะเพราร์ตาวาน                                                                                       |                                             |                                  |
|                                  |                                                                                                    |                                             |                                  |
|                                  | จำบวนทำรายการ ฟรี ดงเหลือ 12 ครั้ง สิทธิในการเปลี่ยนแผนโดยไม่คิดค่า<br>ช่อบังคับไม่อนุญาคโหโก่ารายการเกินจั | ใช้จำยุปีละ 12 ครึ่ง<br>บวนครั้งที่กำหนดได้ |                                  |
|                                  | รับที่มีผล : 01/02/2563 🗸 ระอะเวลาเปลี่ยนแผน : 1/1/2563 - 25                                                | /1/2563                                     |                                  |
|                                  | 1. ช่างเจ้าประธงค์ไฟป่าเงินกองทบบีระบันธงทบคาบแผนการธงทบ ดังนี้                                             |                                             |                                  |
|                                  | O ดงไว้ ที่แผนการองหานเดิมโดย ไม่ปรับต้อส่วน                                                                |                                             |                                  |
|                                  | ○ คงไว้ ที่แคนการองหนเดิมโดยปรับอัลฮวน (Rebalance)                                                          |                                             |                                  |
|                                  | 🖲 โอบเข้า ที่แผนการสงทุนใหม่ทั้งจำนวนโดยเสือก 1 แผนการะ                                                     | งทุนสอไปนี้                                 |                                  |
|                                  | และเร็น สัดส่วนการลงหุน (9                                                                                  | ดที่ปาไปลงทุน)                              |                                  |
|                                  | แผน ความเสี่ยง สืบหรัพย์เสี่ยง PF2103 PF410                                                                 | 3 PF6103                                    |                                  |
|                                  | О ими 001 🗌 0 100                                                                                           |                                             |                                  |
|                                  | О ими 002 🗌 30 100                                                                                          |                                             |                                  |
|                                  | O unu 003 🗆 10 90                                                                                           | 10                                          |                                  |
|                                  | 0 4812 004 20 80                                                                                            | 20                                          |                                  |
|                                  | O HAND 005 C 50 70                                                                                          | 40                                          |                                  |
|                                  | O unu 007 🗌 50 50                                                                                           | 50                                          |                                  |
|                                  | О ими 008 🗆 60 40                                                                                           | 60                                          |                                  |
|                                  | О ими 009 🗌 70 30                                                                                           | 70                                          |                                  |
|                                  | О ими 010 🗌 80 20                                                                                           | 80                                          |                                  |
|                                  | О ими 011 90 10                                                                                             | 90                                          |                                  |
|                                  | O MAN 012 100                                                                                               | 100                                         |                                  |
|                                  | 2. ช่าพเจ้าประสงค์ไฟป่าเงินป่าส่งงวลสัตไปเช่าแผนการสงทุนที่ได้เสือกไว้ ดังนี้                               |                                             |                                  |
|                                  | แลนรับ สัดส่วนการองหุน (9                                                                                   | ธ ที่ปาไปลงทุน)                             |                                  |
|                                  | แผน ความเสี่ยง สืบหรัพย์เสี่ยง PF2103 PF410                                                                 | 3 PF6103                                    |                                  |
|                                  | О ими 001 🗆 0 100                                                                                           |                                             |                                  |
|                                  | О ими 002 🗌 30 100                                                                                          |                                             |                                  |
|                                  | О ини 003 10 90                                                                                             | 10                                          |                                  |
|                                  | 0 1141 004 20 80                                                                                            | 20                                          |                                  |
|                                  | O usru 005 50 70                                                                                            | 40                                          |                                  |
|                                  | O unu 007 🗌 50 50                                                                                           | 50                                          |                                  |
|                                  | О ими 008 🗌 60 40                                                                                           | 60                                          |                                  |
|                                  | О ими 009 🗌 70 30                                                                                           | 70                                          |                                  |
|                                  | О ими 010 🗌 80 20                                                                                           | 80                                          |                                  |
|                                  | О ими 011 90 10                                                                                             | 90                                          |                                  |

ห็งชี่ข้าพเสาได้รับทราบเงื่อนไขดังต่อไปชื่

1. ชำพเจ้ามีความเข้าใจและคระหนักถึงความเสี่ยงที่แตกต่างกับไปในแต่ละแผนการลงทุน และรับทราบถึงช่อกำหนดและการปฏิบัติ ใบข้อยังสับกองทุข / หรือ ข้อยังสับกองทุขเฉพาะส่วนที่เกี่ยวกับกองทุบหลายแผน รวมถึงสิทธิในการเปลี่ยนแปลงแผนการลงทุบ

О ими 012 🗌 100 100

 ชาพเจ้าได้ทำแนบประเมินความเสื่องเพื่อความเหมาะสมในการเลือกนโอนายการลงทุน / แผนการลงทุน (แบบประเมินความเสื่อง หรือMember Risk Profile) และได้รับคำแบบนำการลงทุนจากบริษัทจัดการโดยผ่านคณะกรรมการกองทุนตามข้อมูลที่บริษัทจัดการ ใดรีสุแตรีขมไว้ให้ ทั้งนี้ ในกรณีที่ข่าพเจ้าปฏิเตอไม่ให้ช่วมตดามแบบประเมินความเตี้ยงดังกตาวหรือให้ช่วมตไมครบสวน ขำพเจ้าไม่ประดงศระรับสาแนะนำการดงทุนตามช่วมูดที่บริษัทรัดการได้รัดเครือบไว้และประดงศระดัดดินใจในการดงทุนดวมด้ว ข้าพเจ้าเอง

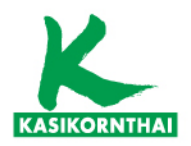

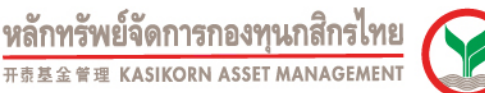

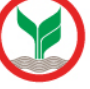

สรปรายการเปลี่ยนแผน

สิทธิในการเปลี่ยนแผนโดยไม่คิดค่าใช้จ่ายปีละ 2 กรั้ง

ระยะเวลาเปลี่ยนแผน : 1/3/2559 - 15/3/2559

วันที่มีผล : 01/04/2559

ข้าพเจ้าประสงค์ให้นำเงินกองทุนบีจจุบันลงทุนตามแผนการลงทุน ดังนี้

🔘 คงไว้ ที่แผนการลงทุนเดิมโดย ไม่ปรับสัดส่วน (Rebalance)

คงไว้ ที่แผนการลงทุนเดิมโดยปรับสัดส่วน (Rebalance)

🖲 โอนเข้า ที่แผนการลงทุนใหม่ทั้งจำนวนโดยเลือก 1 แผนการลงทุนต่อไปนี้

|       | ยอมรับ    | สัดส่วน         | สัดส่วนการลงหุน (% ที่นำไปลงทุน) |        |        |        |        |        |        |
|-------|-----------|-----------------|----------------------------------|--------|--------|--------|--------|--------|--------|
| แคน   | ความเสียง | ลนทรพย<br>เสียง | PF0079                           | PF1103 | PF2103 | PF3103 | PF4103 | PF5103 | PF6103 |
| แผน 4 | ~         | 10              |                                  | 60     |        |        |        | 40     |        |

ข้าพเจ้าประสงค์ให้น้าเงินน่าส่งงวดถัดไปเข้าแผนการลงทุนที่ได้เลือกไว้ ดังนี้

|       | ยอมรับ       | สัดส่วน         | วน สัดส่วนการลงหุน (% ที่นำไปลงห |        |        |        |        |        | u)     |  |  |
|-------|--------------|-----------------|----------------------------------|--------|--------|--------|--------|--------|--------|--|--|
| แผน   | ความเสียง    | สนทรพย<br>เสียง | PF0079                           | PF1103 | PF2103 | PF3103 | PF4103 | PF5103 | PF6103 |  |  |
| แผน 4 | $\checkmark$ | 10              |                                  | 60     |        |        |        | 40     |        |  |  |

ด่าธรรมเนียมในการเปลี่ยนแผนการลงทุนในครั้งนี้ เป็นจำนวนเงิน 0 บาท

กรณีมีค่าธรรมเนียม โปรดชำระค่าธรรมเนียมก่อนถึงวัน มีผลบังคับใช้ของคำสั่งเปลี่ยนแปลงแผนการลงทุนนี้ ทาง บลจ. จะดำเนิน การตามศำสั่งนี้ เมื่อได้รับค่าธรรมเนียมเรียบร้อยแล้ว ขออภัยหากท่านได้ข่าระค่าธรรมเนียมแล้ว

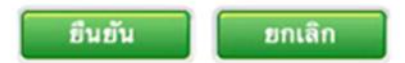

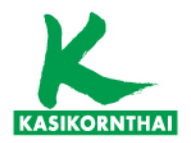

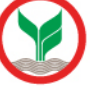

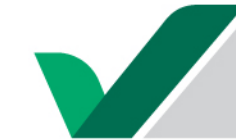

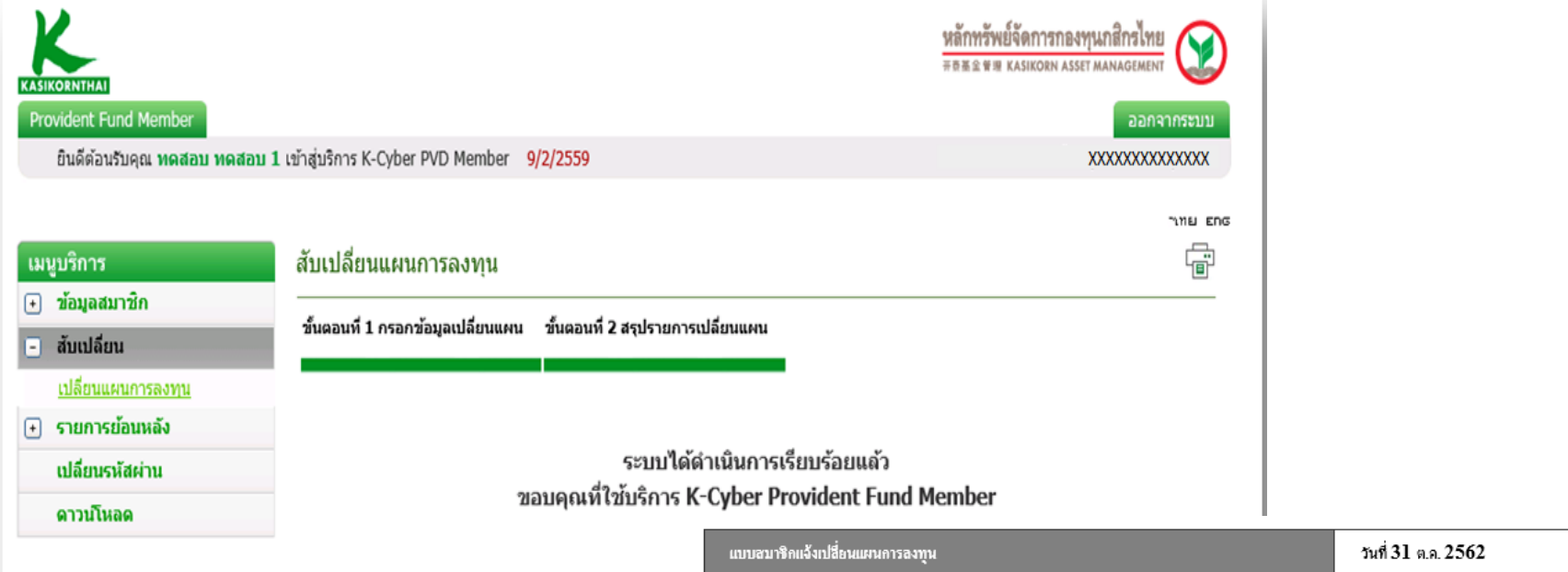

| แบบสมาชิกแจ้งเปลี่ยนแผนการลงทุน | วันที่ 31 ต.ค. 2562 |
|---------------------------------|---------------------|
| บริษัท A จำกัด                  | เลขที่นายจ้าง 0169  |

ข้าทเข้า UAT-Name-931050 UAT-SurName-931050 รหัสสมาชิก 268173 เลขประจำตัวประชาชน 930644 มีความประสงค์ที่ จะ <u>ขอแจ้งเปลี่ยนแปลงแผนการลงทุน</u>โดยให้มีผลบังกับคั้งแต่ 03 ท.ย. 2562 เป็นต้นไป ดังนี้

ข้าพเจ้าประสงค์ที่จะนำเงินกองทุนปัจจุบัน และ เงินนำส่งในงวดต่อไป ลงทุนตามแผนการลงทุน คังนี้

| ชื่อแผนการลงทุน                           | สัคส่วนการลงทุน (% ที่นำไปลงทุน) |
|-------------------------------------------|----------------------------------|
| แตน4ตราสารหนี้ระยะสั้นๆ 50% ตราสารทุน 50% | PF1009 : 50<br>PF6009 : 50       |

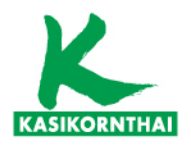

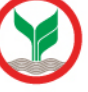

| •                                                                | ۰v .                         | a                                     |              |               |         |        |             |                        |  |  |
|------------------------------------------------------------------|------------------------------|---------------------------------------|--------------|---------------|---------|--------|-------------|------------------------|--|--|
| บรการ<br>ข้อมูลสมาชิก                                            | ยกเลกสบเป<br>                | ลยนแผนการลงทุข<br>เรายการยกเลิก ขั้นต | น            | แกเลิก        |         |        |             |                        |  |  |
| สับเปลี่ยน<br>เปลี่ยนแผนการลงทุน                                 | แผนการลงทุนบีจจุบันของสมาชิก |                                       |              |               |         |        |             |                        |  |  |
| <u>ขกเลิกเปลี่ยนแผนการลงทุน</u><br>ประวัติการเปลี่ยนแผนของสมาชิก | สัดส่วนสิ่                   | เทรัพย์เสี่ยงรับได้ของท่              | านคือ : 30 % |               | วันที่แ | ผนมีผล | : 1/2/2561  |                        |  |  |
| ปลี่ยนรหัสผ่าน                                                   |                              |                                       |              |               | แผน 012 |        |             |                        |  |  |
| ดวามปีมวด                                                        | แต่แก่ เรลงทุน อองสม 1.อก    |                                       |              | PF2103        |         | PF4103 | 3 F         | PF6103                 |  |  |
|                                                                  |                              | สัดส่วนการลง                          | ทุน          |               |         |        |             | 100                    |  |  |
|                                                                  | รายการ                       | แปลี่ยนแผนของสมาชื่                   | ìn           |               |         |        |             |                        |  |  |
|                                                                  |                              |                                       | รายการ       |               |         |        | ຽປແນນ       | การเลือกแผนเงินลง      |  |  |
|                                                                  | เลือก                        | วันที่ทำรายการ 🗇                      | วันที่มีผล 📀 | สถานะ 📀       | ชื่อแผน | ٢      | Rebalance 🗇 | สัดส่วน                |  |  |
|                                                                  |                              | 15/06/2560                            | 01/07/2560   | ประมวลผลเรียว | แผน 008 |        | N           | PF2103 PF6103<br>40 60 |  |  |
|                                                                  | <                            |                                       |              |               |         |        |             | >                      |  |  |

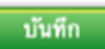

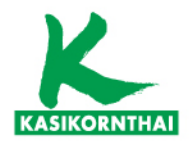

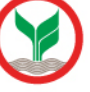

# $\checkmark$

## K-Cyber Provident Fund

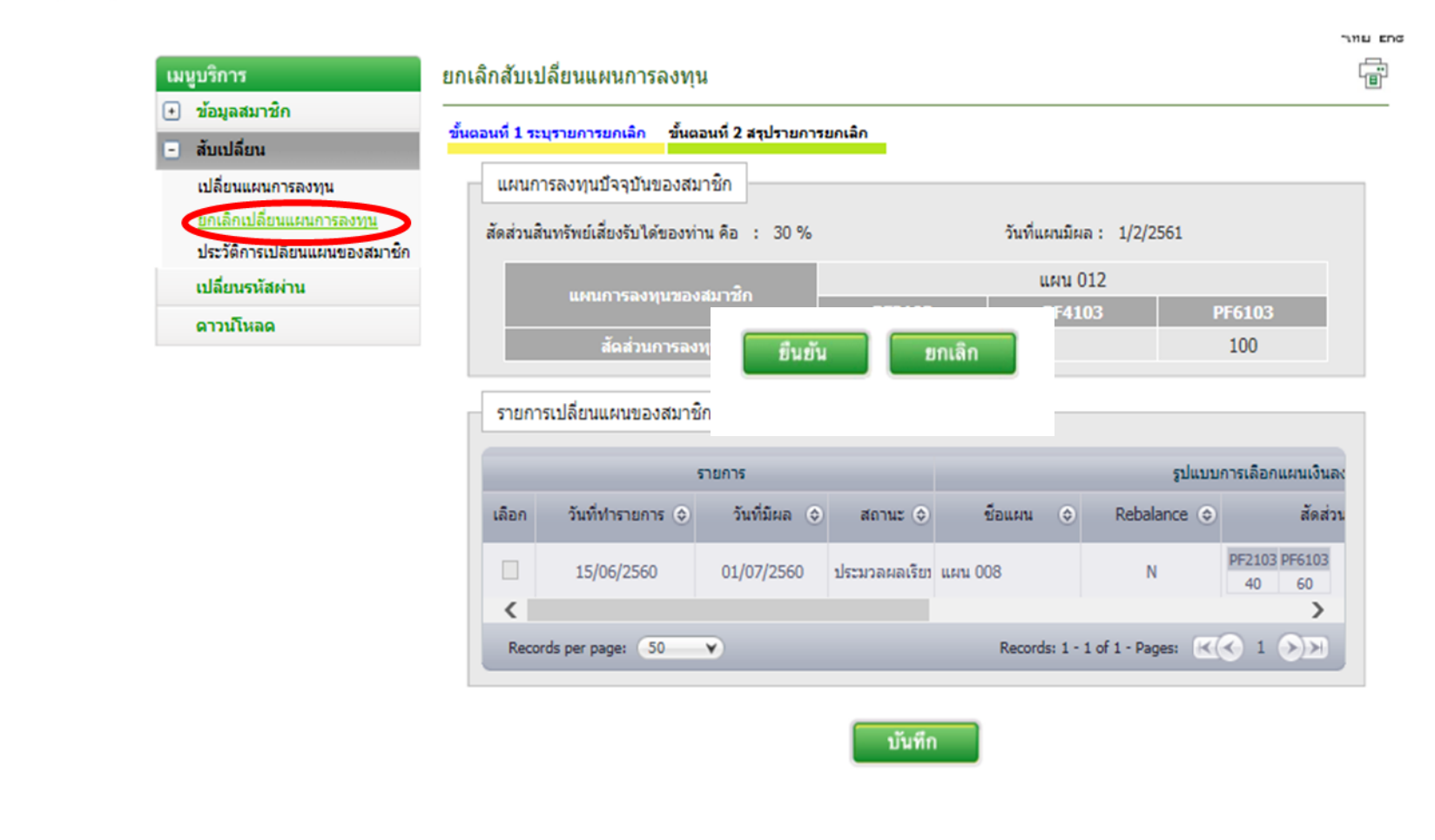

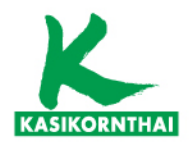

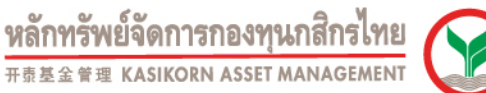

NILL ENG

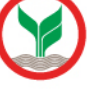

## K-Cyber Provident Fund

| เมนูบริการ                      | ยกเลิกสับเปลี่ยนแผนการส                                                           | ลงทุน ตี | ÷ |  |  |
|---------------------------------|-----------------------------------------------------------------------------------|----------|---|--|--|
| 🔹 ข้อมูลสมาชิก                  | ขั้นตอนที่ 1 ระบุรายการยกเลิก ขั้นตอนที่ 2 สรุปรายการยกเลิก                       |          |   |  |  |
| 🛨 สับเปลี่ยน                    |                                                                                   |          |   |  |  |
| - รายการย้อนหลัง                |                                                                                   |          |   |  |  |
| <u>ยกเล็กเปลี่ยนแผนการลงทุน</u> | ระบบได้ดำเนินการเรียบร้อยแล้ว<br>ขอบคุณที่ใช้บริการ K-Cyber Provident Fund Member |          |   |  |  |
| เปลี่ยนรหัสผ่าน                 |                                                                                   |          |   |  |  |
| ดาวนโหลด                        |                                                                                   |          |   |  |  |

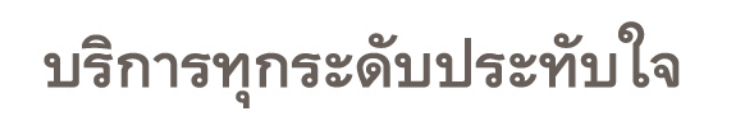

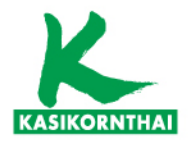

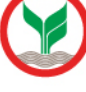

NIL ENG

## K-Cyber Provident Fund

#### เมนูบริการ

🛨 ข้อมูลสมาชิก

เปลี่ยนแผนการลงทุน

เปลี่ยนรหัสผ่าน

ดาวน์โหลด

ดรวจสอบเปลี่ยนแผนการลงทุน ประวัติการเปลี่ยนแผนของสมาชิก

- สับเปลี่ยน

### ประวัติรายการเปลี่ยนแผนของสมาชิก

| วันที่มีผลของ<br>แผน /Effective date | แผนการลงทุนเงินเดิม / Investment plan of<br>current fund balance | แผนการลงทุนเงินใหม่ / Investment plan of<br>new contribution |
|--------------------------------------|------------------------------------------------------------------|--------------------------------------------------------------|
| 01/02/2561                           | แผน 012 - ตราสารทุน                                              | แผน 012 - ตราสารทุน                                          |
| 01/07/2560                           | แผน 008 - ตราสารหนี้ 40% : ตราสารทุน 60%                         | แผน 008 - ตราสารหนี้ 40% : ตราสารทุน 60%                     |

## บริการทุกระดับประทับใจ

©สงวนลิขสิทธิ์ บริษัทหลักทรัพย์จัดการกองทุน กสิกรไทย จำกัด

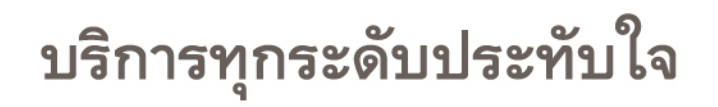

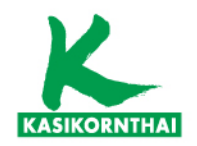

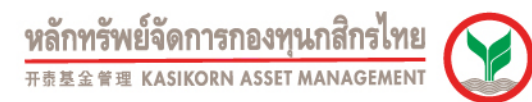

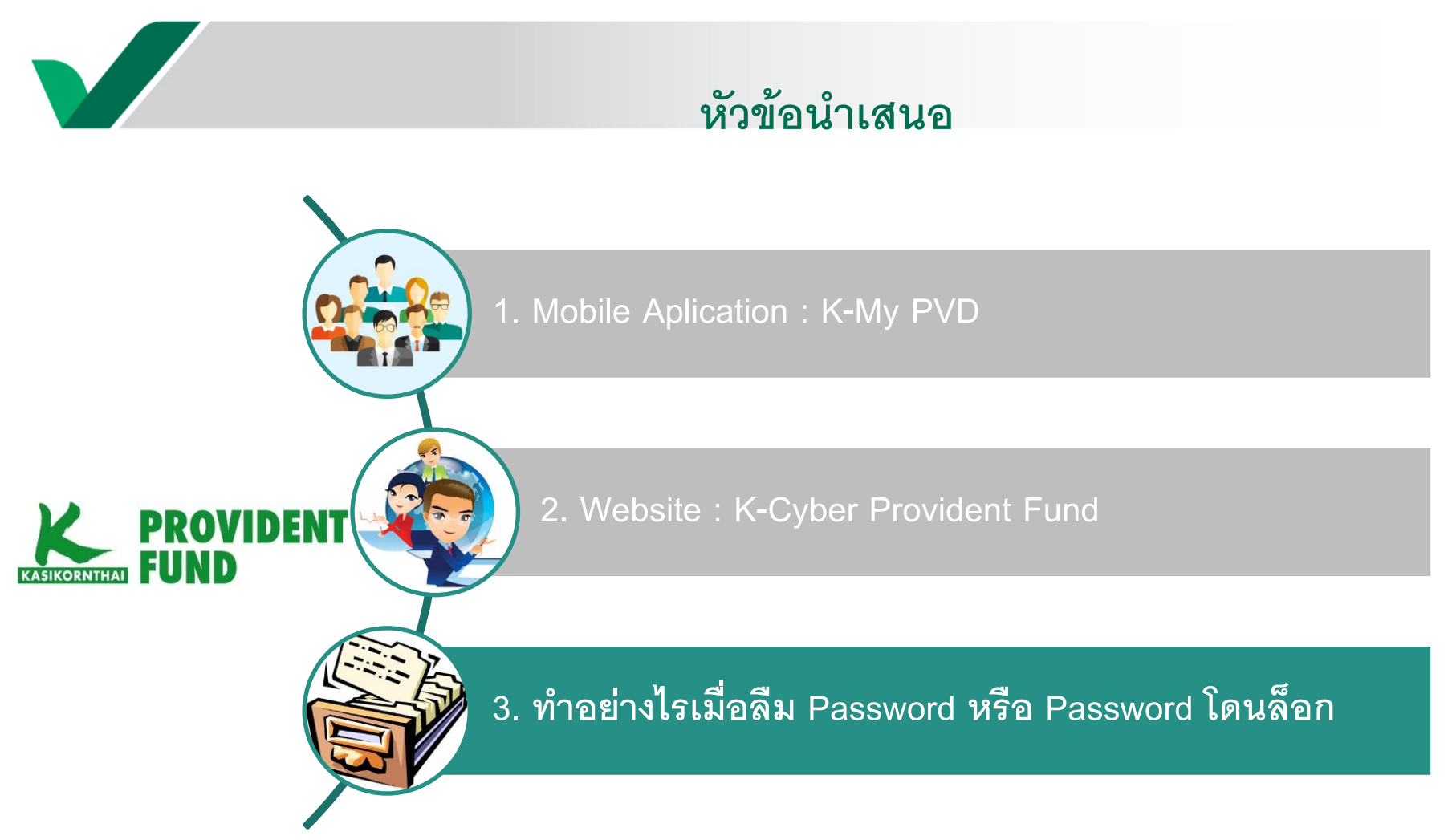

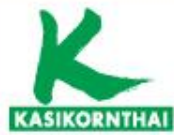

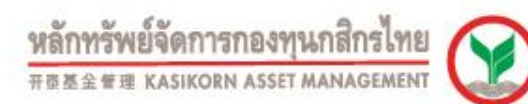

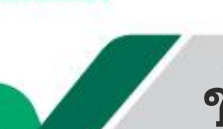

## ข้อควรรู้การใช้งาน

# ข้อควรรู้การใช้งาน App K-My PVD และบริการ K-Cyber PVD

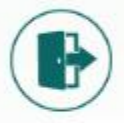

การเข้าใช้งาน K-My PVD ครั้งแรก

## ทำอย่างไรดีเมื่อ...

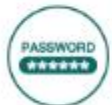

ลืมรหัสพ่าน (Password) ของ K-My PVD หรือ K-Cyber PVD

โดนล็อกรหัสพ่าน (Password) ของ K-My PVD หรือ K-Cyber PVD

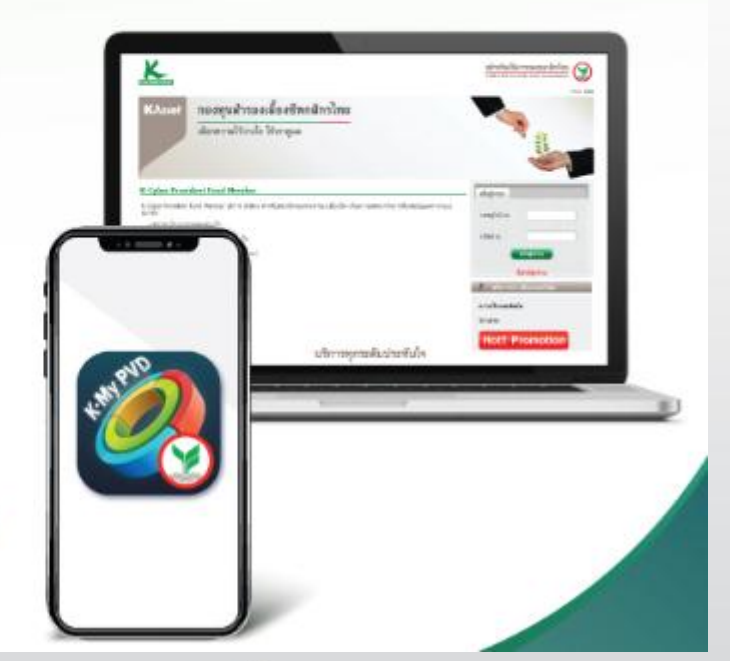

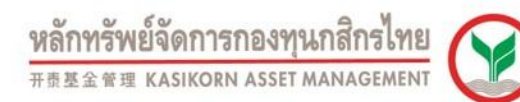

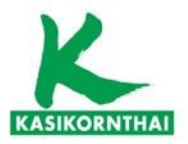

# **ลืมรหัสพาน (Password)** ของ K-My PVD หรือ K-Cyber PVD

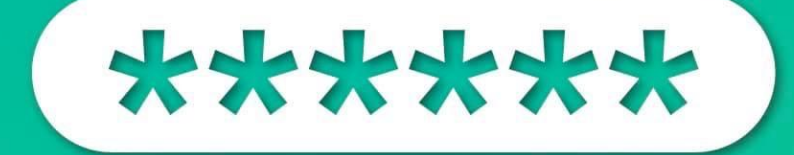

บริการทุกระดับประทับใจ

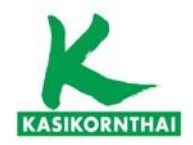

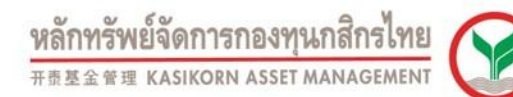

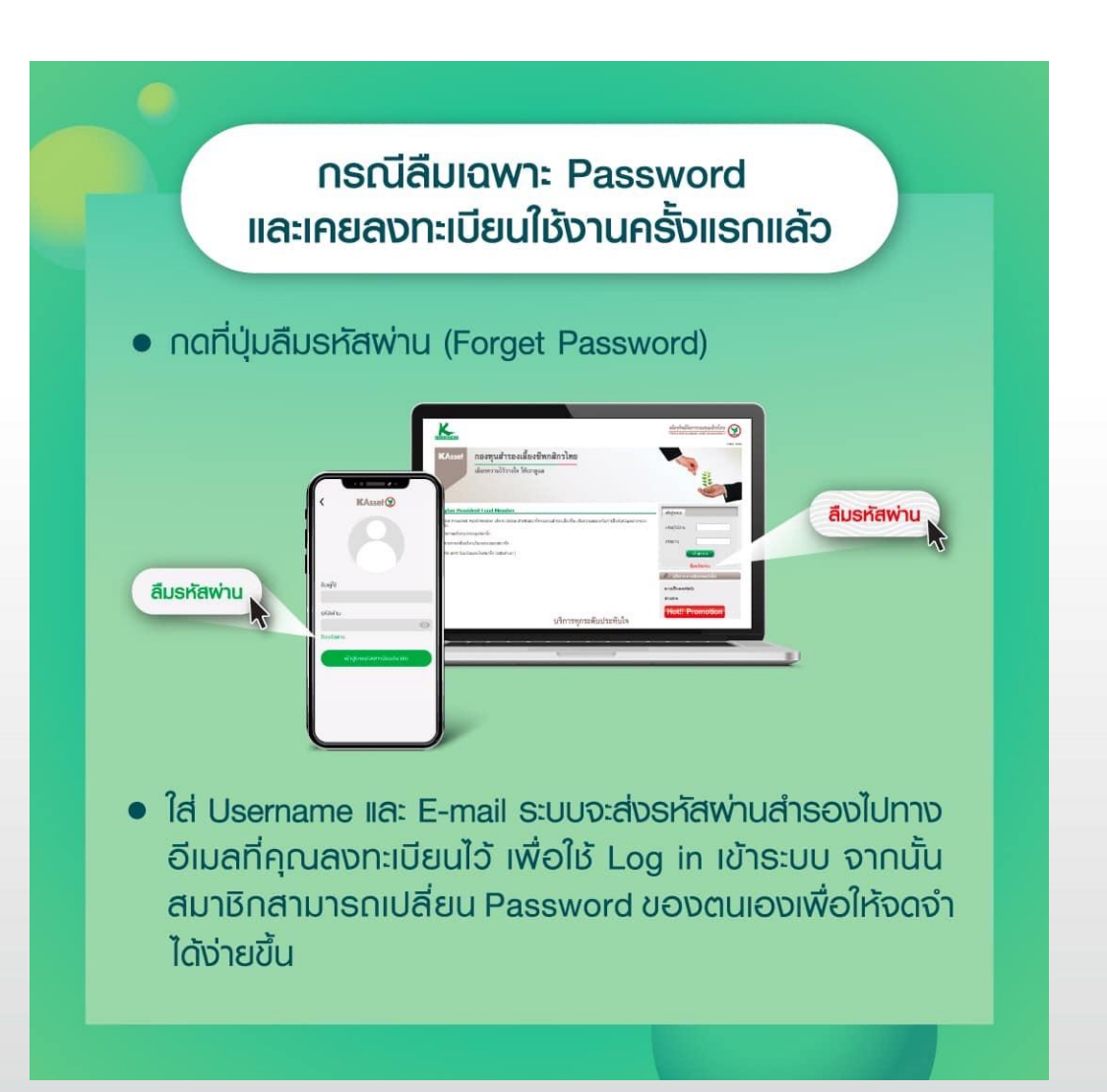

บริการทุกระดับประทับใจ

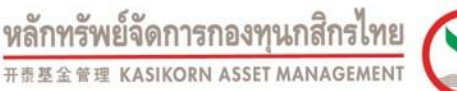

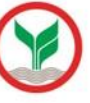

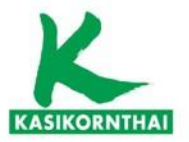

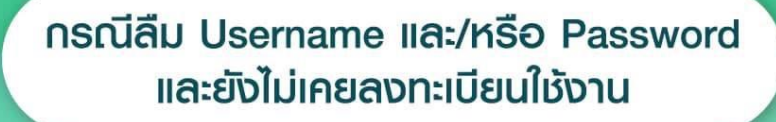

• สมาชิกสามารถแจ้งเรื่องเข้ามาที่อีเมล

ka.pvdcallcenter@kasikornasset.com

เพื่อขอ Username & Password ใหม่ได้

 ระบุหัวข้อในอีเมล '(ชื่อสมาชิก) ขอ Username และ Password สำหรับเข้าระบบ' พร้อมแจ้งรายละเอียดเพื่อยืนยันตัวตน ดังนี้

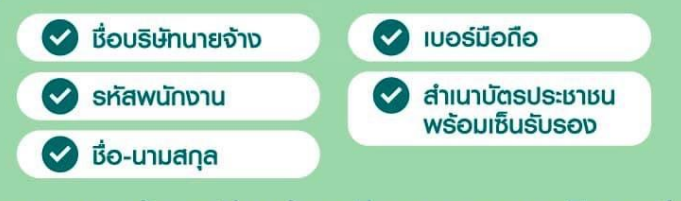

เมื่อตรวจสอบข้อมูลเรียบร้อย ทีมงานจะตอบกลับทางอีเมล ภายใน 1 วันทำการนับจากวันที่ได้รับเรื่อง

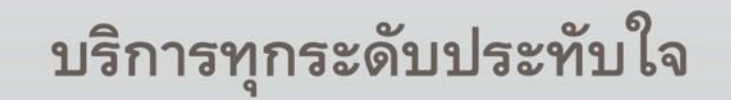

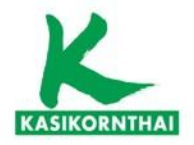

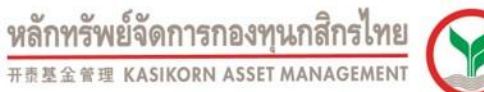

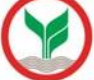

### ตัวอย่าง อีเมลขอ Username และ Password สำหรับเข้าระบบ

|          |                                                                                                    | = |   |
|----------|----------------------------------------------------------------------------------------------------|---|---|
| Cc:      |                                                                                                    |   |   |
| Bcc:     |                                                                                                    |   |   |
| Subject: | (สดใส สีสวย) ขอ Username และ Password สำหรับเข้าระบบ                                                                                                    |   |   |
| Ø        | Attachments: ID_Card.jpg                                                                                                    |   |   |
|          | Choose File No File chosen                                                                                                    | • | ī |
|          | Attach More File                                                                                                    |   | / |
|          | ขอ Username & Password สำหรับเข้าระบบ<br>1. เรื่อบริษัท abc จำกัด<br>2. รหัสพนักงาน 123456<br>3. เรื่อสมาชิก สดใส สีสวย<br>4. เบอร์โทร 081-1234-540<br><mark>พร้อมได้แนนสำเนาบัตรประชาชนมาด้วย ตามไฟส์แนบ</mark><br>ขอบคุณค่ะ |   |   |
|          | Sent Save Draft Discard                                                                                                    | J | 1 |
|          |                                                                                                    |   |   |

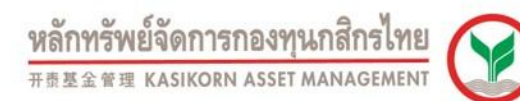

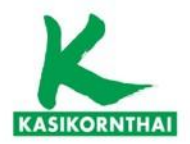

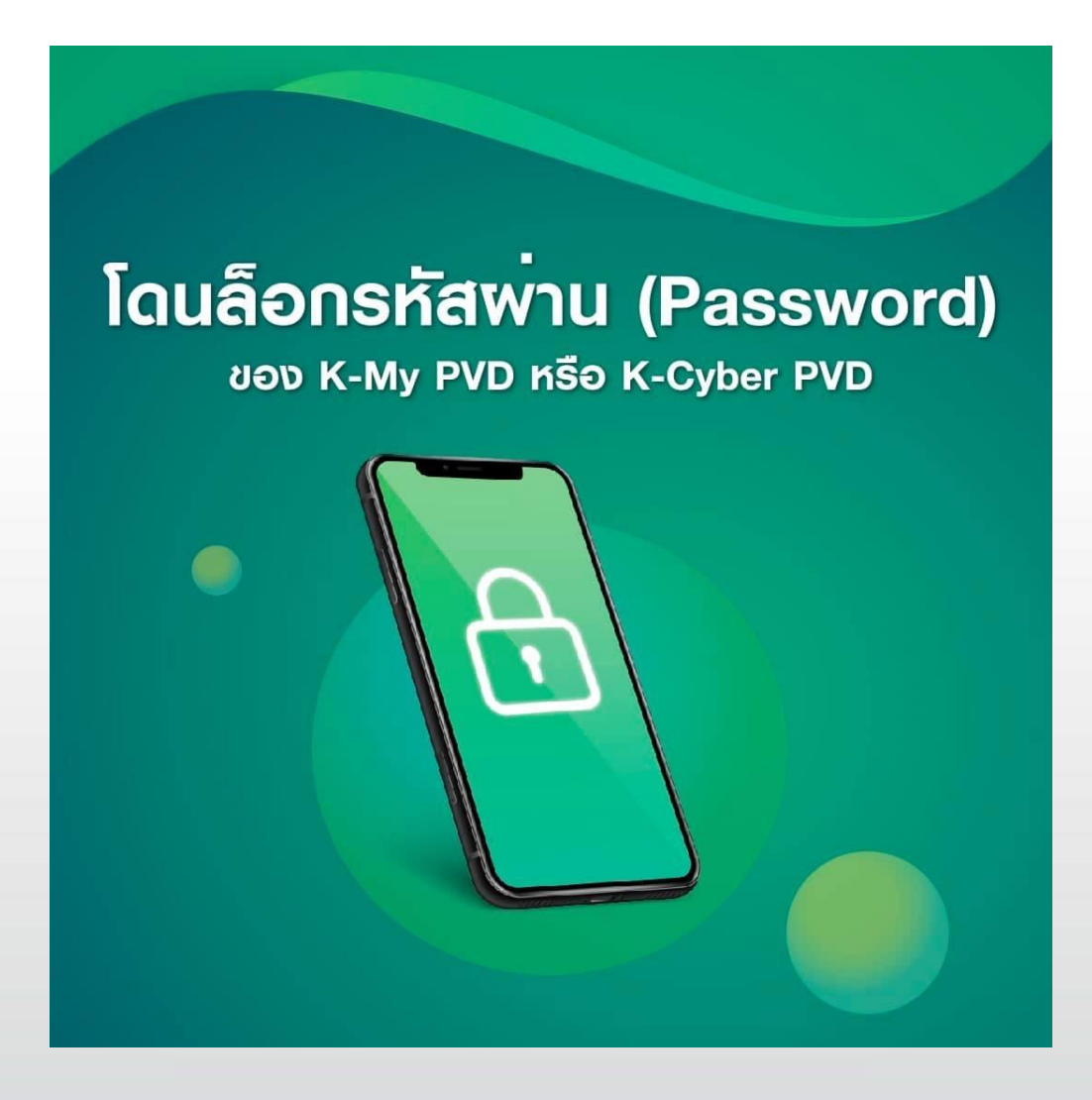

บริการทุกระดับประทับใจ

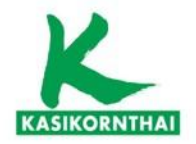

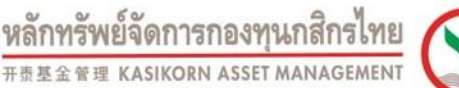

**กรณีระบบโดนล็อก** เนื่องจากสมาชิกระบุ Username & Password พิดเทิน 3 ครั้ง สามารถส่งเรื่องแจ้งเข้ามาทางอีเมล

ka.pvdcallcenter@kasikornasset.com

โดยธะบุหัวข้อในอีเมล '**(ชื่อสมาชิก) ขอปลดล็อก Username และ** Password สำหรับเข**้าระบบ**' พร้อมแจ้งธายละเอียด ดังนี้

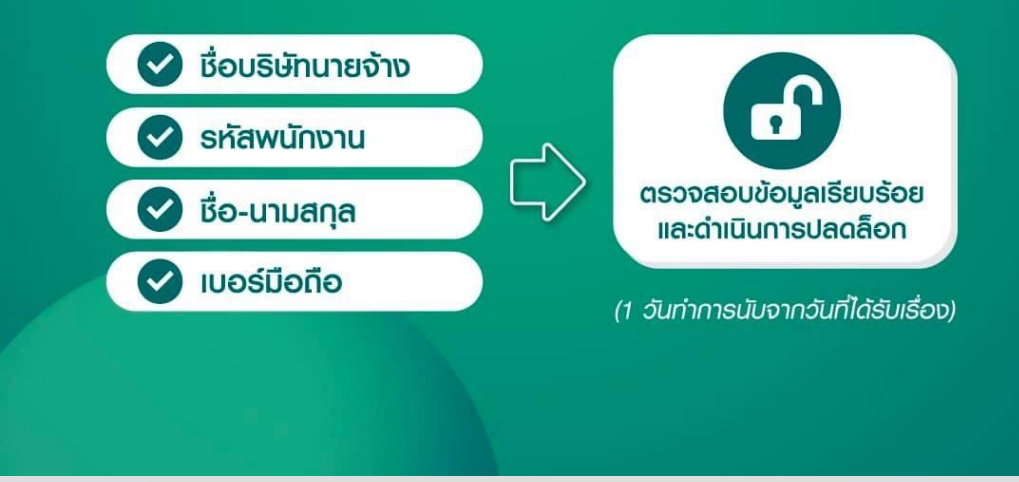

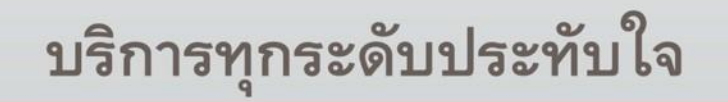

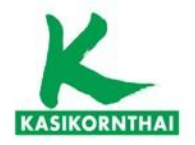

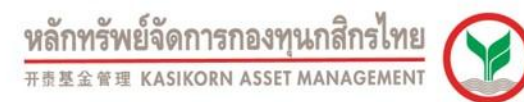

### ตัวอย่าง ขอปลดล็อก Username และ Password สำหรับเข้าระบบ

| 10.      | Ra. procatice the whashold aset.com                             |
|----------|-----------------------------------------------------------------|
| Cc:      |                                                                 |
| Bcc:     |                                                                 |
| Subject: | (ଶର୍ରାଶ ଶିଶ୍ୱରଥ) ขอ Username และ Password ଶ୍ୟୁମ୍ୟରିଧାଧୀର୍ଚ୍ଚଧ୍ୟ |
| Ø        | Attachments:                                                    |
|          | Choose File No File chosen                                      |
|          | Attach More File                                                |
|          | ขอปลดล็อก Username & Password สำหรับเข้าระบบ                    |
|          | 1. เรื่อบริษัท abc จำกัด                                        |
|          | 2. รหัสพนักงาน 123456                                           |
|          | 3. เรื่อสมาชิก สดใส สีสวย                                       |
|          | 4. IUOSINS 081-1234-540                                         |
|          | ขอบคุณค่ะ                                                       |
|          | Sent Save Draft Discard                                         |
|          |                                                                 |
|          |                                                                 |

บริการทุกระดับประทับใจ

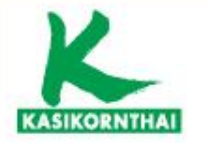

หลักทรัพย์จัดการกองทุนกสิกรไทย ##### kasikorn asset management

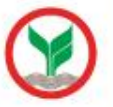

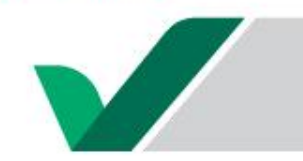

## การเข<sup>้</sup>าใช<sup>้</sup>งาน K-My PVD ครั้งแรก

| stu Username<br>Ia: Password ländnöv<br>iv HR sibimanin<br>Muritanin<br>tiv HR sibimanin<br>auritanihuka<br>siu Userna<br>via HR ut<br>iorur | หั<br>เหมาะ<br>สงทะเบียนให้งานครั้งแรก<br>me และ Password ได้ที่<br>ธิษัทที่สมาชิกทำงาน เพื่อ<br>การอกลงทะเบียน                                                                                                    | 2<br>THE STATE OF THE STATE OF TH |
|----------------------------------------------------------------------------------------------------|----------------------------------------------------------------------------------------------------|----------------------------------------------------------------------------------------------------|
| <image/>                                                                                                    | A<br>Kuse<br>Kuse<br>Kus | 5<br>και ματά το το το το το το το το το το το το το                                                                                                    |

\*Username และ Password ที่กำหนดใหม่ สามารถใช้ Login ได้ทั้ง K-My PVD และ K-Cyber PVD

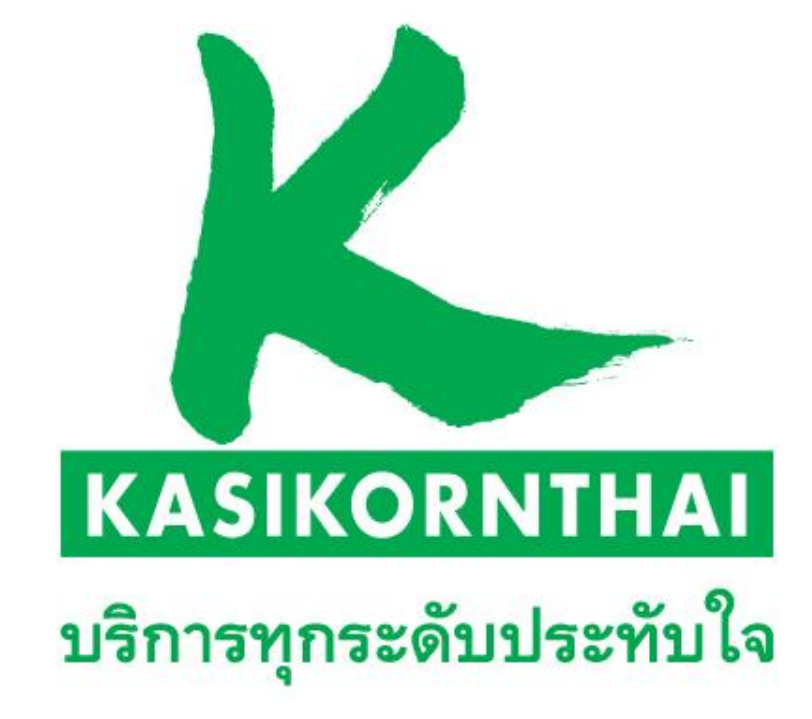